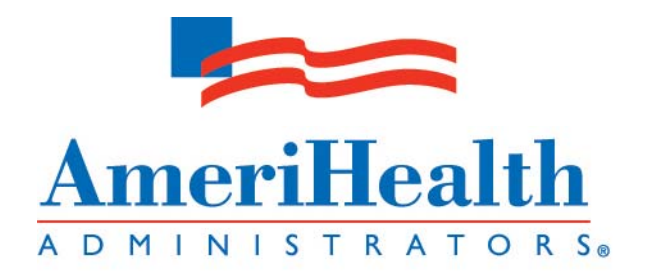

## Table of Contents

| iEXCHANGE <sup>®</sup> Features         | 3  |
|-----------------------------------------|----|
| Logging In                              | 5  |
| Inpatient Request Entry                 | 8  |
| Inpatient Request Preview               | 19 |
| Inpatient Request Confirmation          | 21 |
| Outpatient (Other) Request Entry        | 22 |
| Outpatient (Other) Request Preview      | 31 |
| Outpatient (Other) Request Confirmation | 33 |
| Treatment Updates                       | 34 |
| Treatment Update Search                 | 40 |
| Treatment Searches                      | 46 |
| Editing Cases                           | 53 |
| Extension Requests                      | 59 |
| iEXCHANGE <sup>®</sup> Administrator    | 72 |

If you have questions or comments about this guide or experience problems using iEXCHANGE, please contact: iEXCHANGE Help Desk at AmeriHealth Administrators 1-888-444-4617

# **iEXCHANGE®** Features

#### Improve communication and collaboration.

As a network provider with AmeriHealth Administrators and Independence Administrators, you can streamline the precertification process and effectively communicate online by using iEXCHANGE<sup>®</sup>, a HIPAA-compliant online solution offered by MEDecision, Inc.

#### With iEXCHANGE<sup>®</sup> you can:

Request inpatient and outpatient certification & extensions; Receive treatment updates; Perform searches for members, providers, and treatments.

#### **Delegated security model**

Allows iEXCHANGE<sup>®</sup> system administrator to create and maintain user ids for the group and customize the drop down lists:

Frequently used diagnosis list Frequently used procedure list Frequently used provider list

# **iEXCHANGE®** Features

## iEXCHANGE® benefits:

Reduced time and expense associated with paper, telephone, and fax processes; Real-time responses for initial requests and extensions; Treatment updates when a request has been modified or status changed; Convenient access hours (6am-11pm EST); No cost to providers.

#### iEXCHANGE<sup>®</sup> security:

Please be aware that if there is no activity for 30 minutes during your iEXCHANGE<sup>®</sup> web session, you will be "timed out" of the product; that is your session will terminate automatically. You will receive the following message:

"Your session has expired. Please login again."

You will be presented with a link that reads "Back to login".

## Logging In

You can access iEXCHANGE from the below websites:

For AmeriHealth Administrators members:

• Go to http://www.amerihealth-tpa.com/providers and click on iEXCHANGE® Login

For Independence Administrators members:

Go to <u>http://www.ibxtpa.com/providers</u> and click on iEXCHANGE® Login

Please note, AmeriHealth Administrators provides health utilization management, case management, and other administrative services for Independence Administrators.

Registered NaviNet users for AmeriHealth Administrators and Independence Administrators can access iEXCHANGE through a link added within NaviNet at https://navinet.navimedix.com

## Logging In

A Username, iEXCHANGE<sup>®</sup> ID, and password will need to be created for each user.

iEXCHANGE<sup>®</sup> ID is a unique account number assigned for your provider and will stay the same for all payers.

Passwords must be reset by the user every 30 days.

Click the <u>Cancel</u> button if you incorrectly enter any of the information, or you simply want to start again.

If you are unsure of how to proceed click <u>HELP</u> at the top of the page to open the iEXCHANGE<sup>®</sup> Web Help.

| HELP<br>Welcome Provider Payer<br>login | EXCHANGE MEDECIS Select Provider<br>login and enter        |
|-----------------------------------------|------------------------------------------------------------|
| Provider login User ID IEXCHANGE ID     | your User ID,<br>iEXCHANGE <sup>®</sup> ID<br>and Password |
| Password Login Cancel                   |                                                            |

#### Logging In – Select a payer

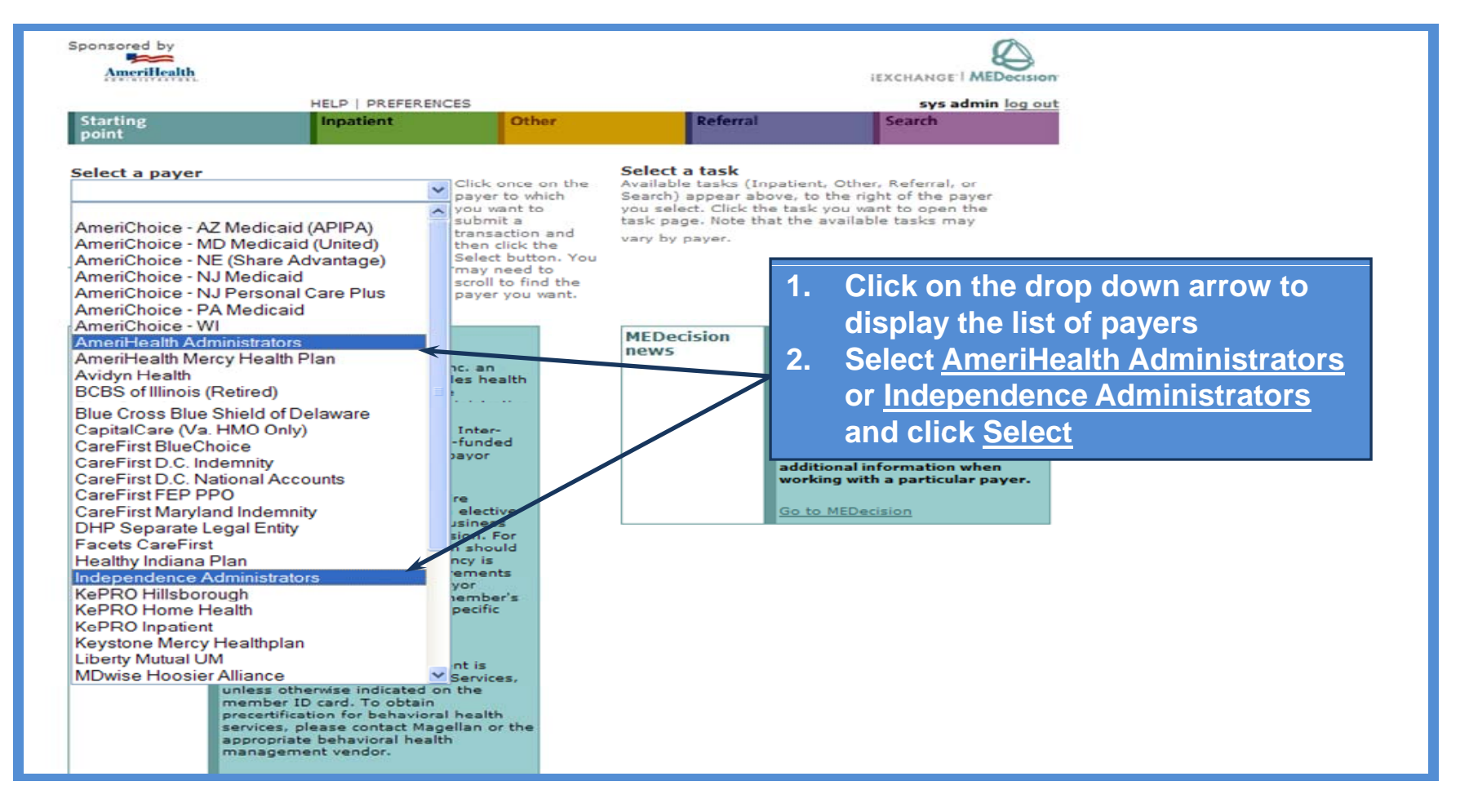

## Inpatient Request

1. <u>Inpatient Request Entry</u> - all fields must be completed unless marked as "Optional". Certain optional fields may be required by the payer, such as service procedures for surgical and maternity admissions, and contact information in the Additional Comments fields.

Additional comments can be provided or cut/copied and pasted using the free text boxes at the bottom of the Inpatient Request Entry page. Please do not use the following characters:  $|^{\sim} |_{}$  in the fields. Additionally, please do not use non-English language characters in iEXCHANGE Notes or any other iEXCHANGE field. Use of characters such as  $\tilde{N}$  will result in delayed processing of your request.

- Inpatient Request Preview evaluates the information entered and provides the expected status of the case and provides the opportunity to add or edit information prior to submission.
- **3.** <u>Inpatient Request Confirmation</u> provides the overall case status, including the Case ID, along with the status of each individual requested service and LOS.

#### **Inpatient Request Entry – Starting Point**

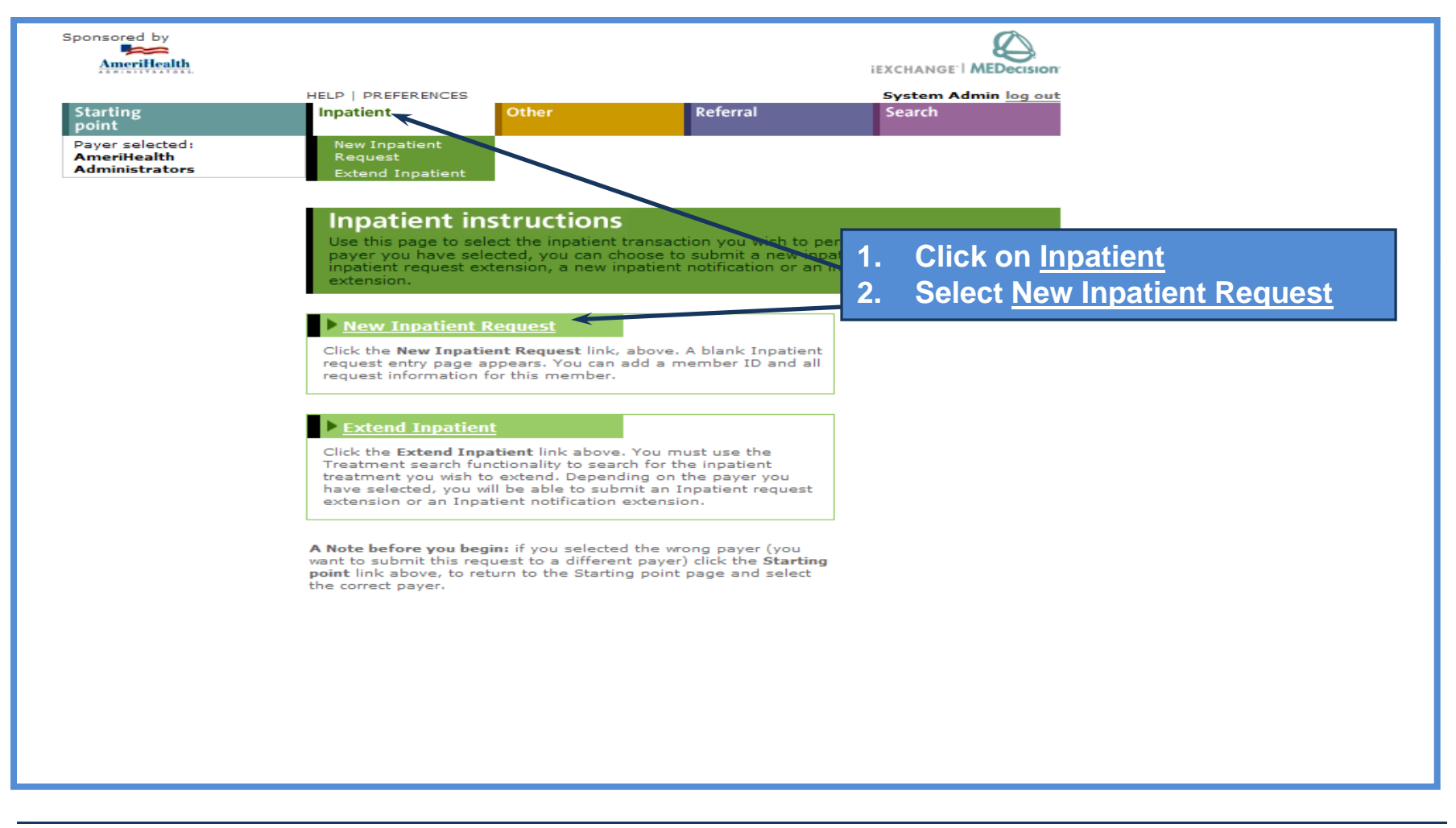

#### **Inpatient Request Entry – Member ID**

| Sponsored by<br>AmeriHealth<br>Starting<br>point<br>Payer selected:<br>AmeriHealth<br>New I                                                                                                    | eFERENCES<br>at Other                                                                                                    | Referral                                                       | iEXCHANGE'I MED<br>System Admin<br>Search             | You must select <u>Member</u>                                                                                 |
|----------------------------------------------------------------------------------------------------|----------------------------------------------------------------------------------------------------|----------------------------------------------------------------|-------------------------------------------------------|----------------------------------------------------------------------------------------------------|
| Administrators Exten                                                                                                    | d Inpatient<br>atient request entr<br>you enter the General informati<br>ANGE evaluates your inpatient                                                                                    | <b>y</b><br>on and Services inform<br>request and displays the | ation click <b>Next ster</b><br>• Inpatient request p | <u>search</u> to retrieve the<br>Patient's ID.                                                                |
| Use the General information<br>section to record the<br>member ID (click Member<br>D<br>Search by member                                                                                                    | er ID<br>r Search for                                                                                                    | n/dd/yyyy)Me                                                   | ember search                                          | Search using:                                                                                                 |
| ID<br>The Member ID field is<br>mandatory. The Date of<br>birth and First name fields<br>are optional. You may be<br>instructed to value the Date<br>of birth and/or First name<br>field(s) if the member<br>search you perform returns<br>more than one member<br>record matching the search<br>criteria you entered. | A Member ID search<br>Member ID<br>Enter the ID of an indi<br>Date of birth<br>(optional)<br>Enter the member's de<br>First name<br>(optional)<br>Enter the first name o<br>Submit search | ividual member<br>ate of birth<br>f the member<br>Clear form   | Cancel                                                | <ol> <li>Member family ID (no<br/>alpha characters) and<br/>Date of birth or first<br/>name<br/>OR</li> </ol> |
| Search by last<br>name/date of birth                                                                                                    | B Last name/date of<br>Last name<br>Enter the last name of<br>Date of birth<br>Enter the member's de<br>First name<br>(optional)<br>Enter the first name of<br>Submit search              | f the member<br>ate of birth<br>f the member                   | Cancel                                                | 2. Member's last name and date of birth or first name                                                         |

## Inpatient Request Entry – Member ID (cont.)

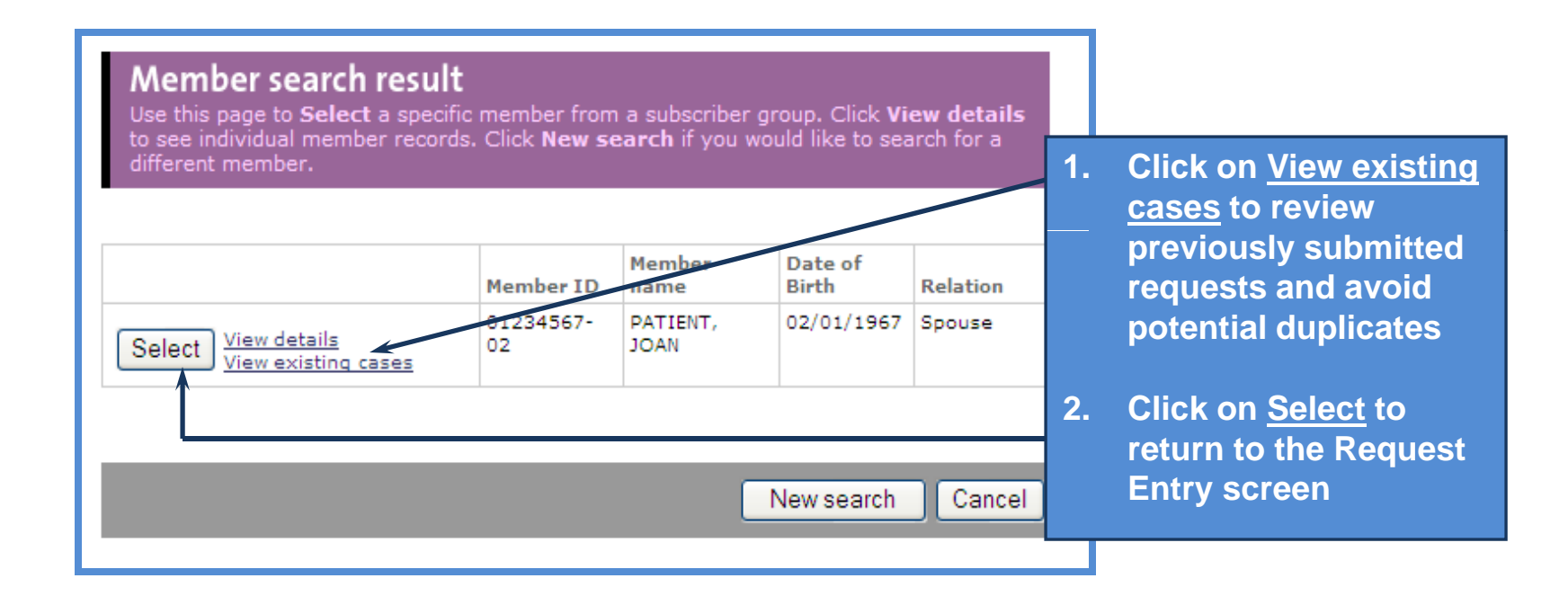

## **Inpatient Request Entry – Submitting and Facility Provider ID**

| AmeriHealth                                                                                                    |                                                                                                    |                                                                                                    |                                                                                              |
|----------------------------------------------------------------------------------------------------|----------------------------------------------------------------------------------------------------|----------------------------------------------------------------------------------------------------|----------------------------------------------------------------------------------------------|
| Starting                                                                                                    | Inpatient                                                                                                    | Other Referral S                                                                                                    | Pat Lake <u>log out</u><br>jearch                                                            |
| Payer selected:<br>AmeriHealth<br>Administrators                                                                                                    | <ul> <li>New Inpatient<br/>Request</li> <li>Extend Inpatie</li> <li>Inpatient</li> <li>Once you enter</li> <li>iEXCHANGE expage.</li> </ul> | ent<br>t request entry<br>r the General information and Services information click<br>aluates your inpatient request and displays the Inpatien | The <u>Submitting provider</u><br>and <u>Facility</u> fields can be<br>saved as favorites by |
| General information<br>Use the General information<br>section to record the<br>member ID (click Member<br>search to verify eligibility),<br>providers (submitting and<br>servicing), as well as<br>diagnostic information. | Notification<br>date<br>Member ID<br>Enter or<br>Search for ID<br>Submitting<br>provider<br>Facility<br>Enter or<br>Search for ID           | 12     02     2009     (mm/dd/yyyy)       999999999     Member search       physician name     Provider search       1111     Facility search  | eliminating additional<br>keystrokes or searches.                                            |
|                                                                                                    | Treatment                                                                                                    |                                                                                                    | Click on Drop Down                                                                           |
|                                                                                                    | setting<br>Is this a<br>surgical<br>admission?                                                                                              | No V                                                                                                    | Arrows to fill in required fields                                                            |
|                                                                                                    | Admit date -                                                                                                    | 09 / 01 / 2009 (mm/dd/yyyy)                                                                                                    | For maternity pre-notificatior use the estimated date of                                     |

## Inpatient Request Entry – Diagnosis Code

|                                                                                                    | setting                                                     |                                                                                                    |                                                                                           |
|----------------------------------------------------------------------------------------------------|-------------------------------------------------------------|----------------------------------------------------------------------------------------------------|-------------------------------------------------------------------------------------------|
|                                                                                                    | Is this a<br>surgical<br>admission?                         | No 💌                                                                                                    |                                                                                           |
|                                                                                                    | Admit date<br>Is this an                                    | 09 / 01 / 2009 (mm/dd/yyyy)                                                                                                    | Enter the Primary and secondary diagnosis codes                                           |
|                                                                                                    | emergency?<br>Primary<br>diagnosis                          |                                                                                                    | or click <u>Diagnosis Search</u><br>to find code(s) using a<br>description. For maternity |
|                                                                                                    | code or Select<br>from Short list<br>Secondary<br>diagnosis |                                                                                                    | admissions use "650" for<br>vaginal delivery or "669.7"                                   |
|                                                                                                    | optional<br>Secondary<br>diagnosis<br>optional              | ✓                                                                                                    | for cesarean section.                                                                     |
|                                                                                                    | · · ·                                                       |                                                                                                    |                                                                                           |
|                                                                                                    | Diagnosis<br>Use this page to a<br>either the diagno        | <b>Encoder</b><br>convert the diagnosis from English to the appropriate code. First select<br>sis description or the diagnosis code. Then click <b>Encode</b> . | t                                                                                         |
| Choose a category<br>to encode by (A or<br>B) or select a diagnosis<br>from the short list (C)                                                                                        | A Convert dia<br>Description<br>Enter the diag              | nosis description to code                                                                                                    | Enter text and click<br>Encode to convert                                                 |
| Encode by (A) Diagnosis<br>Description or (B) Diagnosis<br>Code. Enter the appropriate<br>values for the selected<br>category. Click <b>Encode</b> to<br>convert the description to a | Encode                                                      | <del>.</del>                                                                                                    |                                                                                           |

#### Inpatient Request Entry – Diagnosis code (cont.)

|        | Encoder Results<br>This page lists the diagnoses meeting your search criteria. Click the Select button ne<br>to the diagnosis you want. Use the previous and next links to view the prior or next<br>set of diagnoses meeting your search criteria.<br>Diagnosis: chf | xt                            |
|--------|----------------------------------------------------------------------------------------------------|-------------------------------|
|        | Diagnosis                                                                                                    |                               |
| Select | HEART FAILURE, UNSPECIFIED                                                                                                    | Solact the appropriate        |
| Select | CONGESTIVE HEART FAILURE, UNSPECIFIED                                                                                                    | <u>Select</u> the appropriate |
| Select | LEFT HEART FAILURE                                                                                                    | description                   |
| Select | CHOROLIC HEART FAILURE                                                                                                    |                               |
| Select | DIASTOLIC HEART FAILURE                                                                                                    |                               |
| Select | COMBINED SYSTOLIC AND DIASTOLIC HEART FAILURE                                                                                                    |                               |
|        |                                                                                                    |                               |

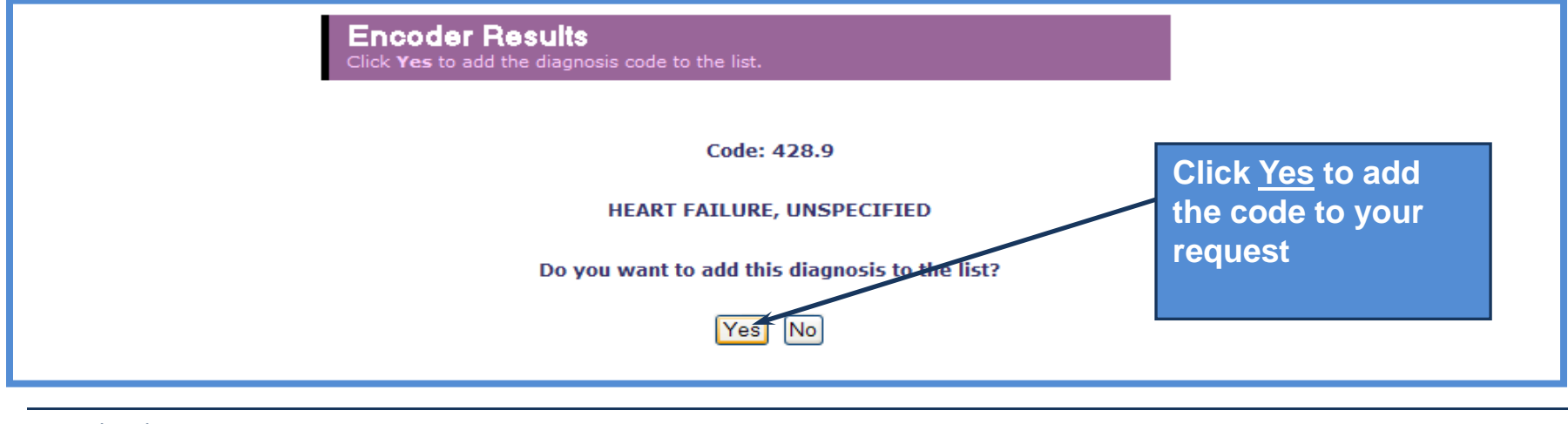

#### **Inpatient Request Entry – Requested length of stay**

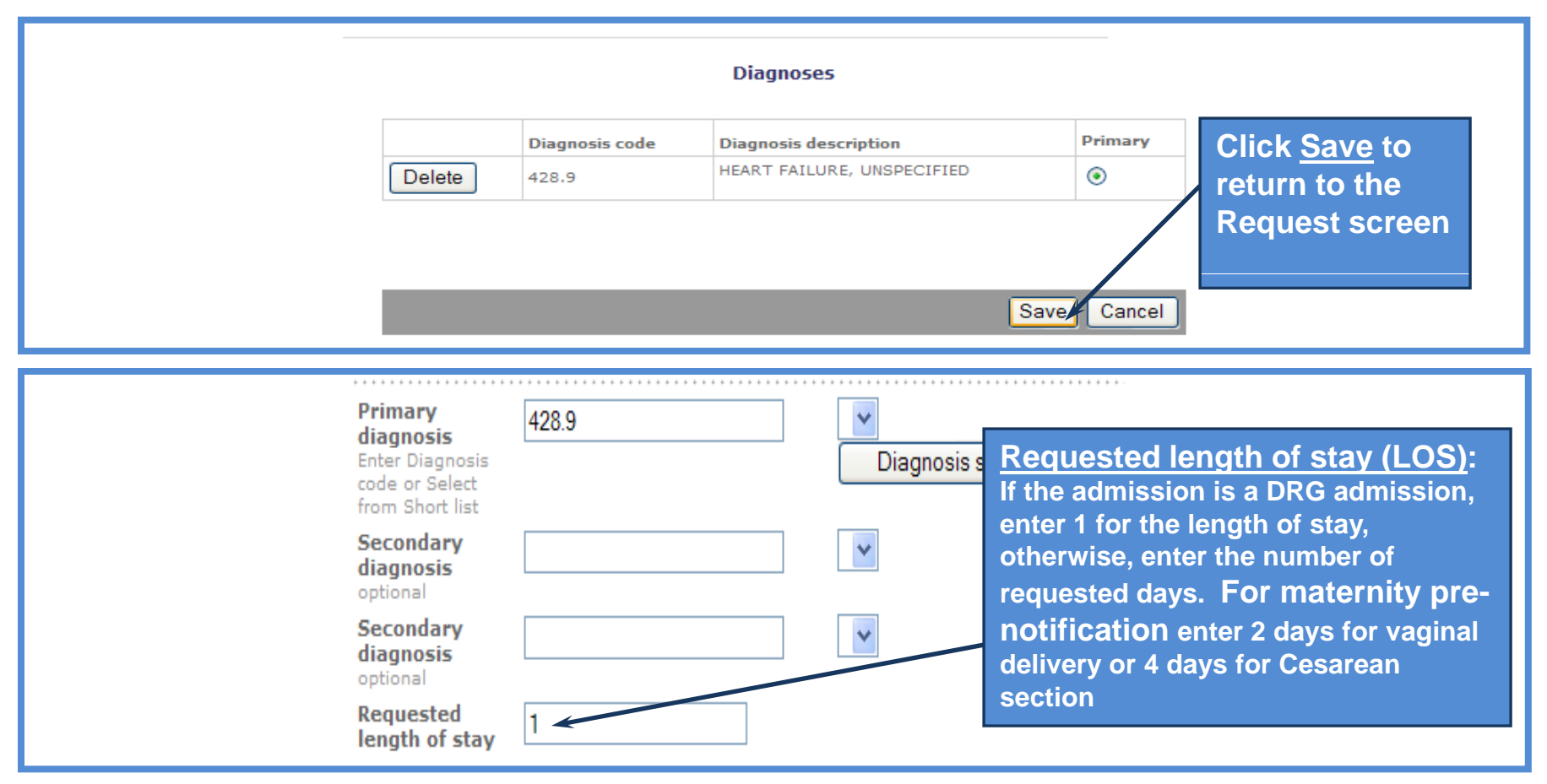

#### Inpatient Request Entry – LOS Bed Type and Review Type

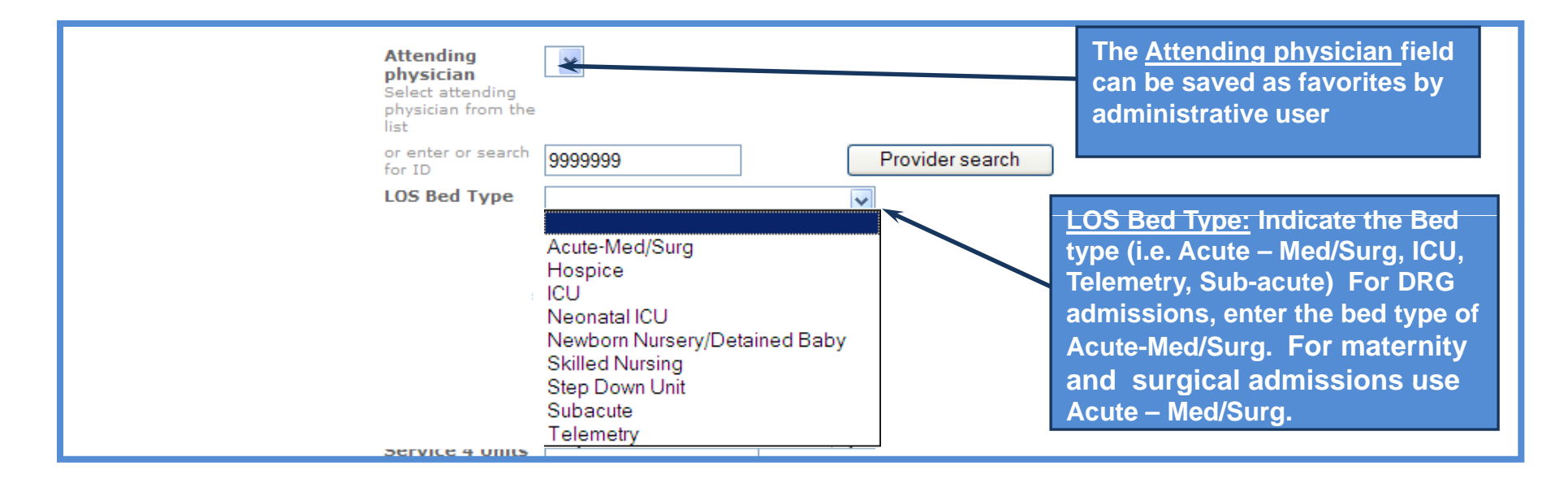

| Review Type<br>Initial clinical review<br>Initial non-clinical review<br>Subsequent clinical review | <b><u>Review Type:</u></b> If you know the clinical details of the case select the appropriate "clinical" review option, otherwise select " <i>Initial non-clinical review</i> ". |
|----------------------------------------------------------------------------------------------------|----------------------------------------------------------------------------------------------------|
|----------------------------------------------------------------------------------------------------|----------------------------------------------------------------------------------------------------|

#### Inpatient Request Entry – Inpatient Treatment Type and Procedure Code

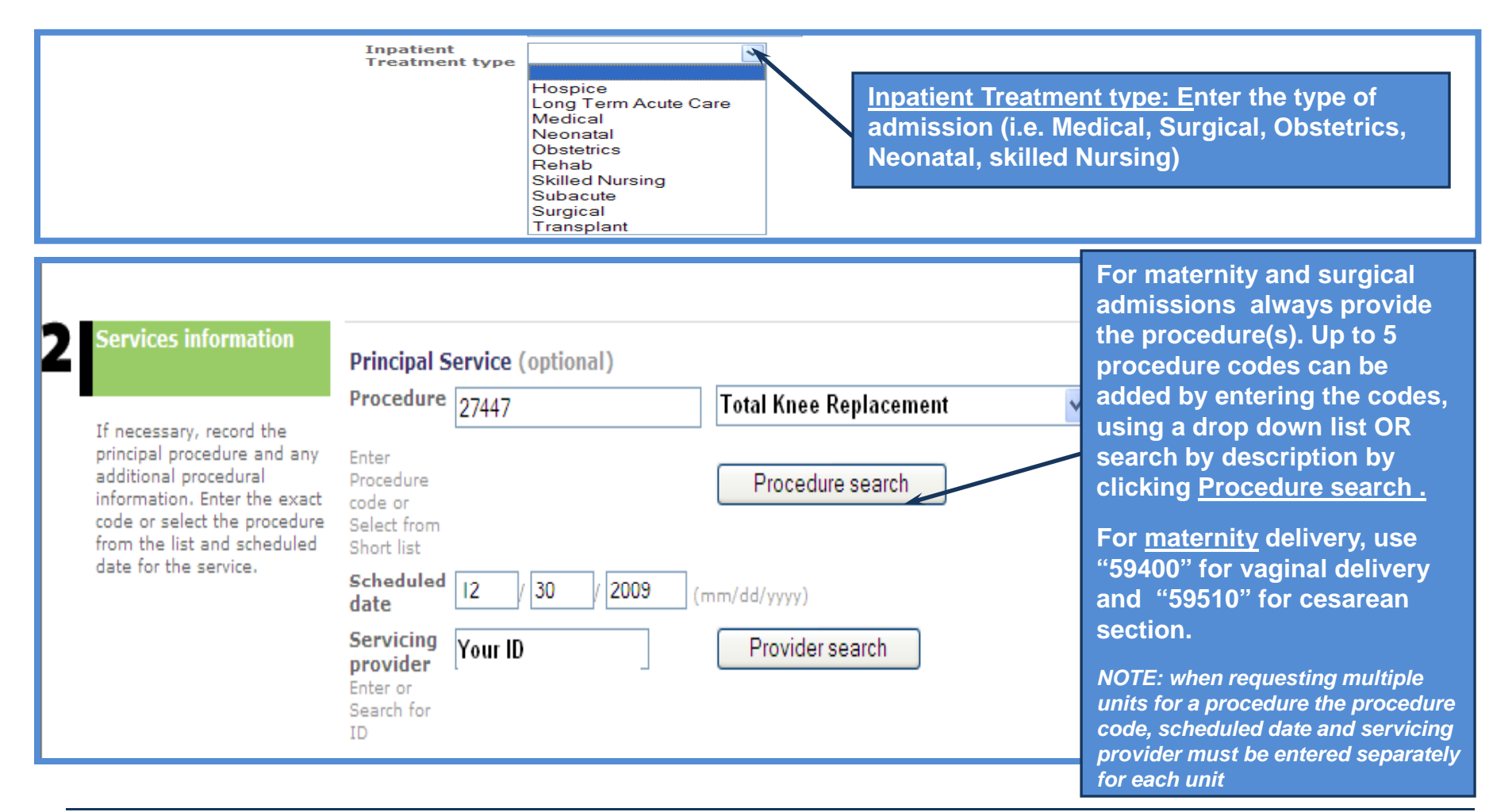

#### **Inpatient Request Entry – Additional Comments**

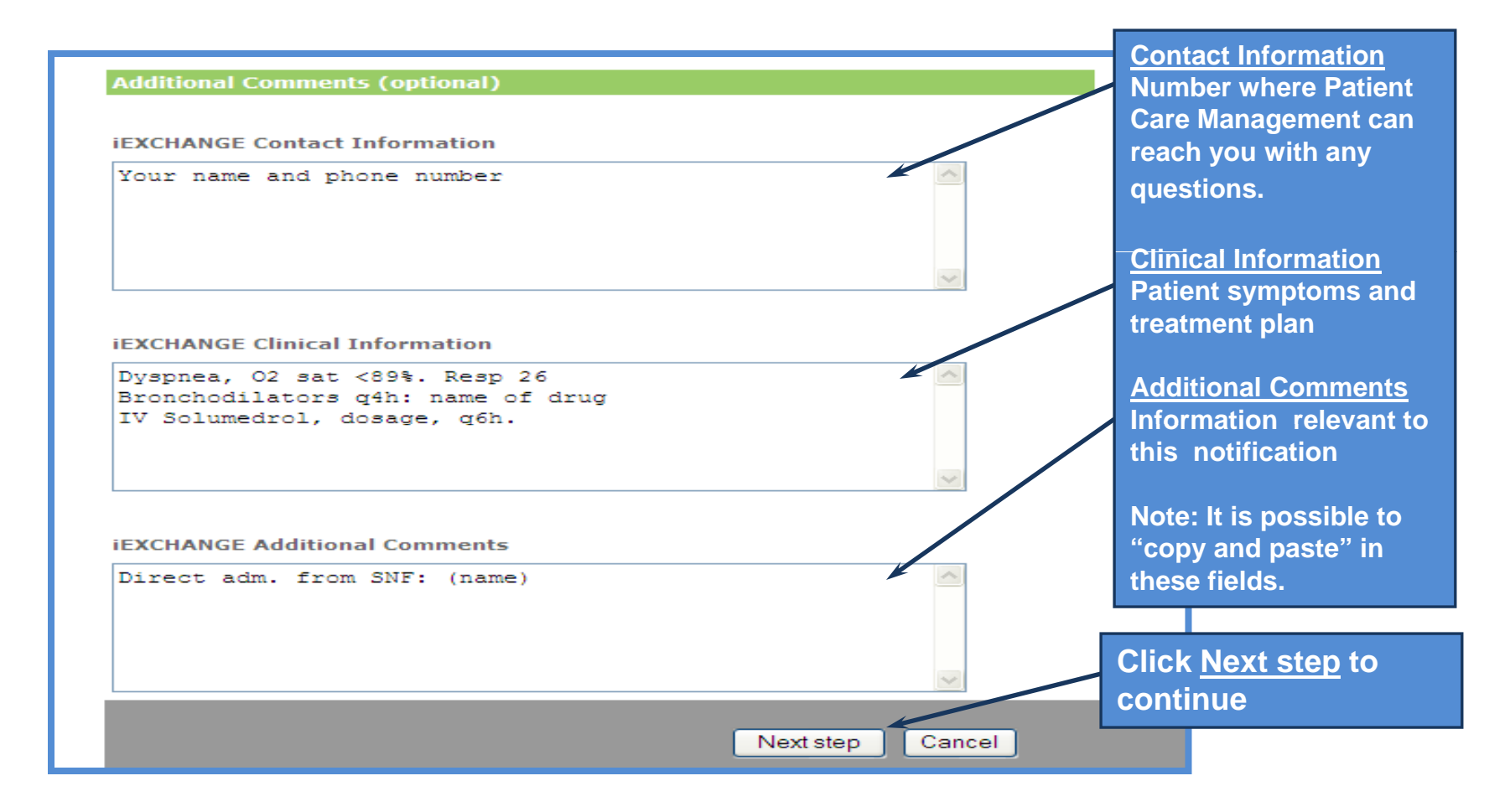

#### **Inpatient Request Preview – Expected Status and questionnaires**

|                                                                                     | Inpatient request prev<br>Review your inpatient request informa<br>button to save your request and open<br>need to make any changes, scroll dow<br>necessary modifications.<br>The status of this inpatient request was<br>status may change when you click Su<br>interim. The case and inpatient request<br>click Submit. | view<br>ation here. If everything is correct,<br>the Inpatient request confirmation<br>on to the correct section or click <b>Ed</b><br>as current when you clicked Next ste<br><b>bmit</b> if eligibility or other data chan<br>st reference numbers will be assign | expected sta<br>NOTE: <u>a stat</u><br><u>this field doe</u><br><u>and LOS rec</u><br>Refer to the<br>to determine<br>services and | atus of the case.<br>tus of "Authorized" in<br>es not mean all services<br>juested are approved.<br>LOS and Service status<br>e the individual status of<br>I requested LOS. |
|-------------------------------------------------------------------------------------|----------------------------------------------------------------------------------------------------|----------------------------------------------------------------------------------------------------|----------------------------------------------------------------------------------------------------|----------------------------------------------------------------------------------------------------|
| _Joan Patient                                                                       | Case status will be — Authorized                                                                                                    | Additional Authorization Q                                                                                                    | uestions!                                                                                                    | If questionnaires are<br>available, links will be<br>available in this box                                                                                                   |
| Inpatient request<br>Principal service<br>Procedure<br>Servicing Provider<br>MCO 1D | INFORMATION<br>Edit<br>ROUTINE OBSTETRIC CARE<br>INCLUDING ANTEPARTUM CARE,<br>VAGINAL DELIVERY (WITH OR<br>WITHOUT - 59400<br>J2//51                                                                                                    | Complete the following Quest<br>add additional data to your in<br>Please note that (!) indicates<br>can affect the request status<br>the questionnaire you may re<br>Description                                                                                    | ionnaire forms to<br>patient request.<br>questionnaires that<br>— if you complete<br>ceive an approval.                            | which will allow you to<br>provide additional<br>clinical information<br>which could change<br>the expected status of<br>your case to Approved                               |

Preview Page will display the

#### **Inpatient Request Preview – Submit request**

|                                                           |                                              | Preview changes                                  | Cancel                                        |
|-----------------------------------------------------------|----------------------------------------------|--------------------------------------------------|-----------------------------------------------|
| General information                                       | Notification date                            | 12/08/2009 (mm/dd/yyyy)                          | If you would like                             |
| Use this section to edit any<br>General information       | Member ID<br>Enter or<br>Search for ID       | 01234567-01 Member search                        | to change any of the information              |
| (click Member search to<br>verify eligibility), providers | Submitting provider                          | Kildare, John - A12345 🛛 👻                       | entered on the                                |
| treatment setting, admit<br>date and any diagnostic       | Facility<br>Select facility<br>from the list | Crozer/ Taylor/ Springfield - Inpatient - 0047 💌 | previous screen,<br>you can edit              |
| monnecom                                                  | or Enter or<br>Search for ID                 | 0047 Facility search                             | information on the                            |
|                                                           | Treatment<br>setting                         | Inpatient 💌                                      | preview screen                                |
|                                                           | Is this a<br>surgical<br>admission?          | Yes 💌                                            | and click <u>Preview</u><br>changes to update |
|                                                           | Admit date                                   | 01 / 11 / 2010 (mm/dd/yyyy)                      | your request                                  |
|                                                           | Is this an emergency?                        | No 💌                                             |                                               |

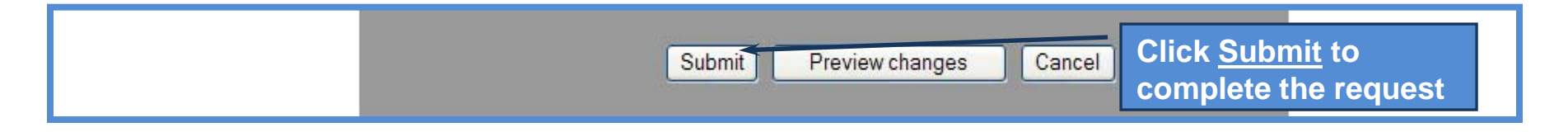

## **Inpatient Request Confirmation**

| Print friendly version |                                                                                                    |                                                                                                    |                                                              |
|------------------------|----------------------------------------------------------------------------------------------------|----------------------------------------------------------------------------------------------------|--------------------------------------------------------------|
| ٨                      | Inpatient rec                                                                                                    | uest confirmation                                                                                                    |                                                              |
|                        | This page contains in<br>(authorized or pend),<br>Additional provider in<br>IEXCHANGE re-evalue<br>status may have char | patient request information including the case ID and stat<br>the member's name and ID, as well as service informati<br>formation also appears. When you clicked the Submit but<br>ated the data that appeared in the Preview. The inpatient<br>nged if eligibility or other data changed in the interim. | <u>Confirmation</u> screen provides the overall Case status. |
| Click the              | Patient Joan                                                                                                    | Case ID – 1091212121 Status – Authorized                                                                                                    | NOTE: a status of "Authorized" in                            |
| Printer                | Authorize<br>Case Reference # -0                                                                                        | 91212121L00001                                                                                                    | this field does not mean all                                 |
| Friendly               | General member inf                                                                                                    | ormation                                                                                                    | services and LOS requested are                               |
| button to              | Member name Member ID                                                                                                   | 555555555-02                                                                                                    | approved.                                                    |
| print a                | Age<br>Group ID                                                                                                    | 9                                                                                                    |                                                              |
| copy of                | Group name<br>Subscriber ID                                                                                             | Patient, John                                                                                                    | Refer to the LOS and Service                                 |
| your                   | Relationship                                                                                                    | Dependent                                                                                                    | status to determine the individual                           |
| request                | Principal Service<br>Procedure                                                                                          | AUTHORIZE ACCENDECTOMY; FOR RUPTURED                                                                                                    |                                                              |
|                        | Servicing provider                                                                                                    | PERITONI - 44960                                                                                                    | Service(s) Status: Status of                                 |
|                        | Servicing provider MCO<br>ID                                                                                            |                                                                                                    | requested services are listed                                |
|                        | Service 2<br>Procedure                                                                                                  | PEND - OFFICE OR OTHER OUTPATIENT VISIT FOR                                                                                                    | Individually with the service                                |
|                        | Servicing provider                                                                                                    | THE EVALUATION AND MANAGEMENT OF AN ESTA -<br>99213                                                                                                    | description                                                  |
|                        | Servicing provider NPI<br>Servicing provider MCO                                                                        |                                                                                                    |                                                              |
|                        | ID<br>Submitting provider                                                                                               | Physician, Name                                                                                                    | LOS Status: Status of                                        |
|                        | Submitting provider<br>NPI<br>Submitting provider                                                                       | B7474                                                                                                    | requested LOS                                                |
|                        | MCO ID<br>LOS status                                                                                                    | Authorize                                                                                                    |                                                              |
|                        | Admit date                                                                                                    | 07/29/2009                                                                                                    |                                                              |
|                        | To date                                                                                                    | 07/30/2009                                                                                                    |                                                              |
|                        | LOS days<br>Treatment setting<br>description                                                                            | 1<br>Inpatient                                                                                                    |                                                              |

## **Outpatient (Other) Request**

1. <u>Outpatient Request Entry</u> - all fields must be completed unless marked as "Optional" Certain optional fields may be required by the payer, such as contact information in the Additional Comments fields.

Additional comments can be provided or cut/copied and pasted using the free text boxes at the bottom of the Inpatient Request Entry page. Please do not use the following characters:  $|^{\sim} []$  in the fields. Additionally, please do not use non-English language characters in iEXCHANGE Notes or any other iEXCHANGE field. Use of characters such as  $\tilde{N}$  will result in delayed processing of your request.

- 2. <u>Outpatient Request Preview</u> evaluates the information entered and provides the expected status of the case and provides the opportunity to add or edit information prior to submission
- 3. <u>Outpatient Request Confirmation</u> provides the overall case status, including the Case ID, along with the status of each individual requested service and LOS

#### **Outpatient (Other) Request Entry**

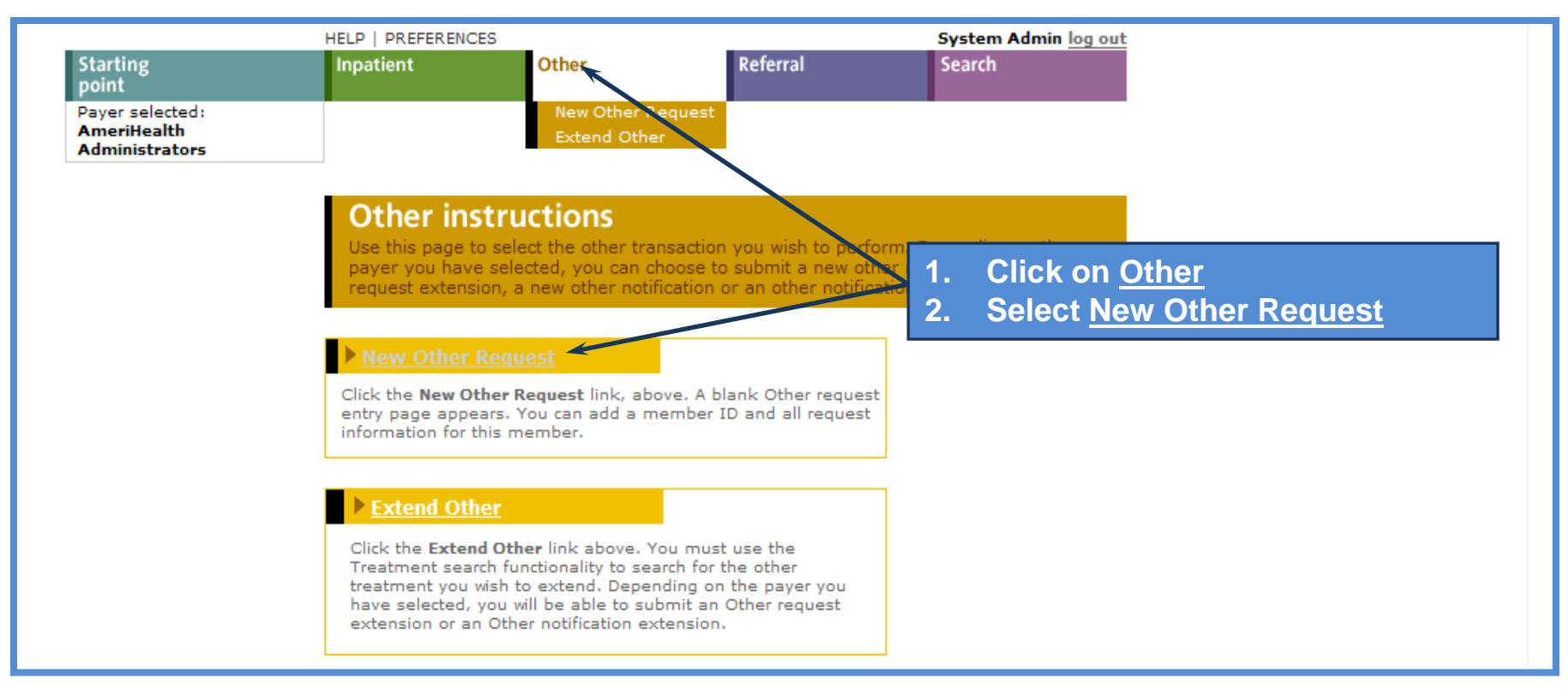

#### **Outpatient (Other) Request Entry – Member ID**

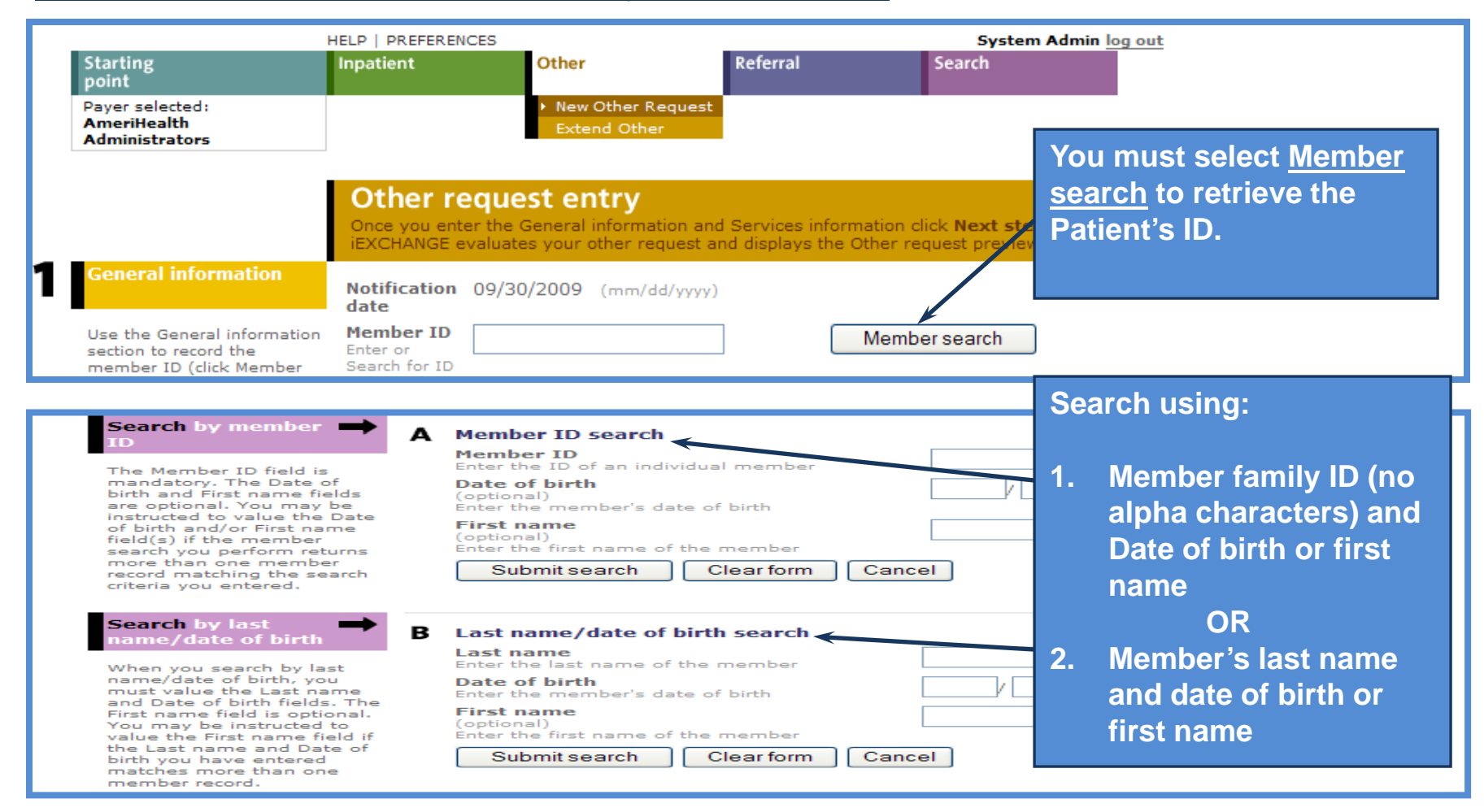

#### **Outpatient (Other) Request Entry – Member ID (cont.)**

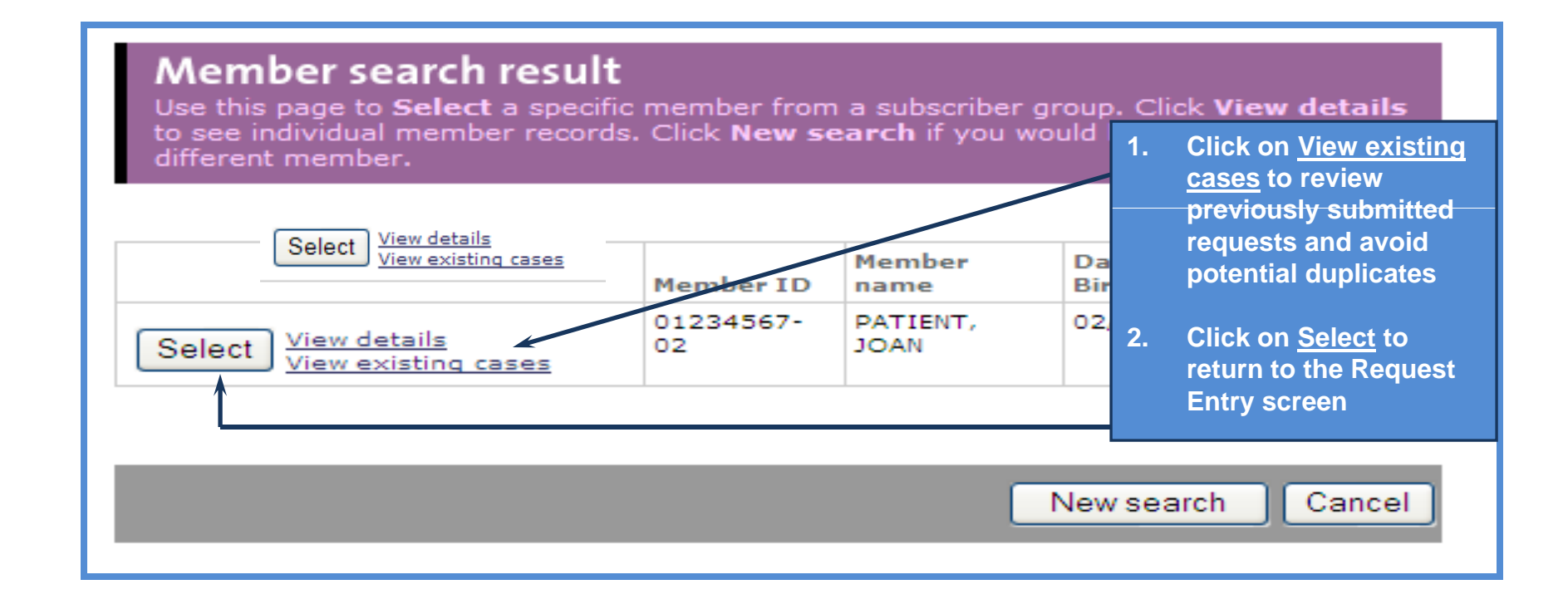

## **Outpatient (Other) Request Entry – Submitting Provider & Treatment Setting**

|                                                                                                    | Other request entry Once you enter the General information and Services information cliv EXCHANGE evaluates your other request and displays the Other req field will be valued by |
|----------------------------------------------------------------------------------------------------|----------------------------------------------------------------------------------------------------|
| Use the General information<br>section to record the<br>member ID (click Member<br>search to verify eligibility),<br>submitting provider as well<br>as diagnostic information. | Notification date       09/30/2009 (mm/dd/yyyy)         Member ID Enter or Search for ID       1234567-01         Submitting provider       Farris, Jackson - Z19031              |
|                                                                                                    | Treatment       Outpatient Facility       Click on Drop Down Arrow         Setting       Is this an emergency?       Is this an emergency?                                        |

#### **Outpatient (Other) Request Entry – Diagnosis code**

| Primary diagnosis<br>Enter Diagnosis code<br>or Select from Short<br>list<br>Secondary<br>diagnosis 2<br>optional<br>Secondary<br>diagnosis 3<br>optional | Back Pain - 724.5<br>Diabetes - 250.0 | Enter Primary and<br>secondary diagnosis<br>codes be enter the<br>code,<br>or<br>selecting <u>Frequently</u><br>Used Diagnosis from |
|----------------------------------------------------------------------------------------------------|---------------------------------------|----------------------------------------------------------------------------------------------------|
| Primary<br>diagnosis<br>Enter<br>Diagnosis<br>code or Select<br>from Short list                                                                           | Diagnosis search                      | the drop down list<br>OR<br>Select <u>Diagnosis</u><br><u>search</u> to search by<br>code or description                            |
| Secondary<br>diagnosis 2<br>optional<br>Secondary<br>diagnosis 3<br>optional                                                                              |                                       | ▶                                                                                                    |

#### Outpatient (Other) Request Entry – Attending physician & Review Type

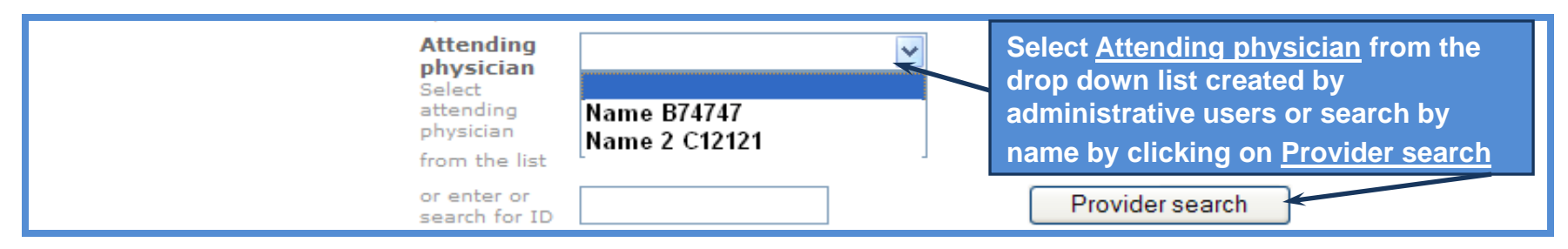

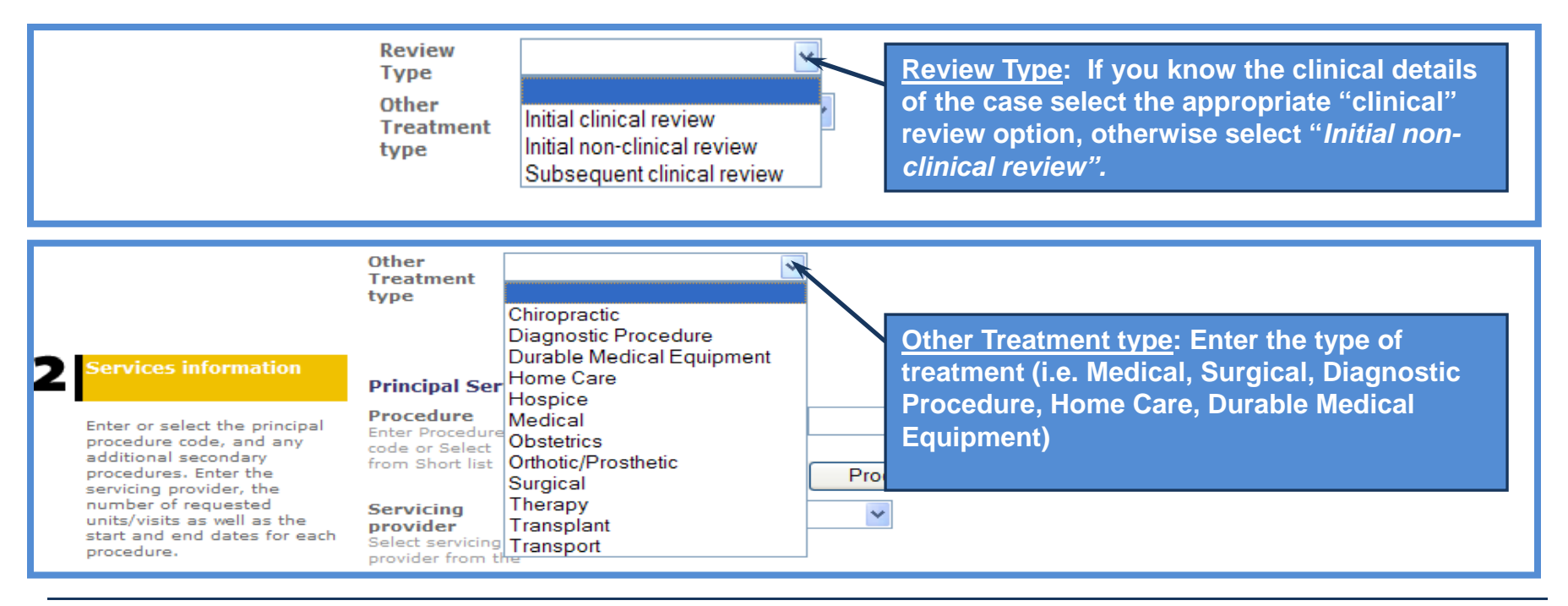

#### **Outpatient (Other) Request Entry – Procedure Code**

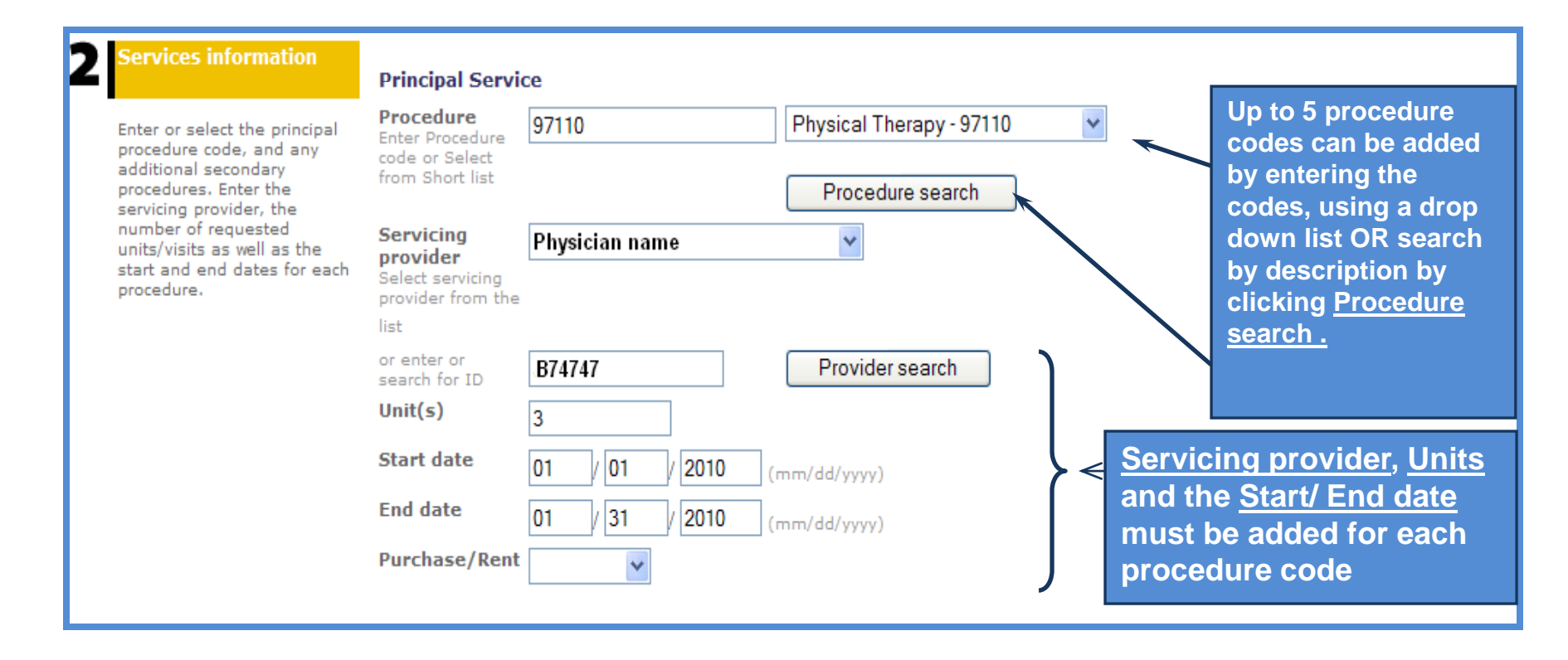

#### **Outpatient (Other) Request Entry – Additional Comments**

| Additional Comments (optional)                            |                                                                     |
|-----------------------------------------------------------|---------------------------------------------------------------------|
| iEXCHANGE Contact Information<br>John Smith, 215-555-1212 | Contact Information<br>Number where Patient<br>Care Management can  |
|                                                           | reach you with any questions.                                       |
|                                                           | Detions overhead ond                                                |
| iEXCHANGE Clinical Information                            | treatment plan                                                      |
| provide additional clinical information                   | Additional Comments<br>Information relevant<br>to this notification |
| iEXCHANGE Additional Comments                             | Note: It is possible to<br>"copy and paste" in                      |
| add notes                                                 | these fields.<br>Click <u>Next step</u> to<br>continue              |

#### **Outpatient (Other) Request Preview – Expected Status and questionnaires**

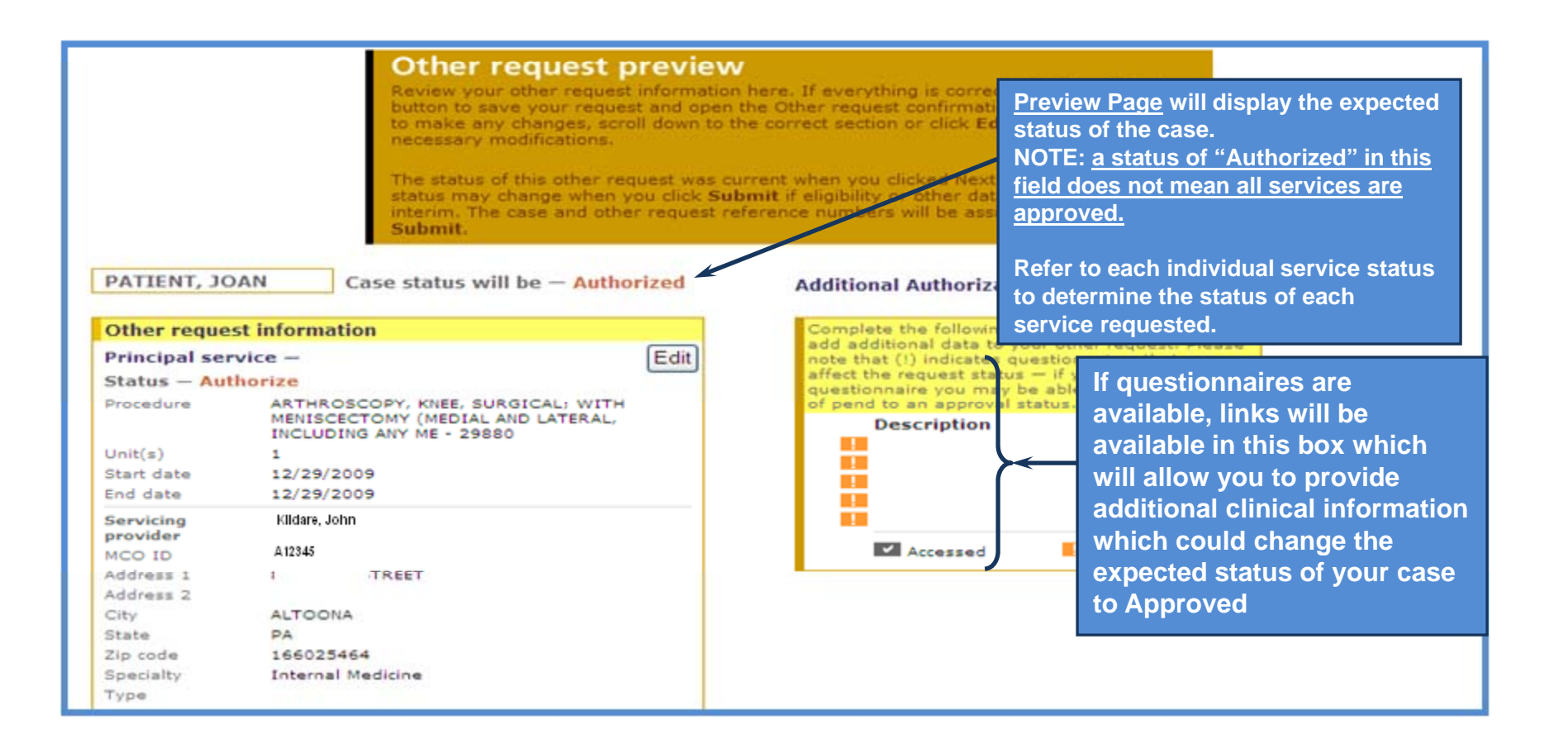

#### **Outpatient (Other) Request Preview – Submit Request**

|                                                                                                    | Submit Preview changes Cancel                                               |
|----------------------------------------------------------------------------------------------------|-----------------------------------------------------------------------------|
| General information                                                                                                    | Notification 12/08/2009 (mm/dd/yyyy)                                        |
| Use this section to edit any<br>General information fields.<br>You can continue to the<br>Service fields, or click the<br><b>Preview changes</b> button to<br>re-evaluate your updated | Member ID<br>Enter or<br>Search for ID                                      |
|                                                                                                    | Submitting<br>provider Thomas Jefferson University - 0082                   |
| requesti                                                                                                    | Outpatient Facility  Outpatient Facility  Outpatient Facility               |
|                                                                                                    | Is this an emergency? No v Screen, you can                                  |
|                                                                                                    | Primary<br>diagnosis<br>Enter edit information on                           |
|                                                                                                    | Diagnosis Diagnosis search the preview screen                               |
|                                                                                                    | Secondary<br>diagnosis 2 and click Preview<br>optional                      |
|                                                                                                    | Secondary<br>diagnosis 3<br>optional                                        |
|                                                                                                    | Attending<br>physician<br>Select<br>attending<br>physician<br>from the list |
|                                                                                                    | or enter or<br>search for ID J11336 Provider search                         |
|                                                                                                    | Type Initial non-clinical review 👻                                          |
|                                                                                                    | Other<br>Treatment<br>type                                                  |
|                                                                                                    |                                                                             |
|                                                                                                    | Click <u>Submit</u> to                                                      |
|                                                                                                    | Submit Preview changes Cancel complete the request                          |
|                                                                                                    |                                                                             |

#### **Outpatient (Other) Request Confirmation**

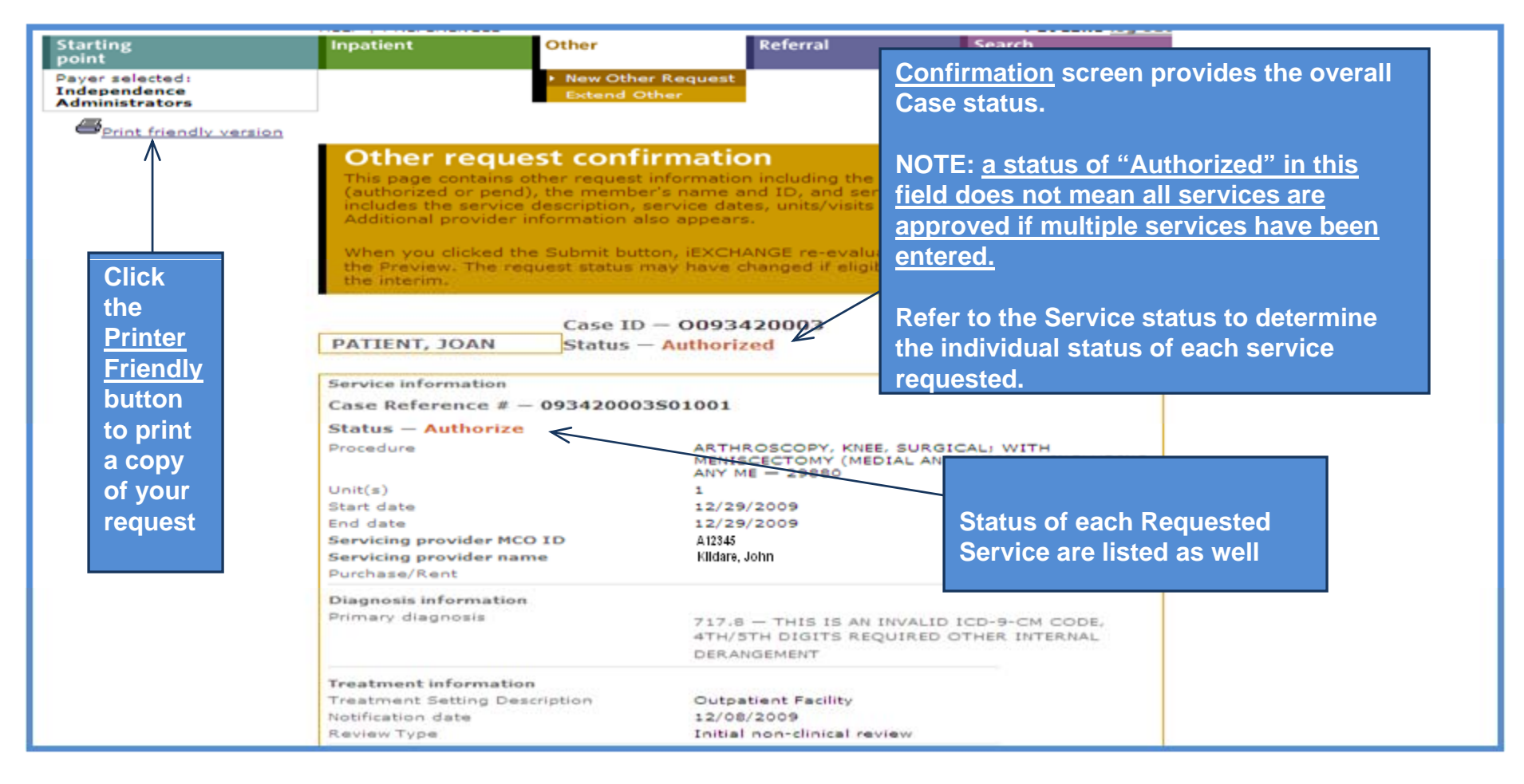

#### Treatment Updates

Treatment Update functionality notifies you when AmeriHealth Administrators (AHA) or another provider has created or modified a Request. Categories of Treatment Updates include:

#### **Updates from MCO:**

Informs you of changes made by AHA to requests submitted by a provider in your group. You can receive <u>Updates from MCO</u> when:

- AHA has modified the status of a treatment from Pend to Approved, Pend to Denied, Approved to Pend or Approved to Denied.
- AHA has added comments to a Request or Notification submitted by a provider in your group.

#### Updates for PCPs (Primary Care Physicians):

Generated for Primary Care Physicians in your group when treatments have been added or extended for their patients. Updates for PCPs are designed to keep Primary Care Physicians informed of treatments initiated by other providers on behalf of the PCPs patients.

#### New or Updated Treatments:

Informs you of new or extended treatments added by a specialist or AHA with which your Facility, or a Provider in your group, is directly involved. For example, when a treatment is added and your Facility or a Provider in your group is listed as the facility, attending physician, or servicing provider, you will receive a Treatment Update.

## **Treatment Updates**

|                                                  |                                                                                                    |       |                                                                                                    | IEXCHANGE' MEDecision                                                                        |                                                                              |  |  |
|--------------------------------------------------|----------------------------------------------------------------------------------------------------|-------|----------------------------------------------------------------------------------------------------|----------------------------------------------------------------------------------------------|------------------------------------------------------------------------------|--|--|
| Starting                                         | Inpatient                                                                                                    | Other | Referral                                                                                                    | Search                                                                                       |                                                                              |  |  |
| Payer selected:<br>AmeriHealth<br>Administrators |                                                                                                    |       | Select a task<br>Available tasks (Inpatient, Other                                                              | , Referral, or Search)                                                                       |                                                                              |  |  |
| Treatment<br>updates                             | Select a link below to view treatment<br>updates for the past 4 days<br>View updates from MCO<br>View updates for PCPs<br>View new or updated treatments | lient | After you have select<br>notification will appea<br><i>page</i> .<br><u>Note:</u> A Treatment Up                | ed a Payer, the Treatr<br>ar on the <i>iEXCHANGE</i><br>date is considered "r                | nent updates<br>E <i>starting point</i><br>new" when:<br>ed within the "past |  |  |
| MEDecision<br>news                               | Announcement<br>Monthly maintenance on<br>iEXCHANGE® Web is complete.<br><u>Go to MEDecision</u>                                                         |       | 4 days".<br>- the Treatment Upda<br>been viewed by anyour<br>If there are no Treatman<br>category, you will not | te has not been designe in your provider g<br>ent Updates for your<br>receive a link for tha | gnated as having<br>roup.<br>group in a<br>it category                       |  |  |

emove one

## Treatment Updates – View updates from MCO

GE sta

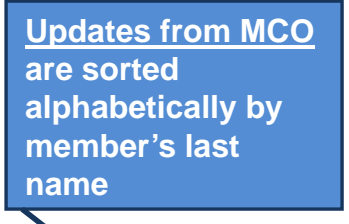

Treatment update summary This page provier Click the <u>Remove mark</u>

Click the <u>Remove marked items from current view</u> link to remove the individual Treatment Updates you have "checked" in the Viewed indicator column and mark them as viewed. Treatment Updates that have been marked as viewed are no longer be considered new and are not displayed on the *Treatment update summary page* when accessed from the *iEXCHANGE starting point page* (They are still accessible through Treatment Update Search).

Remove marked items from current view

| U  | Updates for member: PATIENT, JOAN - 01234567-02                                                                    |                        |                                                                                                    |                                             |  |                                     |                               |                              |                                  |  |
|----|----------------------------------------------------------------------------------------------------|------------------------|----------------------------------------------------------------------------------------------------|---------------------------------------------|--|-------------------------------------|-------------------------------|------------------------------|----------------------------------|--|
| •  | Update<br>summary                                                                                                  | Submitting<br>Provider | Case ID                                                                                                    | Service                                     |  | diagnosis                           | dates                         | status/reason                | nfirmed<br>treatment<br>end date |  |
| Ľ  | Status<br>changed to<br>approved<br>on:<br>12/07/2009                                                              | Kildare,<br>John       | 1093410002                                                                                                    | Inpatient request -<br>LOS - Length of Stay |  | 724.5 -<br>BACKACHE,<br>UNSPECIFIED | 01/05/2010<br>-<br>01/07/2010 | Authorize/Approved<br>by PCM |                                  |  |
|    | View details<br>Status<br>changed to<br>Click <u>View details</u> if you<br>wish to view additional<br>information |                        | Update Summary Column indicates whether the Treatment<br>Update was generated because the Request/Notification sta<br>was changed to Approved, Pend or Denied or because<br>comments were added to the Request/Notification. Addition<br>the date the Treatment Update was generated appears in th<br>column. |                                             |  |                                     |                               |                              |                                  |  |
| Re | Remove marked items from current view                                                                              |                        |                                                                                                    |                                             |  |                                     |                               |                              |                                  |  |
## Treatment Updates – View updates for PCPs

Updates for PCPs are sorted Click the Remove marked items from current view link to remove dat alphabetically by PCP physician the individual Treatment Updates you have "checked" in the Viewed and then alphabetically by indicator column and mark them as viewed. Treatment Updates that have been marked as viewed are no longer be considered new and member name are not displayed on the Treatment update summary page when accessed from the *iEXCHANGE* starting point page (They are still Remove marked items from current vie accessible through Treatment Update Search). Updates for Facility/Service Provider: Welby, Marcu Member: PATIENT, AN - 01234567-02 acility/ Update Confirmed Treatment Primary Last request Case ID Service Servicing treatment diagnosis dates status/reason Provider end date reatment 1093410002 Inpatient request -724.5 -01/05/2010 Authorize/Approved Welby, 63030 - LAMINOTOMY BACKACHE. was added by PCM Marcus (HEMILAMINECTOMY), 01/05/2010 UNSPECIFIED oni 12/07/2009 WITH DECOMPRESSION OF NERVE ROOT(S). INCLUDING PARTIAL View details Update Summary Column indicates why the Treatment Update was Updates for Facility/Servicing Provider: Kildare, J generated (new treatment added or existing treatment extended). Member: PATIENT, JOHN - 01234567-01 Additionally, the date the Treatment Update was generated Update Facility/ Servicing Case ID Service summary Provider appears in this column. Treatment 1093410001 Inpatient re Kildare, vas added 27447 COCALIZED DRIMARY 01/11/2010 John ARTHROP| ACTV ont 12/07/2009 KNEE, CON PLATEAU; MEDIAL AND LATERAL View details COMPARTMENTS Trestment **Click View details if you** 10/01/2009 Authorize/Auto Kildare, OARTHROSIS. was added Approval John wish to view additional LIZED, PRIMARY 10/01/2009 on: 12/07/2009 UNSPECIFIED information View details

#### **Treatment Updates – View new or updated treatments**

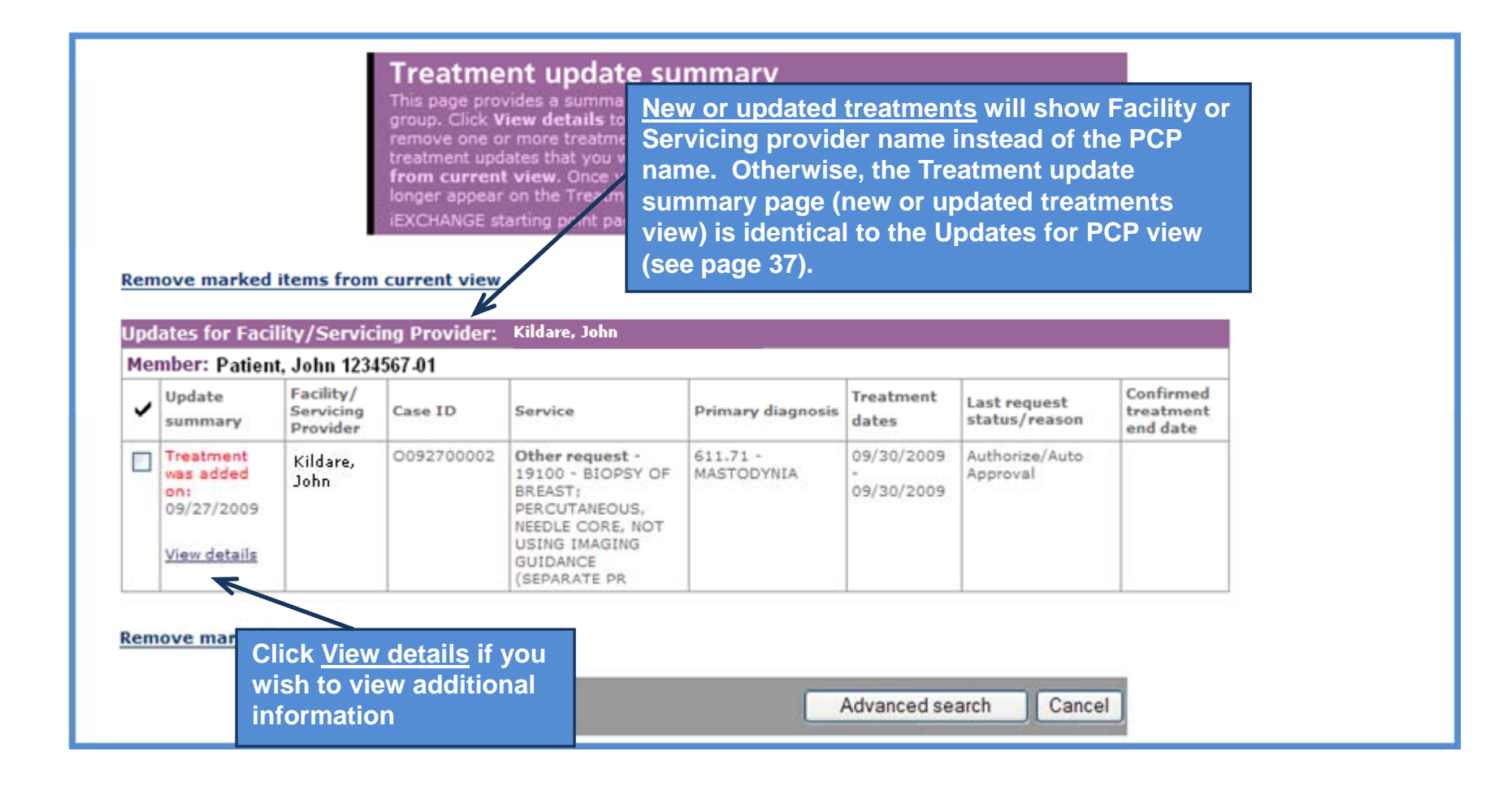

## Treatment Updates – View details

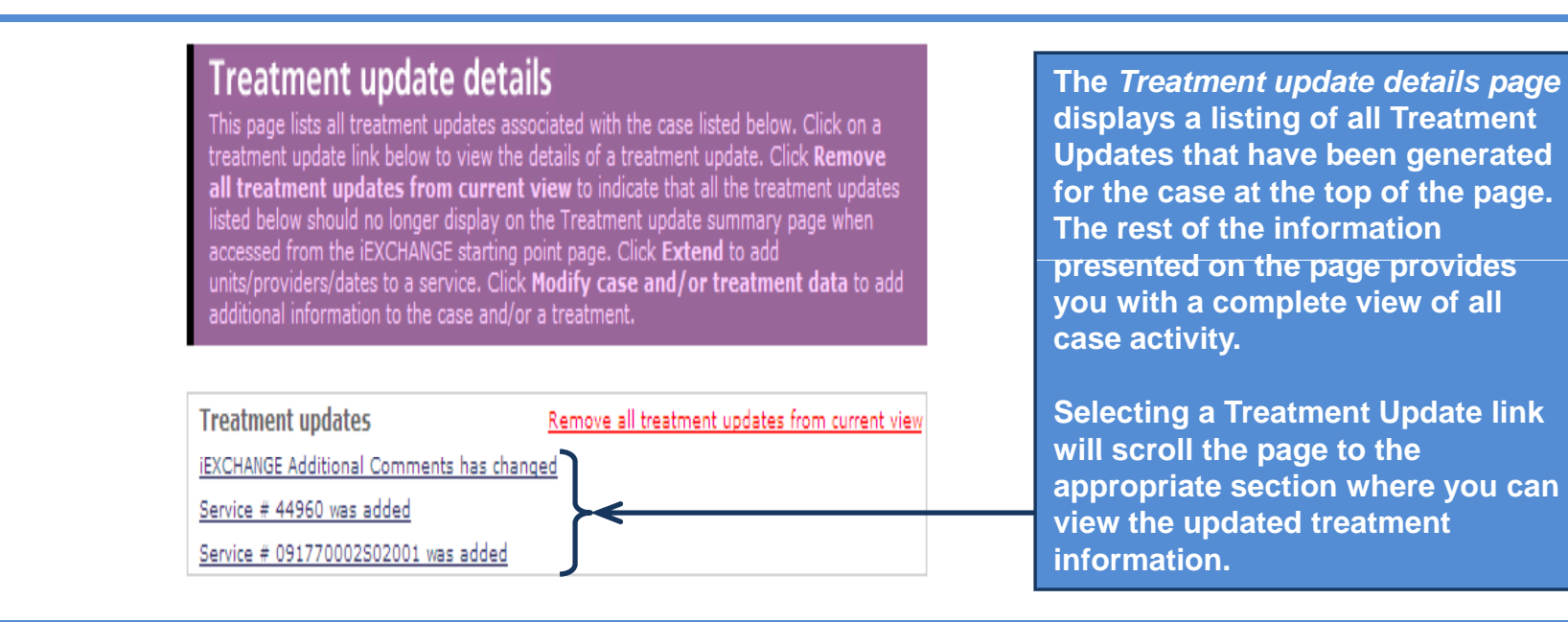

#### Treatment update search

Use the Treatment Update Search functionality to search for and display Treatment Updates for your group. The Treatment Update Search will return all Treatment Updates matching the search criteria you specify including those that have been marked as viewed.

When you perform a Treatment Update Search and access the *Treatment update summary* or *Treatment update details page*, you will not have the ability to mark the Treatment Updates as viewed (remove Treatment Updates from the current view). As a result of this, the following differences should be noted:

#### **Treatment Update Summary Page**

The Viewed indicator column and the "Remove marked items from current view" link do not appear when the *Treatment update summary page* is accessed through Treatment Update Search.

#### **Treatment Update Details Page**

The <u>Remove all treatment updates from current view</u> link does not appear when the *Treatment update details page* is accessed through Treatment Update Search.

#### Treatment update search

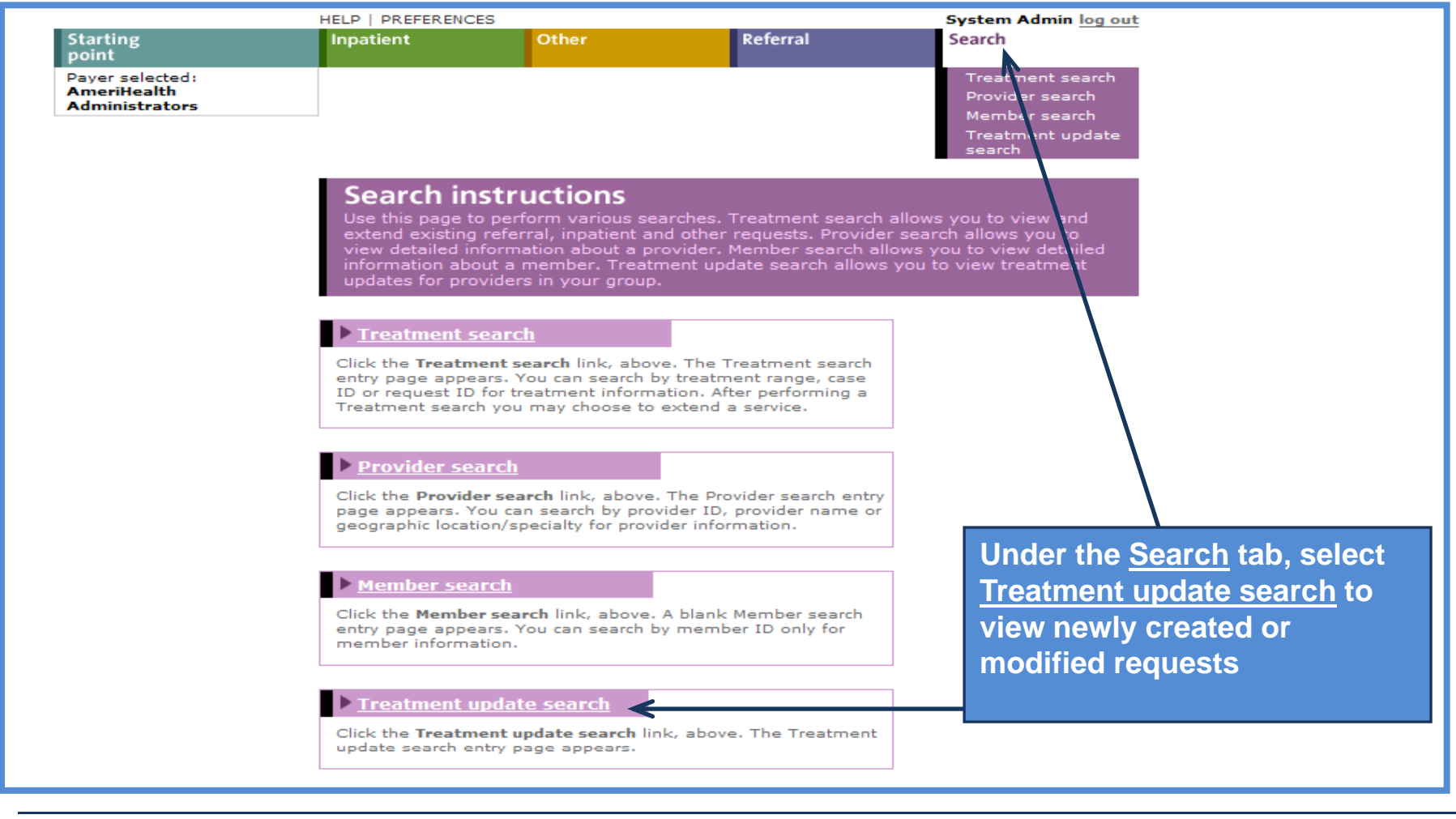

#### **Treatment update search**

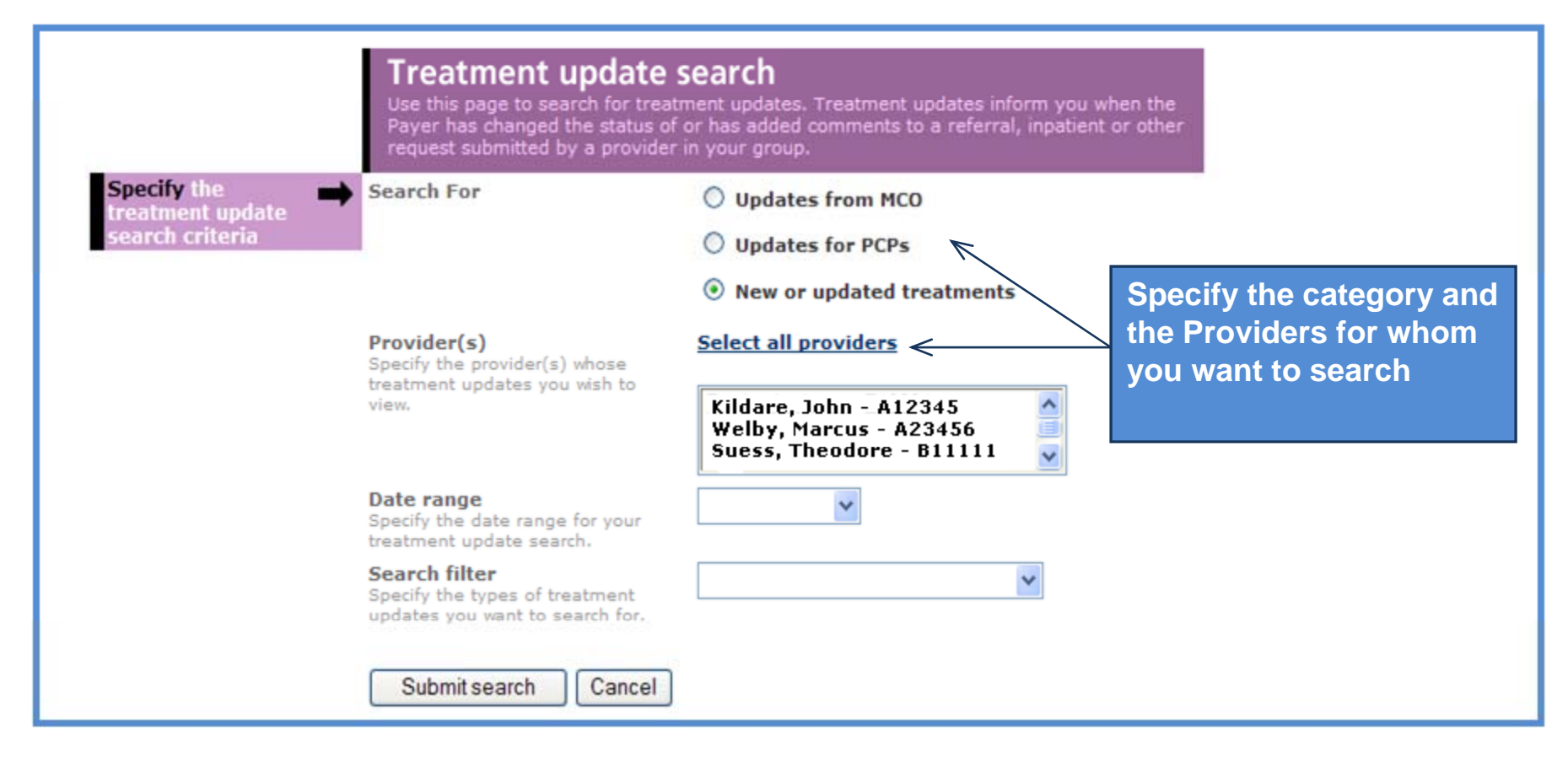

### Treatment update search

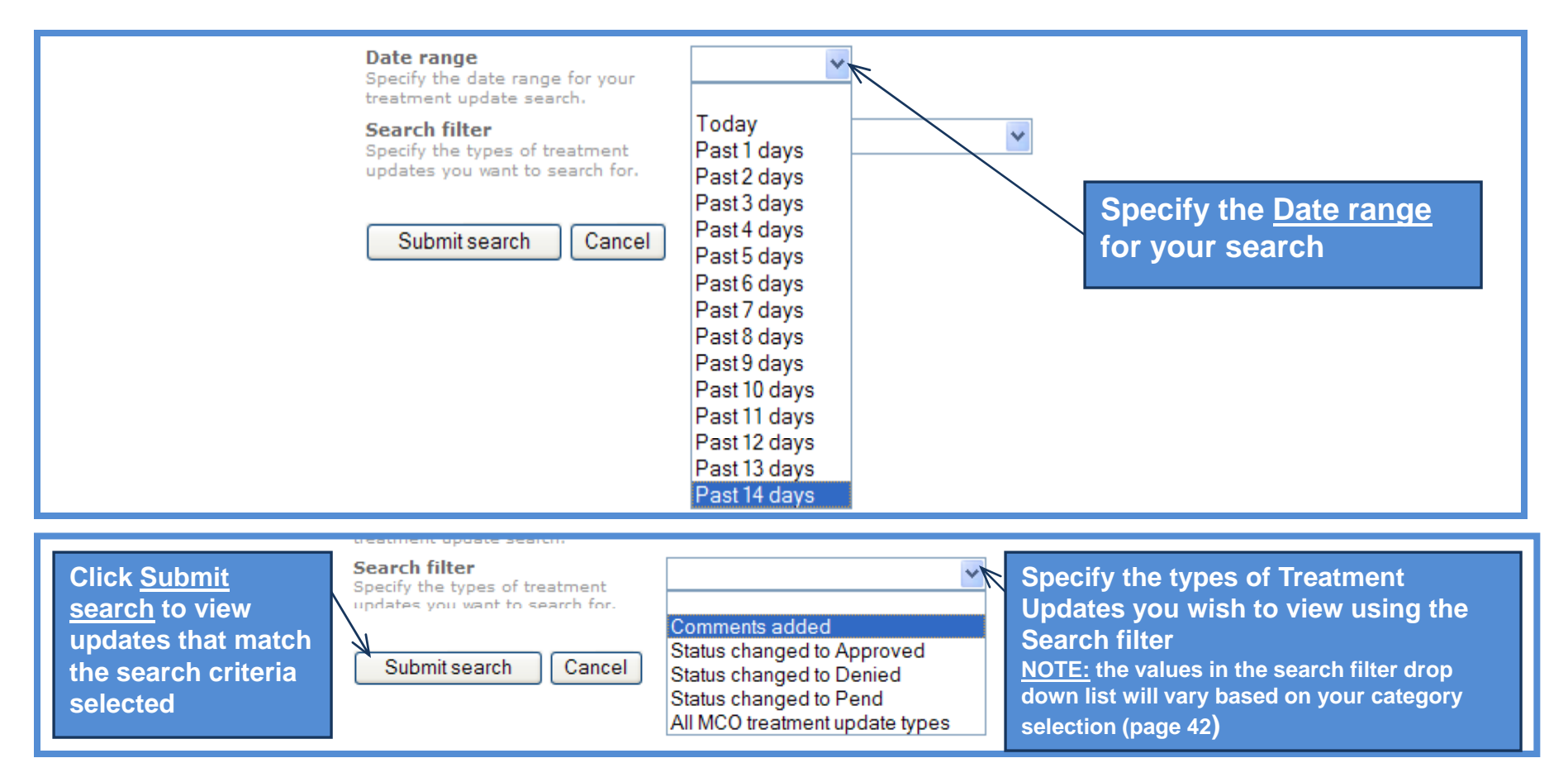

#### **Treatment update search**

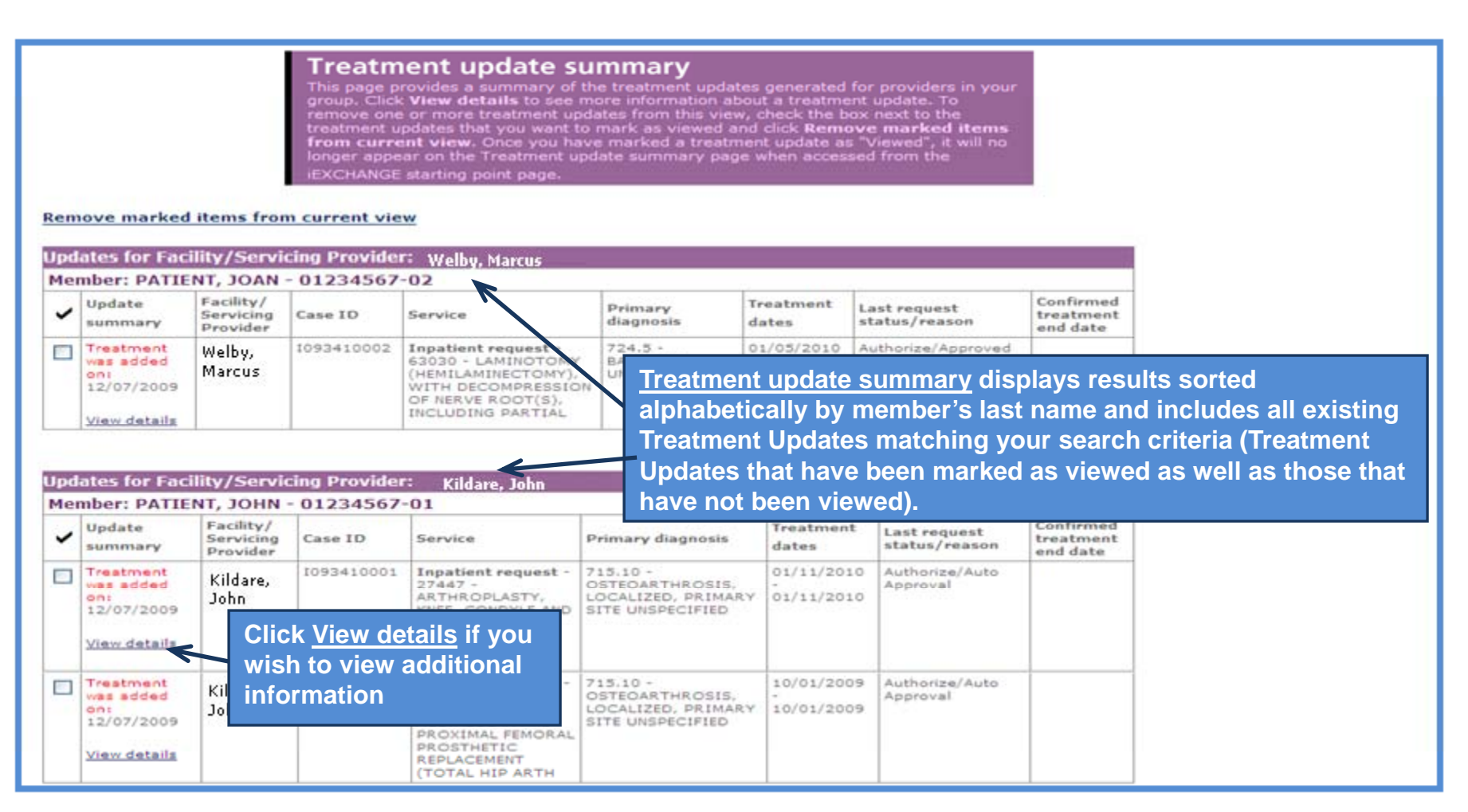

#### **Treatment update search**

| accessed from the iEXCHAN<br>units/providers/dates to a se<br>additional information to the | r display on the Treatment update summary page when<br>GE starting point page. Click Extend to add<br>ervice. Click Modify case and/or treatment data to add<br>case and/or a treatment. |
|---------------------------------------------------------------------------------------------|----------------------------------------------------------------------------------------------------|
| Treatment updates                                                                           | Remove all treatment updates from current view                                                                                                    |
| Service # 093410002L00001 a                                                                 | tatus has changed                                                                                                    |
| Service # 093410002501001 #                                                                 | tatus has changed                                                                                                    |
| Service # 093410002501001 v                                                                 | as added                                                                                                    |
|                                                                                             |                                                                                                    |
| PATIENT, JOAN Cas                                                                           | se ID - I093410002 Status - Approved                                                                                                    |
|                                                                                             |                                                                                                    |
|                                                                                             | Modify case and/or treatment data                                                                                                    |
| Member ID                                                                                   | 01234567-02                                                                                                    |
| Date of birth                                                                               | 02/01/1967                                                                                                    |
| Member age                                                                                  | 42                                                                                                    |
| Line of business                                                                            | AH Adm                                                                                                    |
| Coverage dates                                                                              | 01/01/2000 -                                                                                                    |
| Group ID                                                                                    | 9999999                                                                                                    |
| Group name                                                                                  |                                                                                                    |
| Client code description                                                                     | Group Name                                                                                                    |
| Subscriber ID                                                                               | 01234567                                                                                                    |
| Subscriber name                                                                             | PATIENT, JOHN                                                                                                    |
| Primary care physician (PCP)                                                                |                                                                                                    |
| PCP ID                                                                                      |                                                                                                    |
| PCP phone                                                                                   |                                                                                                    |
|                                                                                             |                                                                                                    |
|                                                                                             | add to commenta                                                                                                    |
| EXCHANGE Contact Informatio                                                                 | n 12/07/2009 03:56 PM ET User: IEXCHANGE Web<br>Provider User                                                                                                    |
|                                                                                             | Pat P 210-000-1212                                                                                                    |

The <u>Treatment update</u> details page displays a listing of all Treatment Updates that have been generated for the case at the top of the page. The rest of the information presented on the page provides you with a complete view of all case activity.

Selecting a Treatment Update link will scroll the page to the appropriate section where you can view the updated treatment information.

#### **Treatment search**

Allows you to search and view all requests submitted:

Date range For a specific member For a specific case or service: Case ID or Case Reference # search

Use this to view an updated status, comments from AHA and respond to the AHA's comments

Displays all Inpatient and/or Outpatient (Other) treatments for a member associated with a provider. This includes Referring Providers, Servicing Providers, Submitting Providers, and/or the member's PCP.

#### **Treatment search**

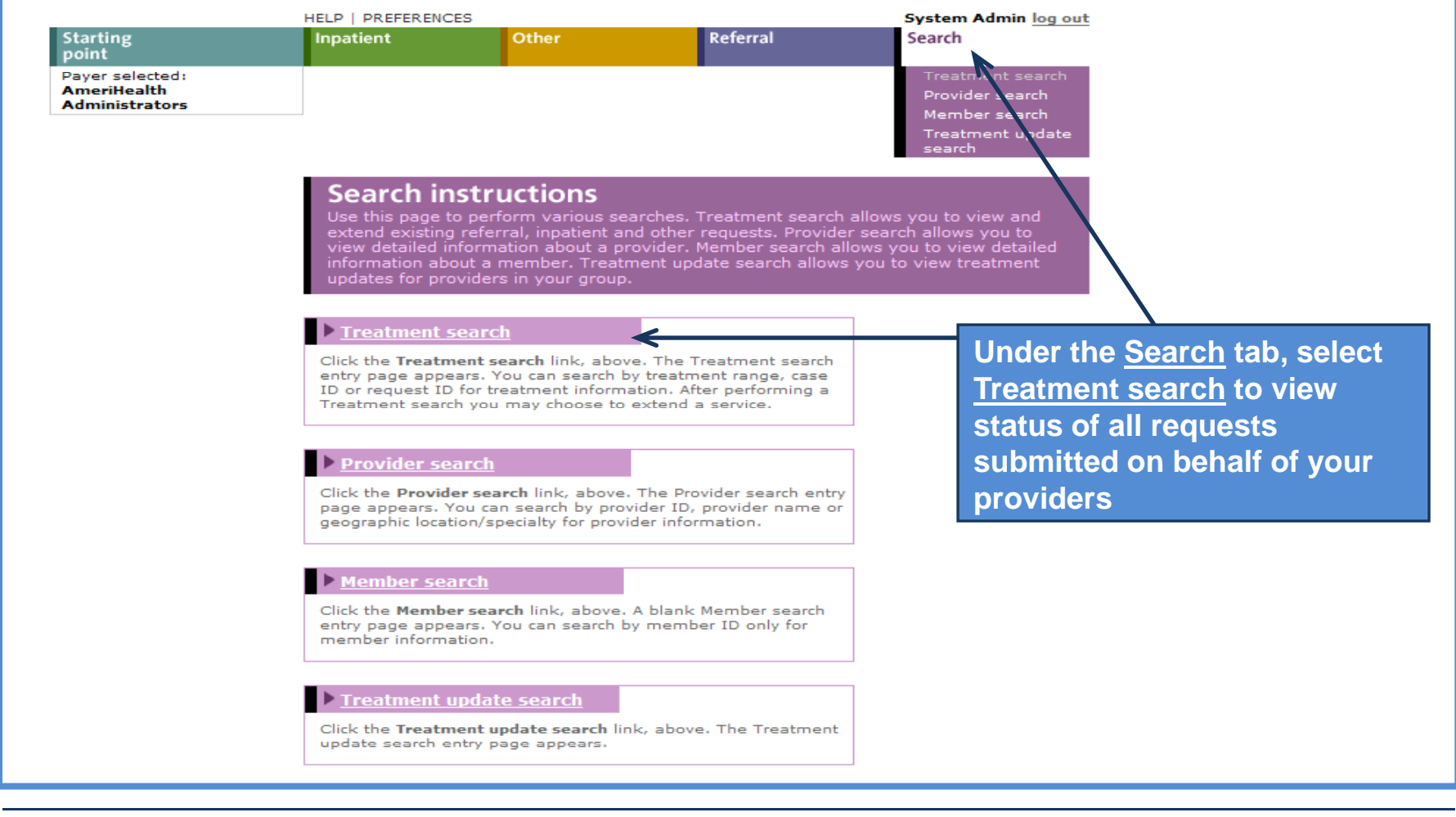

### **Treatment search – Treatment Range**

|                                                                                                    | Treatment search<br>Use this page to search for exi<br>requests for a member(s) asso<br>servicing providers, submitting                                                                                                    | isting referral requests and/or inpatient and other<br>ociated with a provider. This includes referring providers,<br>p providers, and/or the member's PCP.       |                                                                                                    |
|----------------------------------------------------------------------------------------------------|----------------------------------------------------------------------------------------------------|----------------------------------------------------------------------------------------------------|----------------------------------------------------------------------------------------------------|
| Choose a category →<br>to search by (A, B, or C) Choose ONE Category and<br>enter the appropriate<br>values. Click Submit search<br>to view referrals and/or<br>inpatient and other<br>requests. | <ul> <li>A Treatment Range<br/>Start Date</li> <li>End Date</li> <li>Search filter</li> <li>Requesting provider</li> <li>Member ID<br/>optional</li> <li>Submit search Cat</li> </ul>                                                         | 06 / 01 / 2009 (mm/dd/yyyy)<br>09 / 01 / 2009 (mm/dd/yyyy)<br>Show Referral, Inpatient and Other treatments<br>• All cases • Open cases<br>All •<br>Member search | To submit a broad<br>search, enter a <u>Start</u><br><u>Date</u> , an <u>End Date</u><br>and select a<br><u>Requesting</u><br><u>Provider</u> |
|                                                                                                    | <ul> <li>B Case ID<br/>Case ID</li> <li>Requesting provider</li> <li>Submit search</li> <li>C Case Reference #<br/>Case Reference #<br/>Requesting provider</li> <li>Submit search</li> <li>Case Case Case Case Case Case Case Case</li></ul> | All V<br>ancel                                                                                                    |                                                                                                    |

#### <u>Treatment search – Treatment Range</u>

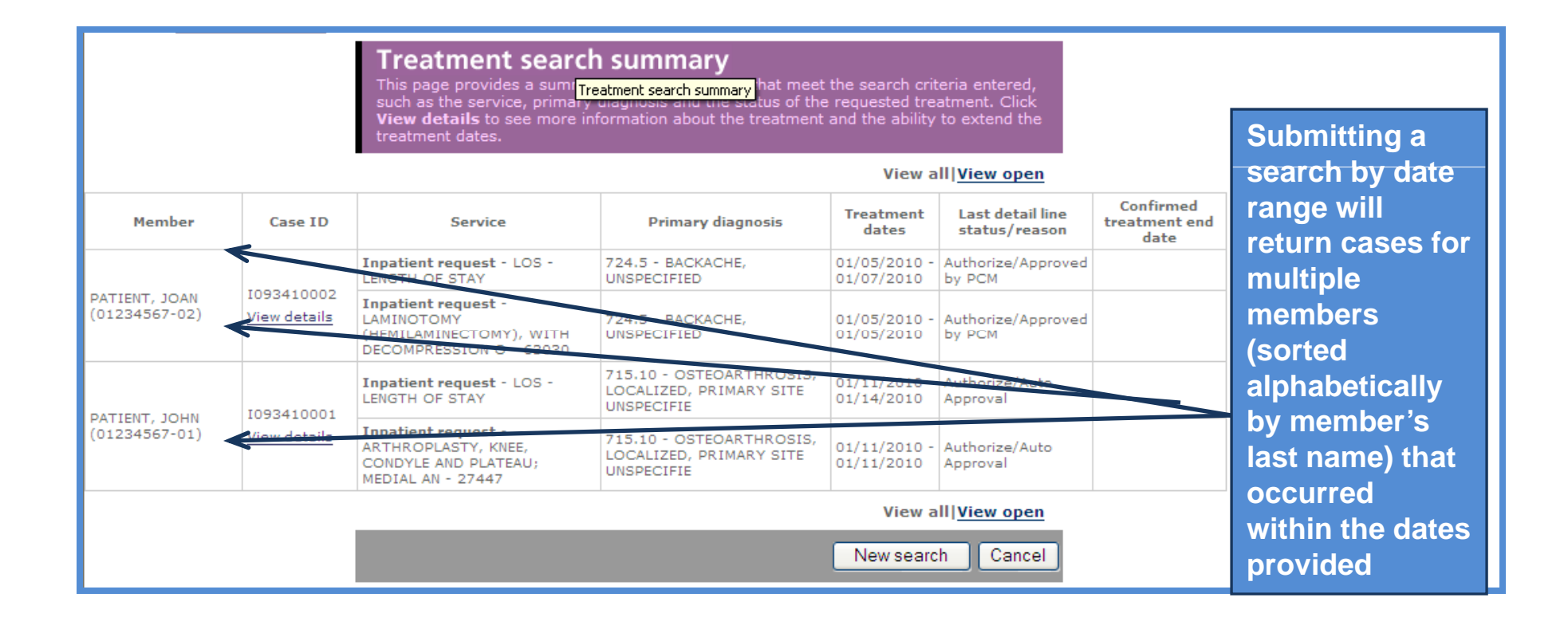

### **Treatment search – Member ID or Case ID**

|                                                                                                    | <b>Treatment search</b><br>Use this page to search for existing referral requests and/or inpatient and other<br>requests for a member(s) associated with a provider. This includes referring providers,<br>servicing providers, submitting providers, and/or the member's PCP. |  |
|----------------------------------------------------------------------------------------------------|----------------------------------------------------------------------------------------------------|--|
| Choose a category →<br>to search by (A, B, or C) Choose ONE Category and<br>enter the appropriate<br>values. Click Submit search<br>to view referrals and/or<br>inpatient and other<br>requests. | A       Treatment Range         Start Date       06 / 01 / 2009 (mm/dd/yyyy)         End Date       09 / 01 / 2009 (mm/dd/yyyy)         Search filter       Show Referral, Inpatient and Other treatments ♥                                                                    |  |
|                                                                                                    | Requesting provider   All ✓   Submit search   Cancel     Case Reference #   Case Reference #   Requesting provider   All ✓     Submit search   Cancel                                                                                                    |  |

### **Treatment search – Member ID or Case ID**

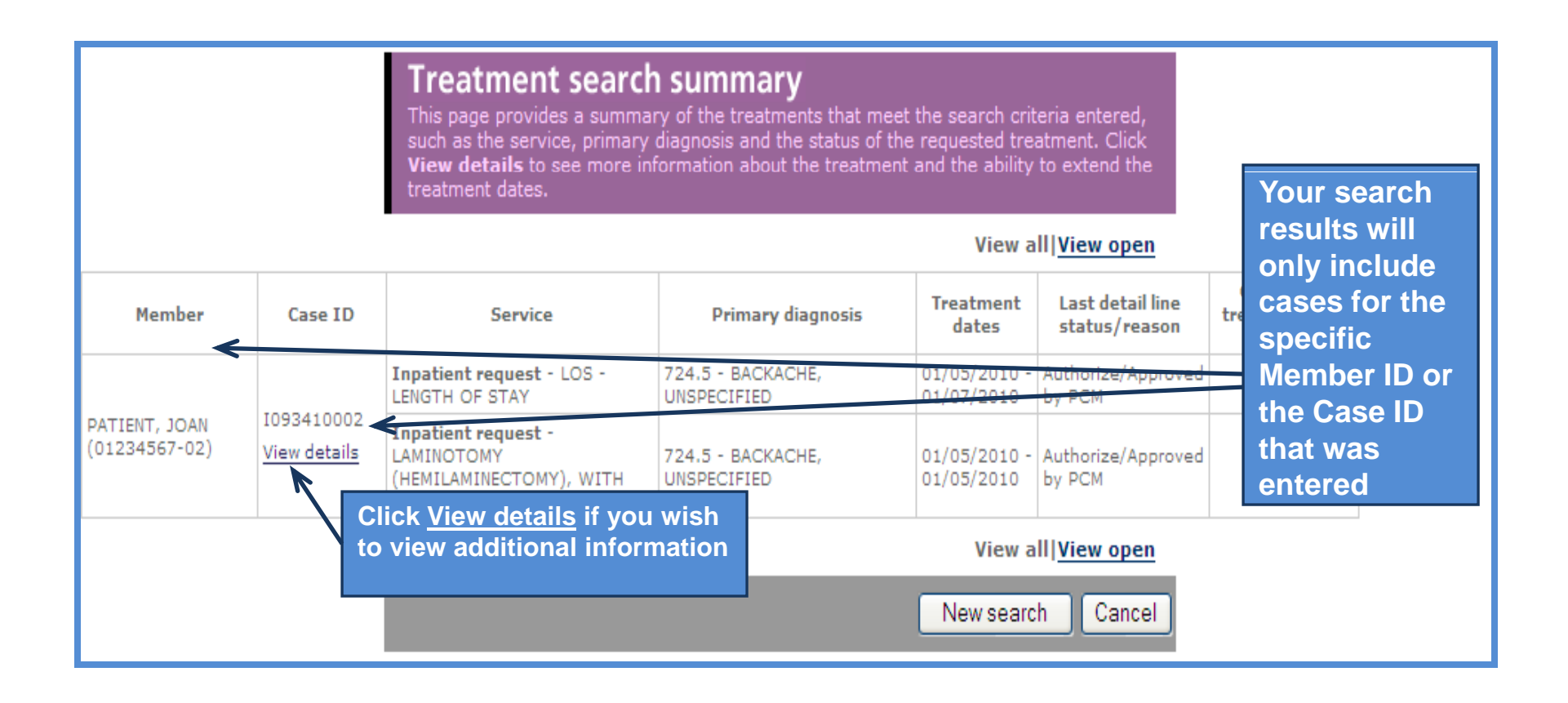

#### **Treatment search – View details**

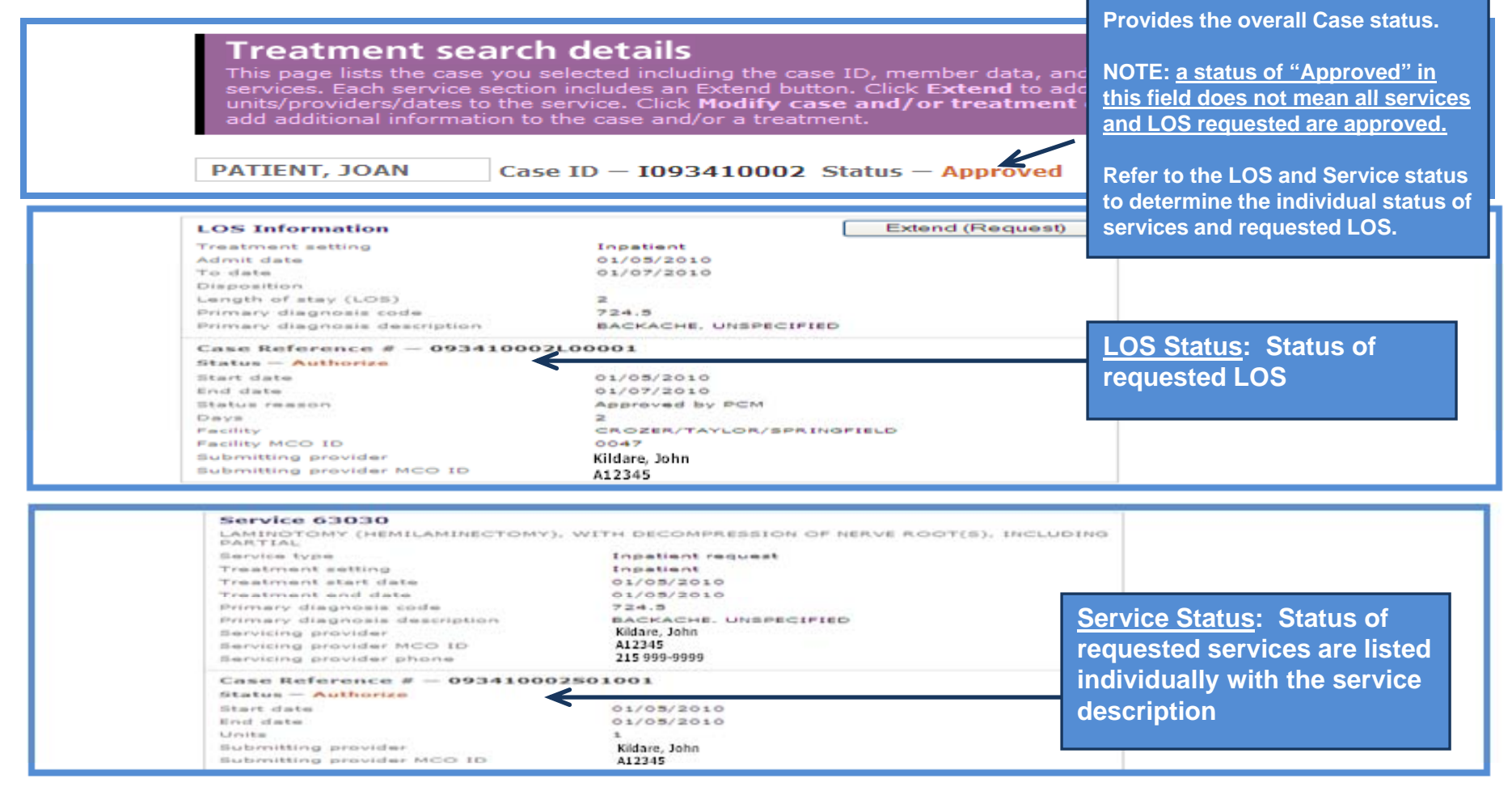

#### Edit Case

Allows you to add additional information to an existing case.

By clicking on <u>Modify case and/or treatment data</u> or <u>Add to comments</u> from the Treatment Update Details page or the Treatment Search Details page, you may be prompted to enter either Admission or Discharge information or respond to requests from AHA by entering additional comments.

<u>Admission information</u> - You can inform AHA that a patient has been admitted and specify the Admit Date.

**Discharge information** - You can inform AHA that a patient has been discharged, specify the Discharge Date as well as specify the after-care program / discharge plan for the patient.

Entering Additional Comments - You can add additional free text comments to an existing case.

# Edit Case

| add additional information to the | ce. Click Modify case and/or treatment data to<br>case and/or a treatment.                                         | Treatment se                   |
|-----------------------------------|----------------------------------------------------------------------------------------------------|--------------------------------|
| PATIENT, JOAN Case ID             | - I093410002 Status - Approved                                                                                     | details or<br>Treatment u      |
| Member ID                         | 01234567-02                                                                                                    | details page                   |
| Date of birth                     | 02/01/1967                                                                                                    | select either                  |
| Member age                        | 42                                                                                                    |                                |
| Line of business                  | AH Adm                                                                                                    | Modify case                    |
| Coverage dates                    | 01/01/2000 -                                                                                                    | and/or treat                   |
| Group ID                          | 999999                                                                                                    |                                |
| Group name                        | ar znakenskove<br>Kolský articipation k                                                                            | <u>data</u> or <u>add</u>      |
| Client code description           | Group Name                                                                                                    | comments to                    |
| Subscriber ID                     | 01234567                                                                                                    |                                |
| Subscriber name                   | PATIENT, JOHN                                                                                                    | / display the l                |
| Primary care physician (PCP)      |                                                                                                    | Case page                      |
| PCP ID                            |                                                                                                    | ease page                      |
| PCP phone                         | V                                                                                                    |                                |
| IEXCHANGE Contact Information     | add to comments<br>12/07/2009 03:56 PM ET User: IEXCHANGE Web<br>Provider User<br>Pat P 215-555-1212               | NOTE: These<br>will not displa |
| iEXCHANGE Clinical Information    | 12/07/2009 03:56 PM ET User: IEXCHANGE Web<br>Provider User<br>symptoms and treatment plan                         | attempting to                  |
| IEXCHANGE Additional Comments     | 12/07/2009 03:56 PM ET User: IEXCHANGE Web<br>Provider User<br>information relevant to the admission if applicable | has been "clos<br>AHA.         |

## **Edit Case – Admission information**

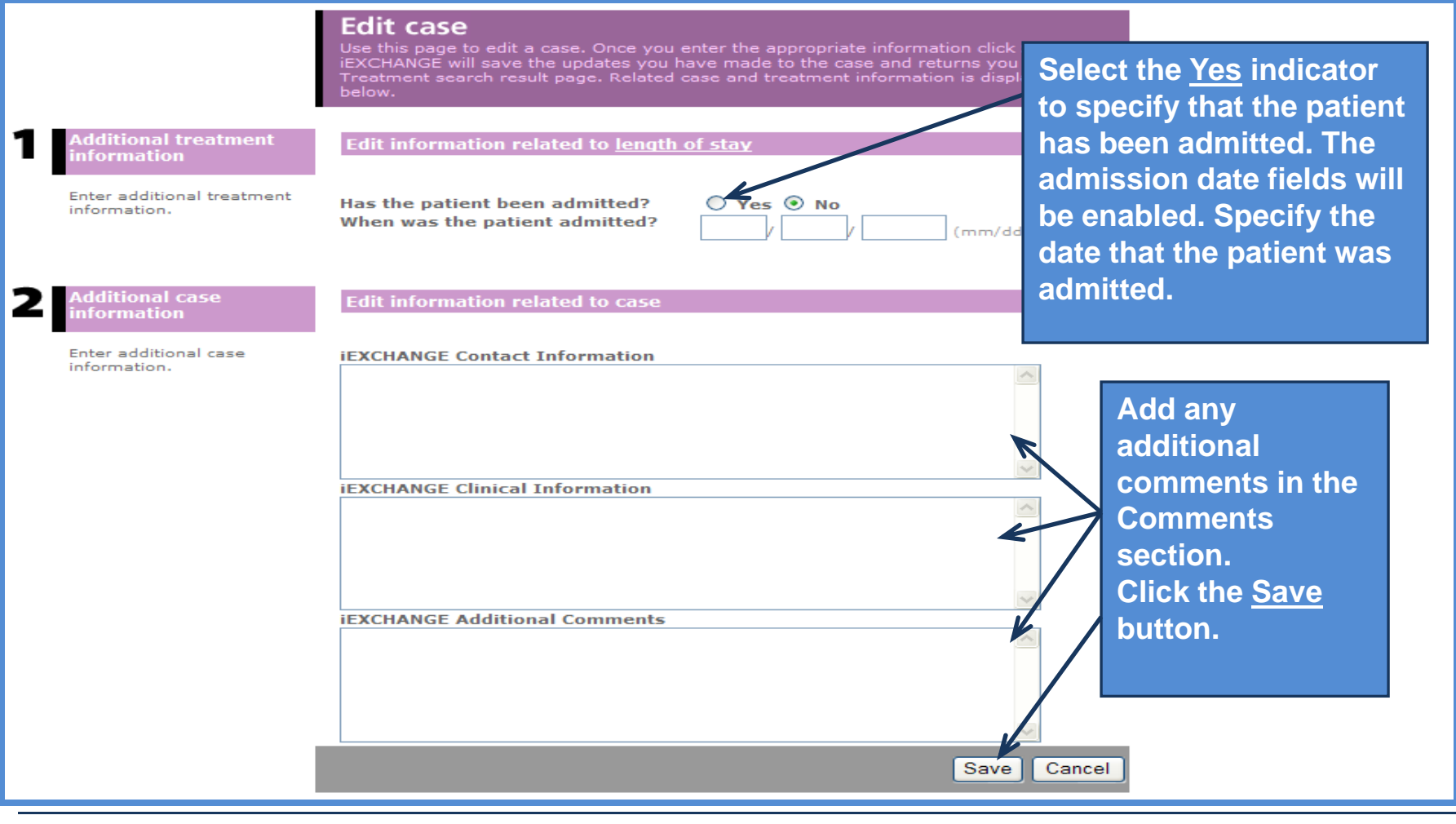

#### **Edit Case – Discharge information**

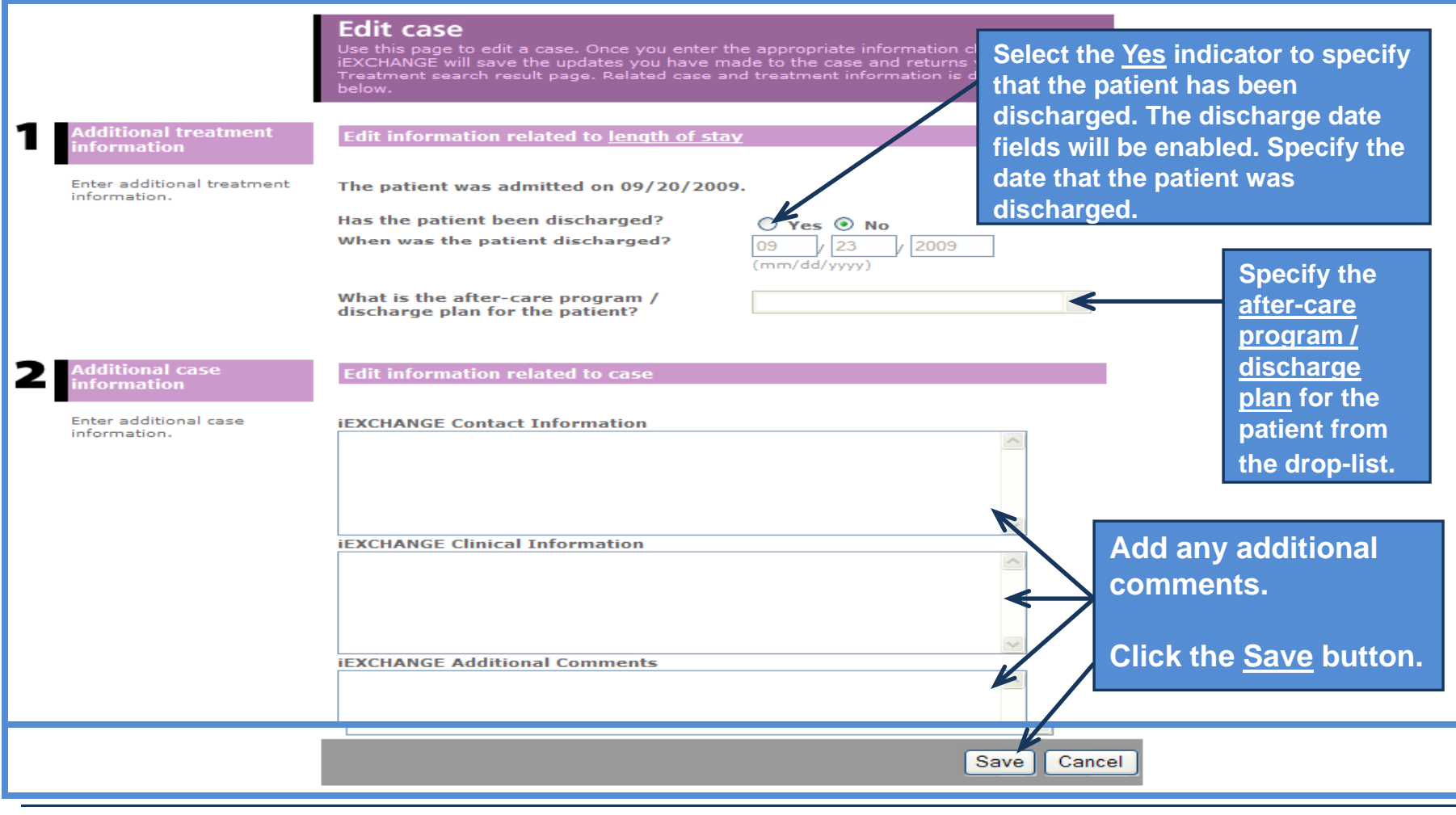

### Edit Case – Admission and Discharge already provided

|                                                                                   | <b>Edit case</b><br>Use this page to edit a case. Once you enter the appropriate information click <b>Save</b> .<br>iEXCHANGE will save the updates you have made to the case and returns you to the<br>Treatment search result page. Related case and treatment information is displayed<br>below.                                                    |
|-----------------------------------------------------------------------------------|----------------------------------------------------------------------------------------------------|
| Additional treatment<br>information<br>Enter additional treatment<br>information. | Edit information related to length of stay The patient was admitted on 08/23/2009. The patient has been discharged. The patient was discharged on 08/29/2009. The after-care program / discharge plan for the patient is Transfered to IP Rehab,Medical. If admission and discharge information has already been provided, you are still able to enter |
| 2 Additional case information                                                     | Edit information related to case additional comments                                                                                                    |
| information.                                                                      | IEXCHANGE Contact Information                                                                                                    |
|                                                                                   | iEXCHANGE Clinical Information                                                                                                    |
|                                                                                   | Click the Save button.                                                                                                    |
|                                                                                   | Save Cancel                                                                                                    |

### Edit Case – Outpatient (Other) Request

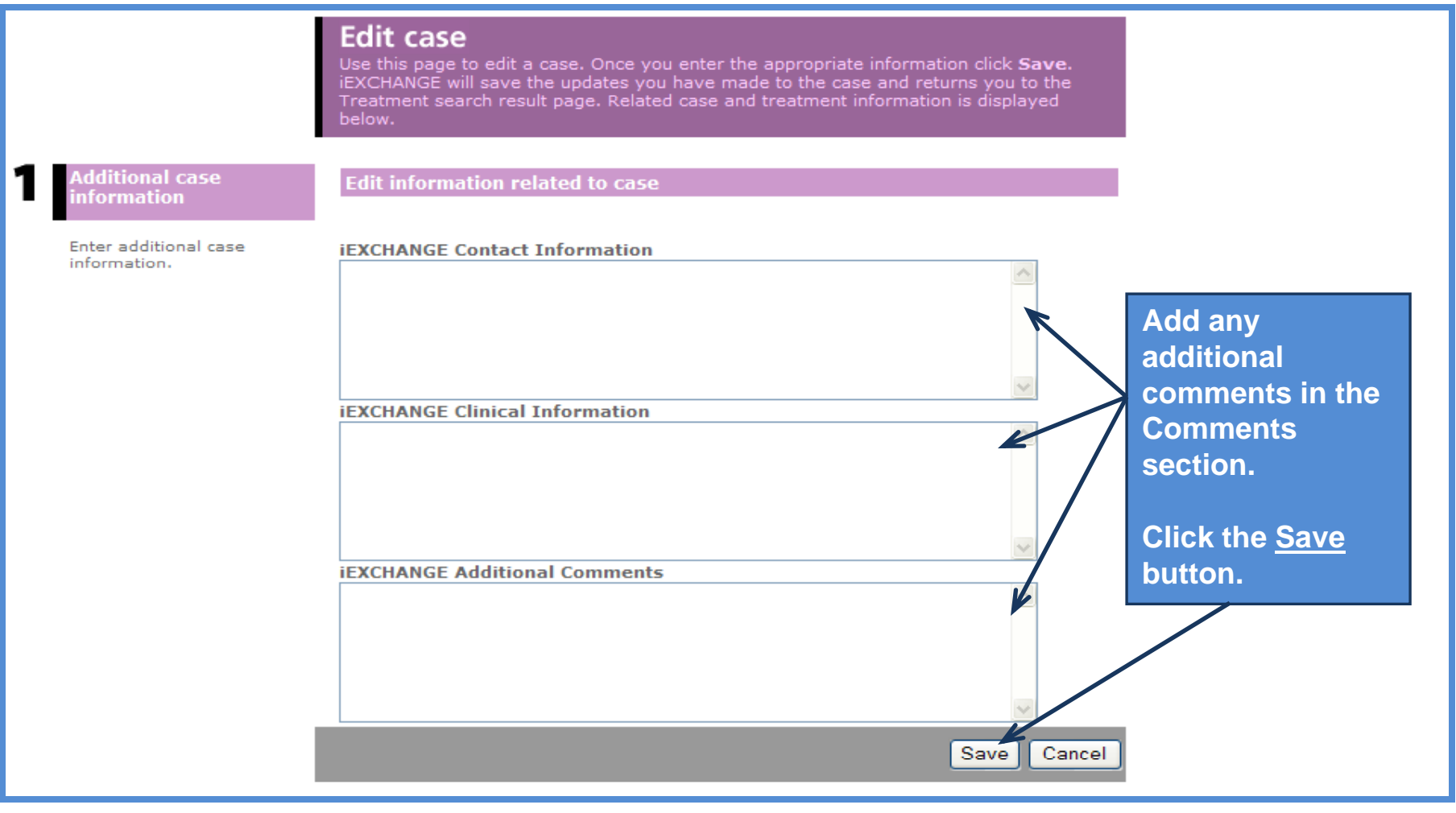

## **Extension Requests**

Allows you to request additional days or services for an existing certification

#### **Extend Inpatient**

On the Inpatient Request Entry page, you will be prompted to enter the below information:

- Submitting provider
- Extension primary diagnosis
- Attending physician
- Additional requested LOS units
- Procedure (Optional)
- Scheduled date (Optional)
- Comments

#### **Extend Other (Outpatient)**

On the Other Request Entry page, you will be prompted to enter the below information:

- Submitting provider
- Extension primary diagnosis
- Additional requested units
- Extension start date
- Extension end date
- Comments

#### **Extension Requests – Starting Point**

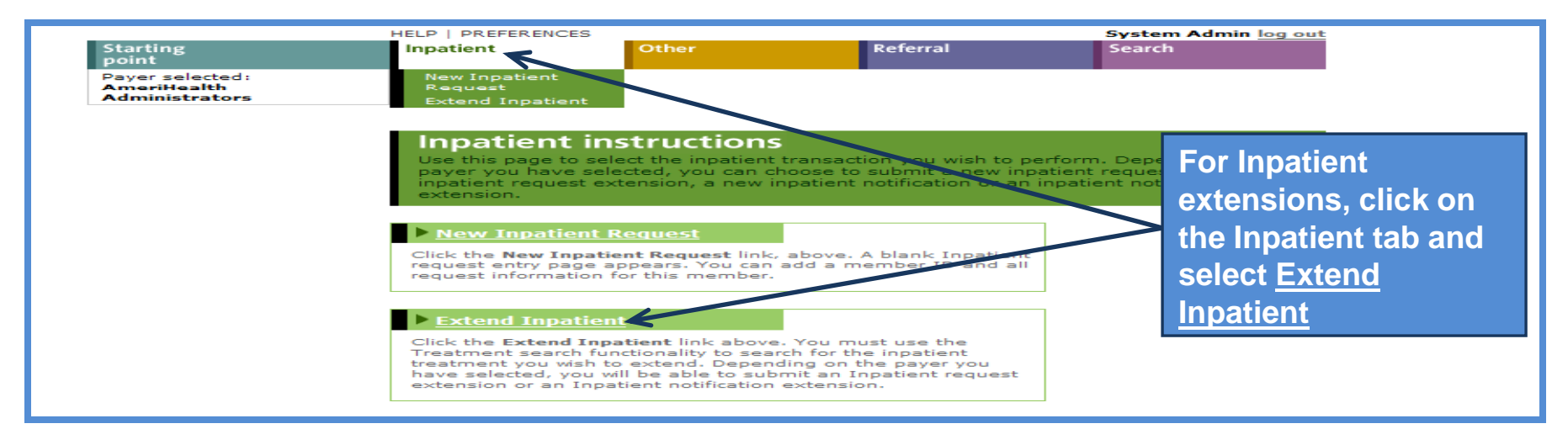

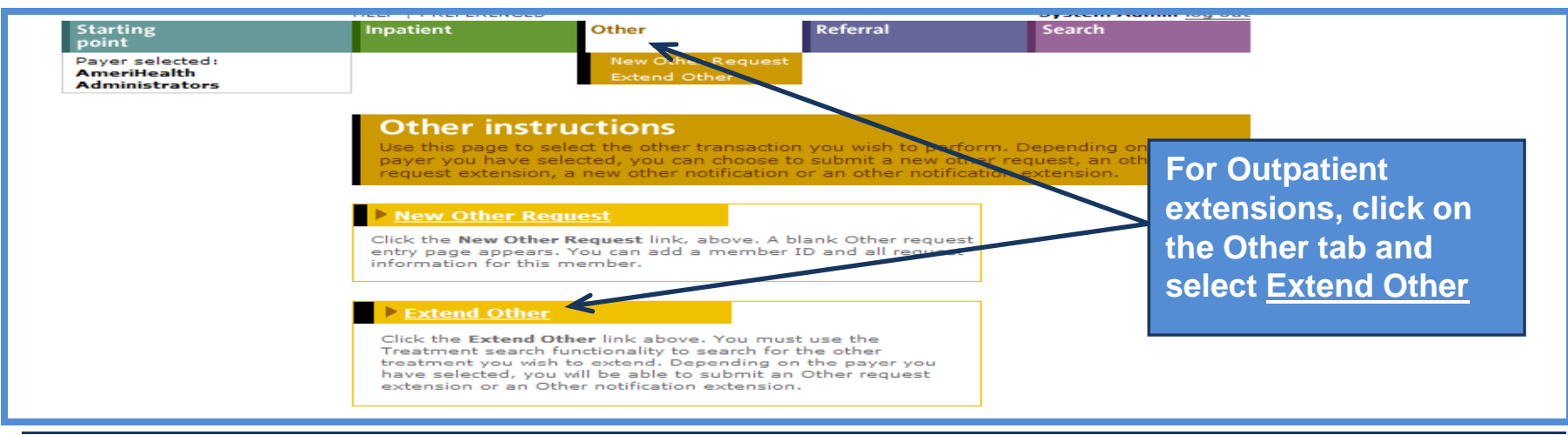

12/10/2009

60

# **Extension Requests**

|                                                                                                    | <b>Treatment search</b><br>Use this page to search for existing referral requests and/or inpatient and other<br>requests for a member(s) associated with a provider. This includes referring providers,<br>servicing providers, submitting providers, and/or the member's PCP.                                             |                                                                                                    |
|----------------------------------------------------------------------------------------------------|----------------------------------------------------------------------------------------------------|----------------------------------------------------------------------------------------------------|
| Choose a category →<br>to search by (A, B, or C)<br>Choose ONE Category and<br>enter the appropriate<br>values. Click Submit search<br>to view referrals and/or<br>inpatient and other<br>requests. | A Treatment Range   Start Date 06 ( 01 ) ( 2009 (mm/dd/yyyy))   End Date 09 ( 01 ) ( 2009 (mm/dd/yyyy))   Search filter Show Referral, Inpatient and Other treatments ♥   • All cases • Open cases   Requesting provider All ♥   Member ID<br>optional   Submit search   Case ID<br>Case ID<br>Requesting provider   All ♥ | From the Treatment<br>search page, choose to<br>perform a Treatment<br>range search, Case ID<br>search or Case<br>Reference # search to<br>search for the case<br>containing the<br>treatment you wish to<br>extend. |
|                                                                                                    | Case Reference #<br>Case Reference #<br>Requesting provider All<br>Submit search Cancel                                                                                                    |                                                                                                    |

# **Extension Requests**

|              |                            | Treatment search<br>This page provides a summa<br>such as the service, primary<br>View details to see more in<br>treatment dates. | n summary<br>ry of the treatments that meet<br>diagnosis and the status of the<br>formation about the treatment | the search crit<br>requested tre<br>and the ability<br>View a | The <i>Treatment search summary</i><br><i>page</i> will display a summary of all<br>Inpatient and/or Other (Outpatient)<br>cases matching the search criteria |
|--------------|----------------------------|----------------------------------------------------------------------------------------------------|----------------------------------------------------------------------------------------------------|---------------------------------------------------------------|----------------------------------------------------------------------------------------------------|
| Member       | Case ID                    | Service                                                                                                    | Primary diagnosis                                                                                               | Treatment<br>dates                                            | YOU entered                                                                                                    |
|              | 1092800002                 | Inpatient request - LOS -<br>LENGTH OF STAY                                                                                       | 485 - BRONCHOPNEUMONIA,<br>ORGANISM UNSPECIFIED                                                                 | 10/07/2009 -<br>10/11/2009                                    | being returned (only one case matched                                                                                                    |
| Patient lean |                            | Inpatient request - INCISION<br>AND DRAINAGE OF<br>APPENDICEAL ABSCESS; OPEN -<br>44900                                           | 485 - BRONCHOPNEUMONIA,<br>ORGANISM UNSPECIFIED                                                                 | 10/07/2009 -<br>10/07/2009                                    | will send you directly to the <i>Treatment</i><br>search results details page.                                                                                |
| (1234567-02) | View details               | Inpatient request -<br>APPENDECTOMY; - 44950                                                                                      | 485 - BRONCHOPNEUMONIA,<br>ORGANISM UNSPECIFIED                                                                 | 10/08/2009 -<br>10/08/2009                                    | Authorize/Approved<br>by PCM                                                                                                    |
|              |                            | Inpatient request -<br>BRONCHOSCOPY, RIGID OR<br>FLEXIBLE, WITH OR WITHOUT<br>F - 31622                                           | 485 - BRONCHOPNEUMONIA,<br>ORGANISM UNSPECIFIED                                                                 | 10/09/2009 -<br>10/09/2009                                    | Authorize/Approved<br>by F Click the View details link                                                                                                    |
|              | 0092800001<br>View details | Other request - HALLUX<br>RIGIDUS CORRECTION WITH<br>CHELLECTOMY, DEBRID - 28289                                                  | 727.1 - BUNION                                                                                                  | 10/16/2009 -<br>10/16/2009                                    | Autl<br>App you wish to extend                                                                                                    |

# **Extension Requests – Extend Inpatient**

| This page lists the case you se<br>services. Each service section<br>units/providers/dates to the se<br>add additional information to the | lected including the case ID, mem<br>includes an Extend button. Click E<br>rvice. Click Modify case and/or<br>the case and/or a treatment. | iber data, and all<br>ixtend to add<br>r treatment data to    |
|----------------------------------------------------------------------------------------------------|----------------------------------------------------------------------------------------------------|---------------------------------------------------------------|
| PATIENT, JOAN Case                                                                                                    | ID - 1093410002 Status -                                                                                                    | Approved                                                      |
| Member ID<br>Date of birth<br>Member age<br>Line of business                                                                              | Modify 0<br>01234567-02<br>02/01/1967<br>42<br>AH Adm                                                                                      | <u>tase and/or treatment data</u>                             |
| Coverage dates                                                                                                    | 01/01/2000 -                                                                                                    | Click the Extend (Request)                                    |
| Group ID<br>Group name<br>Client code description<br>Subscriber ID<br>Subscriber name                                                     | Group Name<br>01234367<br>PATIENT, JOHN                                                                                                    | button associated with the LOS treatment. The <i>Inpatier</i> |
| Primary care physician (PCP)<br>PCP ID<br>PCP phone                                                                                       |                                                                                                    | will open.                                                    |
| IEXCHANGE Contact Information                                                                                                    | 12/07/2009 03:56 PM ET (<br>Provider User<br>Pat P 215-555-1212                                                                            | add to comments<br>User: IEXCHANGE Web                        |
| IEXCHANGE Clinical Information                                                                                                    | 12/07/2009 03:56 PM ET U<br>Provider User                                                                                                  | User: IEXCHANGE Web                                           |
| IEXCHANGE Additional Comments                                                                                                    | 12/07/2009 03:56 PM ET U<br>Provider User<br>information relevant to the                                                                   | Jseri IEXCHANGE Web                                           |
| LOS Information                                                                                                    | ٢                                                                                                    | Extend (Request)                                              |
| Treatment setting                                                                                                    | Inpatient                                                                                                    |                                                               |

### **Extension Requests – Extend Inpatient**

|                                                                                                    | Inpatien<br>Use this pag<br>click Next s<br>Inpatient rec<br>displayed be                 | nt request exte<br>e to extend an inpatient re<br>tep. iEXCHANGE evaluate<br>juest extension preview p<br>low. | nsion entry<br>equest. Once you enter the appropriate<br>s your inpatient request extension and<br>age. Related case and service information | information<br>displays the<br>tion is |                                  |
|----------------------------------------------------------------------------------------------------|-------------------------------------------------------------------------------------------|----------------------------------------------------------------------------------------------------|----------------------------------------------------------------------------------------------------|----------------------------------------|----------------------------------|
| Extension information                                                                                                    | Submitting                                                                                | Kildare, John - A12345                                                                                         | ×                                                                                                    |                                        |                                  |
| Select the submitting                                                                                                    | Extension                                                                                 | 719.90                                                                                                    | Advanced Joint Disease - 719.90                                                                                                    | ~                                      | Enter                            |
| provider, extension primary<br>diagnosis, and enter the<br>additional requested length<br>of stay units. You may<br>select a procedure, if<br>applicable. Click Next step<br>to continue. JEXCHANGE | diagnosis<br>Enter<br>Diagnosis<br>code or<br>Select from<br>Short list                   | Diagnosis search                                                                                               |                                                                                                    |                                        | required<br>information,         |
| evaluates your inpatient<br>extension request and<br>displays the Inpatient<br>request extension preview<br>page.                                                                                   | Secondary<br>diagnosis<br>(optional)<br>Secondary<br>diagnosis                            |                                                                                                    |                                                                                                    | >                                      | Additional<br>requested          |
|                                                                                                    | (optional)<br>Attending<br>physician<br>Select<br>attending<br>physician<br>from the list | Welby, Marcus - A23456                                                                                         | ~                                                                                                    |                                        | LOS units<br>and LOS bed<br>type |
|                                                                                                    | or enter or<br>search for<br>ID                                                           | A23456                                                                                                    | Provider search                                                                                                    |                                        |                                  |
|                                                                                                    | Additional<br>requested<br>LOS units                                                      | 1                                                                                                    |                                                                                                    |                                        |                                  |
|                                                                                                    | LOS bed<br>type                                                                           | Acute-Med/Surg                                                                                                 | ~                                                                                                    |                                        |                                  |

### **Extension Requests – Extend Inpatient**

| Procedure<br>(optional) Procedure search<br>Scheduled<br>date<br>(optional)<br>Servicing<br>provider<br>from the list<br>or enter or<br>search for<br>ID<br>Additional Comments (optional)<br>iEXCHANGE Contact Information | (mm/dd/yyyy)  Provider search | If necessary, add<br>procedure codes as well<br>NOTE: when requesting<br>multiple units for a procedure<br>the procedure code,<br>scheduled date and servicing<br>provider must be entered<br>separately for each unit |
|----------------------------------------------------------------------------------------------------|-------------------------------|----------------------------------------------------------------------------------------------------|
| IEXCHANGE Clinical Information                                                                                                    | Next step                     | Comments may be<br>added as necessary<br>Click <u>Next step</u> to<br>continue                                                                                                    |

#### **Extension Requests – Extend Inpatient**

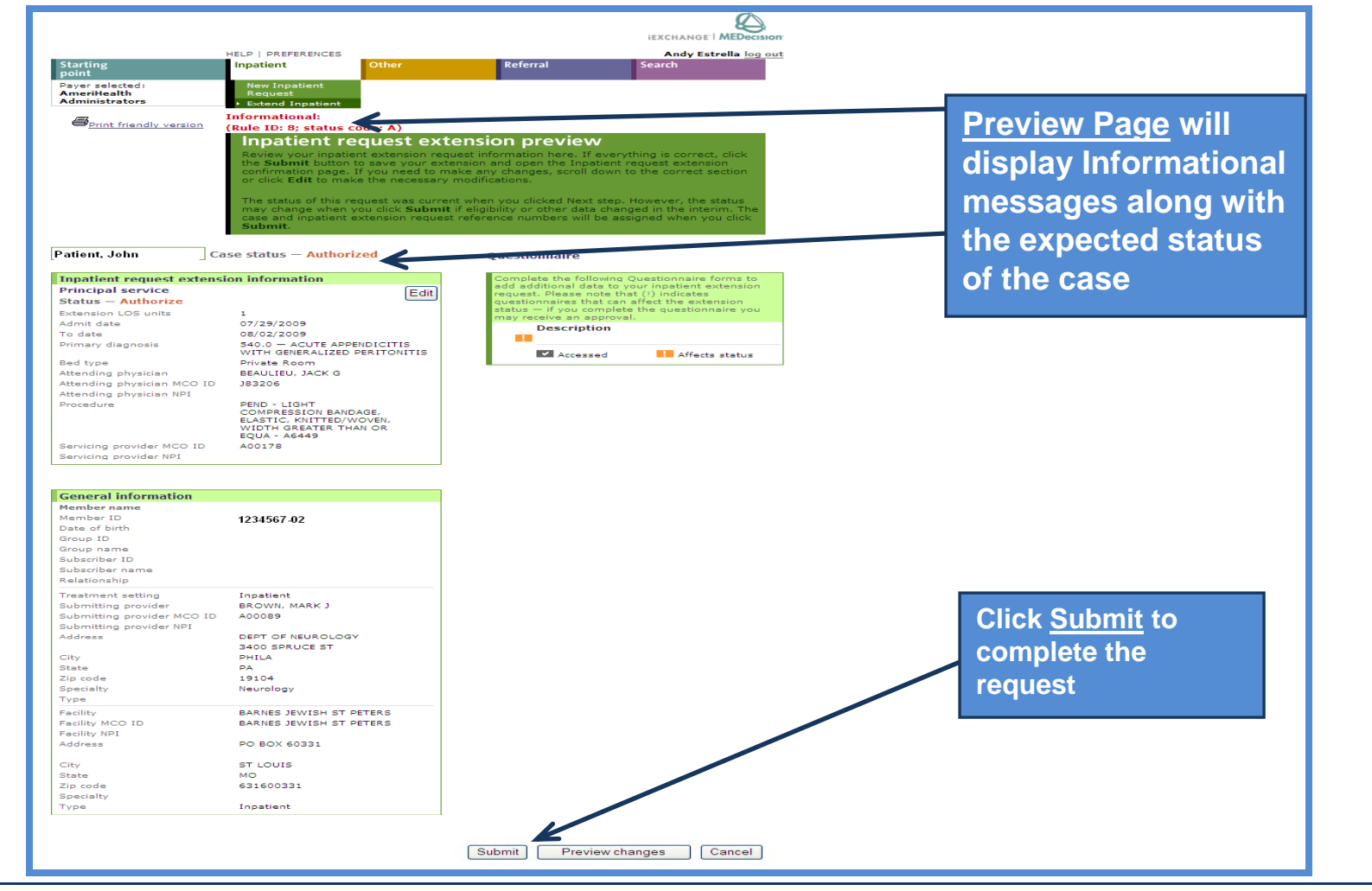

12/10/2009

66

AmeriHealth Administrators

### **Extension Requests – Extend Inpatient**

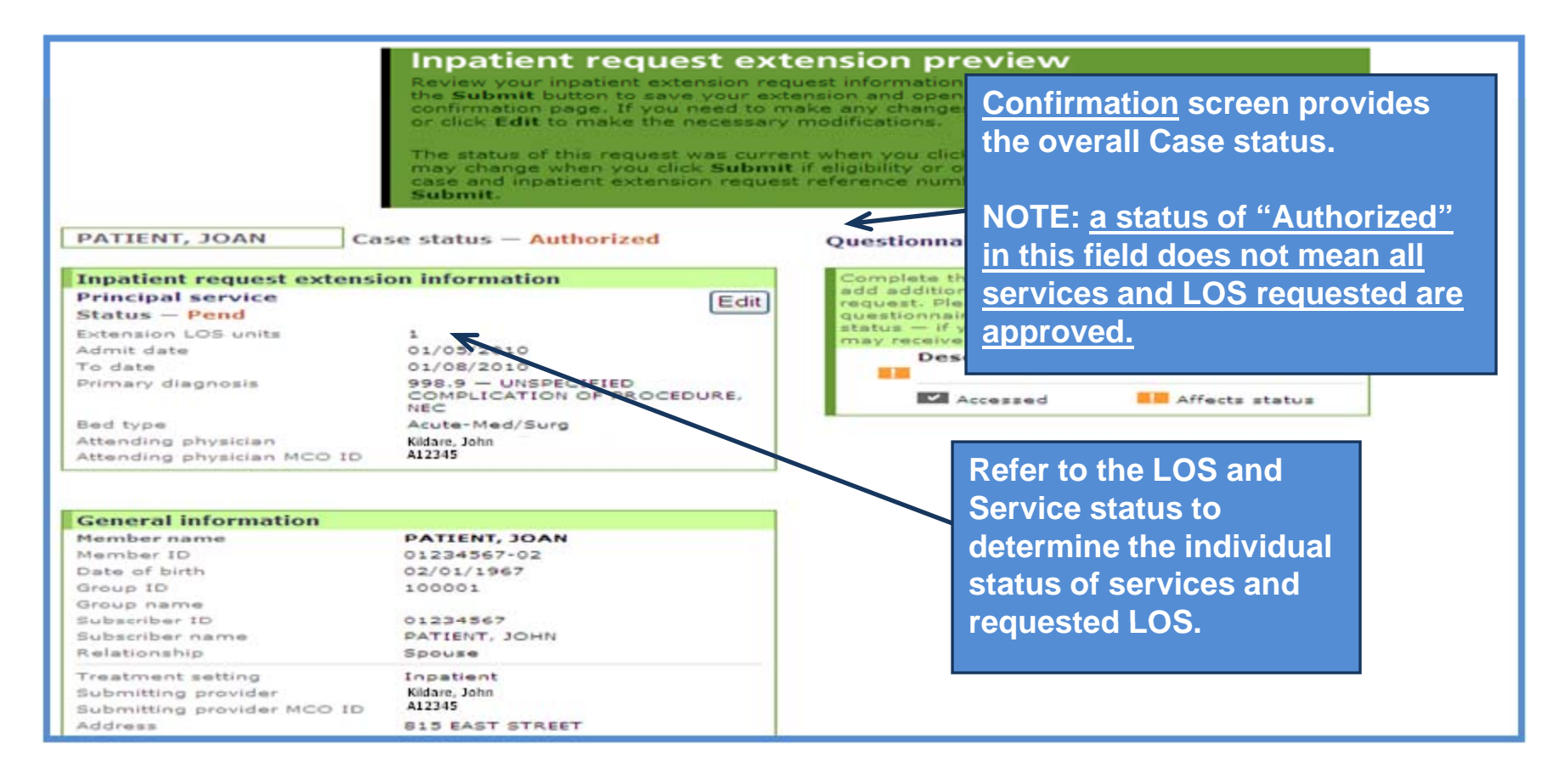

## **Extension Requests – Extend Other (Outpatient)**

| Treatment search<br>This page lists the case you<br>services. Each service sert<br>units/providers/dates to the<br>add edificional information | :h details<br>reflected including the case ID, member data, and all<br>ion includes an Extend button. Click Extend to add<br>a service. Click Hodily case and/or treatment data to<br>o the case and/or a treatment. |                                                             |                |
|----------------------------------------------------------------------------------------------------|----------------------------------------------------------------------------------------------------|-------------------------------------------------------------|----------------|
| Patient, Joan Ca                                                                                                    | se ID - 0092800001 Status - Approved                                                                                                    |                                                             |                |
| Member ID<br>Date of birth<br>Member age<br>Line of business<br>Coverage dates                                                                 | 04/24/1981<br>28<br>Independence Adm<br>03/01/2007 —                                                                                                    |                                                             |                |
| Group ID<br>Group name<br>Client code description<br>Subscriber ID<br>Subscriber name                                                          | 0999998<br>Group Name<br>Group Name<br>1234567<br>Patient, Joan                                                                                                    | Click the <u>Extend (Request)</u>                           |                |
| Primary care physician (PCP)<br>PCP ID<br>PCP phone<br>IEXCHANGE Contact Informati                                                             | on add to comm                                                                                                    | treatment. The Other reques<br>extension entry page will op | <i>t</i><br>en |
| EXCHANGE Additional Commi                                                                                                    | arita                                                                                                    |                                                             |                |
| Service 28289                                                                                                    | Exend (Request)                                                                                                    | *                                                           |                |
| Bervice type<br>Treatment setting<br>Treatment start date<br>Treatment end date<br>Primary diagnosis code<br>Primary diagnosis description     | Other request<br>Outpatient Facility<br>10/16/2009<br>10/16/2009<br>727-1<br>BUNION                                                                                                    |                                                             |                |
| Servicing provider<br>Servicing provider MCO ID<br>Servicing provider phone<br>Relationship<br>Treatment setting                               | ABINGTON MEMORIAL HOSPITAL<br>0001<br>Dependent<br>Jastent                                                                                                    |                                                             |                |
| Submitting provider<br>Submitting provider NPI<br>Submitting provider MCO ID                                                                   | BROWN, MARK J<br>ADDOB9                                                                                                    |                                                             |                |

### **Extension Requests – Extend Other (Outpatient)**

|                                                                                 | Other req<br>Use this page to<br>click Next step.<br>Other request ex<br>below. | uest extension entry<br>extend an other request. Once you enter the appropriate information<br>iEXCHANGE evaluates your other extension request and displays the<br>tension preview page. Related case and service information is displayed |
|---------------------------------------------------------------------------------|---------------------------------------------------------------------------------|----------------------------------------------------------------------------------------------------|
| Extension information                                                           | Submitting                                                                      | Welby, Marcus - A23456                                                                                                    |
| Select the submitting<br>provider, extension primary<br>diagonals and exter the | Extension<br>primary<br>diagnosis                                               | 727.1 Enter                                                                                                    |
| additional requested<br>units/visits as well as the<br>extension start and end  | Enter Diagnosis<br>code or Select<br>from Short list                            | Diagnosis search required                                                                                                    |
| dates. Click Next step to<br>continue. IEXCHANGE<br>evaluates your other        | Secondary<br>diagnosis<br>(optional)                                            | including                                                                                                    |
| displays the Other request<br>extension preview page.                           | Secondary<br>diagnosis<br>(optional)                                            | Additional                                                                                                    |
|                                                                                 | Attending<br>physician<br>Select attending<br>physician from                    | Welby, Marcus - A23456                                                                                                    |
|                                                                                 | the list                                                                        | Extension                                                                                                    |
|                                                                                 | or enter or<br>search for ID                                                    | A23456 Provider search start and end                                                                                                    |
|                                                                                 | Additional<br>requested<br>units                                                | 1 <u>date</u>                                                                                                    |
|                                                                                 | Extension<br>start date                                                         | 10 / 17 / 2009 (mm/dd/yyyy)                                                                                                    |
|                                                                                 | Extension end<br>date                                                           | 10 / 17 / 2005 (mm/dd/yyyy)                                                                                                    |
|                                                                                 | Purchase/Rent                                                                   | ✓                                                                                                    |

# **Extension Requests – Extend Other (Outpatient)**

| Ad  | ditional Comments (optional) |                             |                                                             |
|-----|------------------------------|-----------------------------|-------------------------------------------------------------|
| iĐ  | CHANGE Contact Information   | K                           |                                                             |
| iE) | CHANGE Clinical Information  |                             | Comments may be<br>added as necessary<br>Click Next step to |
| iE) | CHANGE Additional Comments   |                             | continue                                                    |
|     |                              | Next step Clear form Cancel |                                                             |

#### **Extension Requests – Extend Other (Outpatient)**

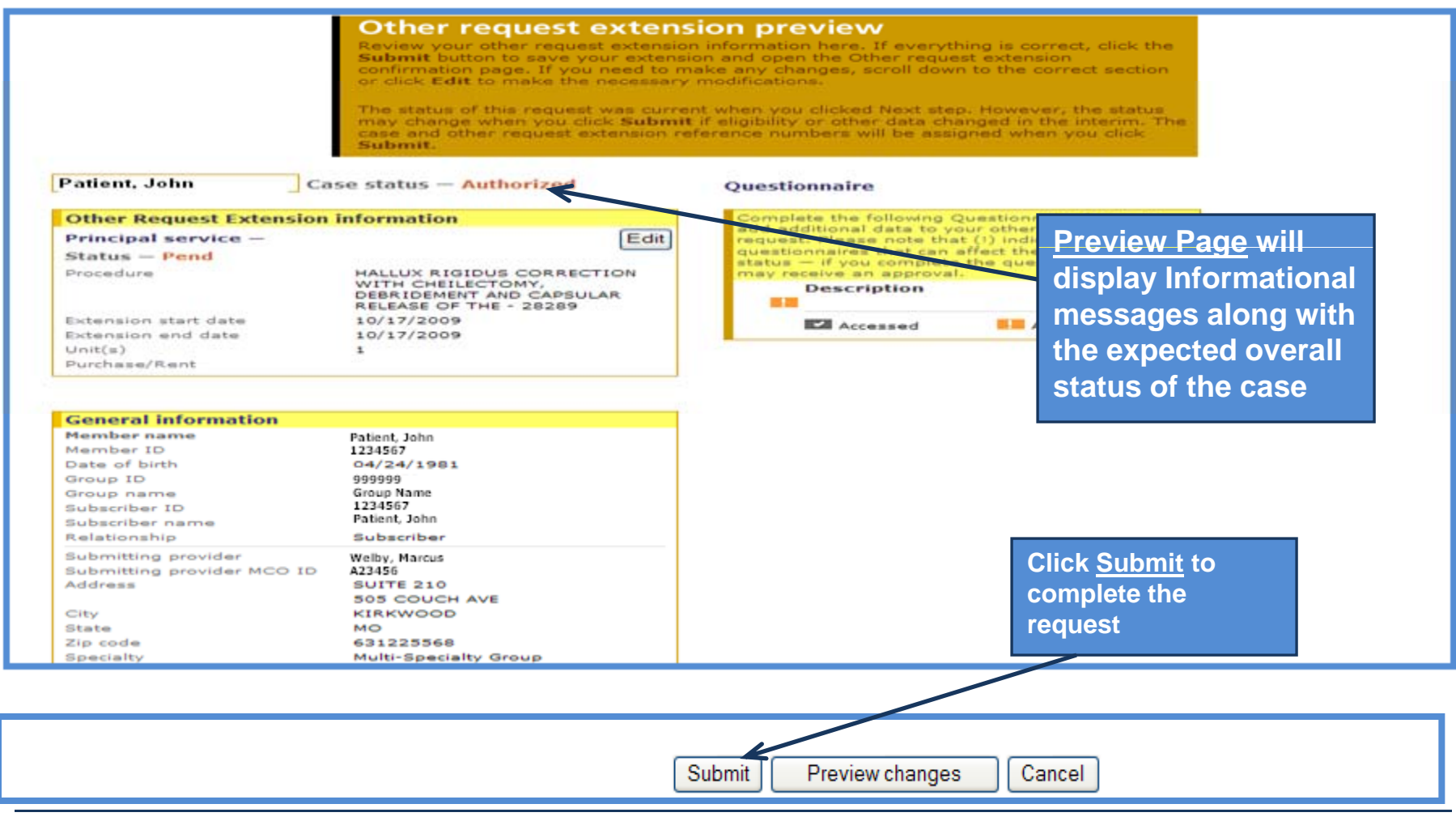

# **iEXCHANGE** Administrator

### Administrative users for iEXCHANGE can perform the below functions:

Group administration - Allows provider to add/ edit information about their group

Account administration - Allows providers to add/ edit account information (users) associated with their group

\* Submitting providers - Add, edit or delete submitting provider numbers

\* Frequent providers - Add, edit or delete servicing, facility, or attending provider numbers

Frequent procedures - Add, edit or delete frequently used procedure codes

Frequent diagnoses - Add, edit or delete frequently used diagnosis codes

\* PLEASE NOTE: At this time, it is recommended that prior to adding new submitting or frequently used providers, you contact the iEXCHANGE Help Desk at AmeriHealth Administrators for assistance – 1-888-444-4617
#### **iEXCHANGE** Administrator

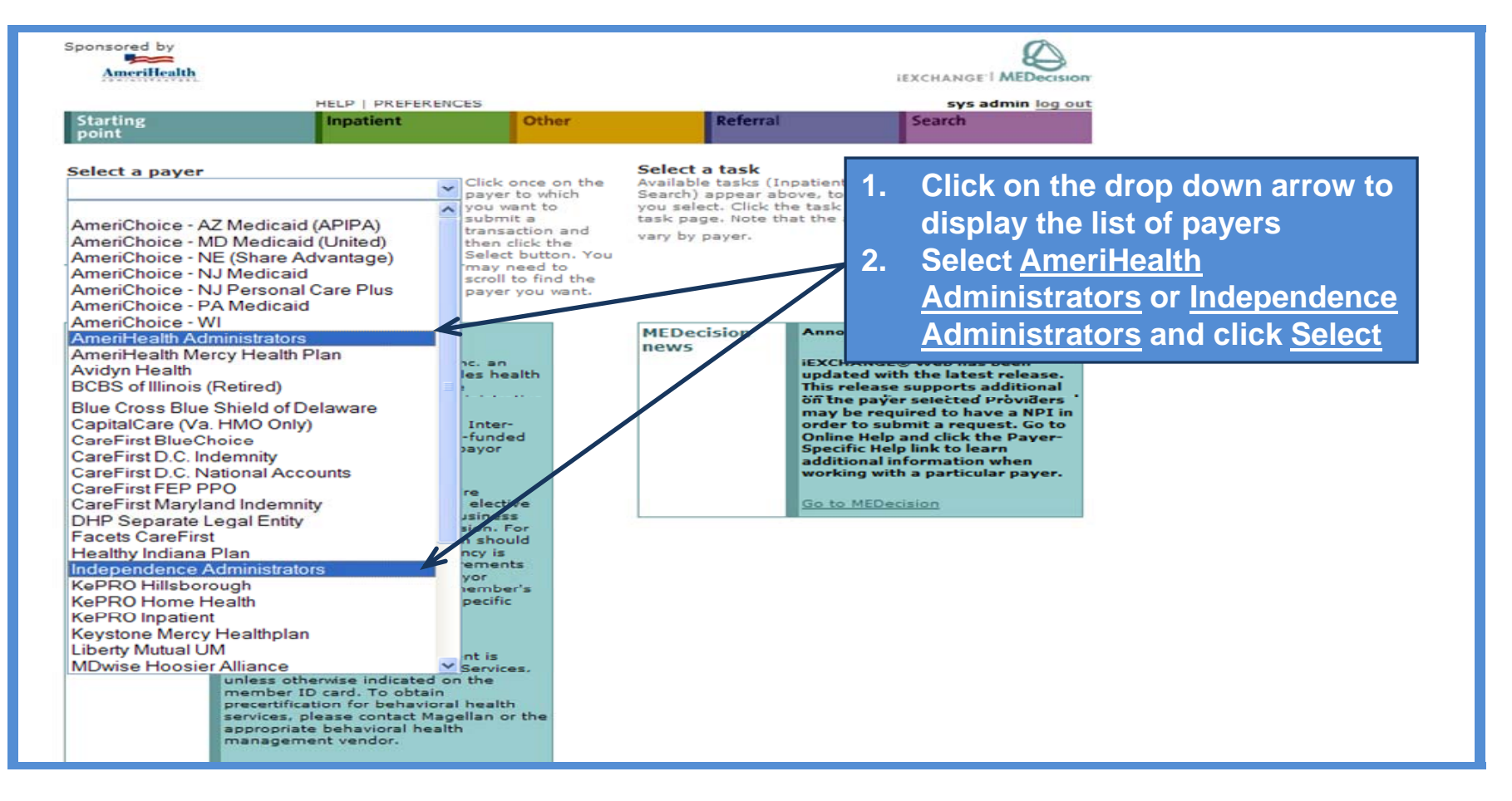

# **iEXCHANGE** Administrator

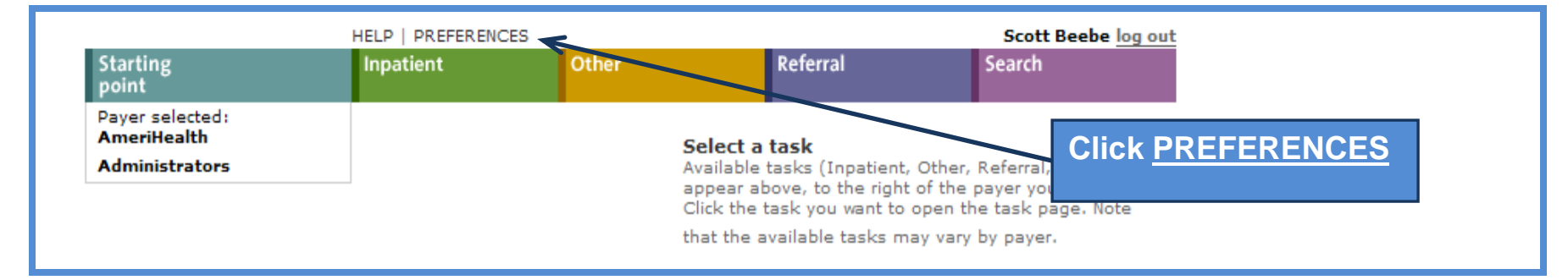

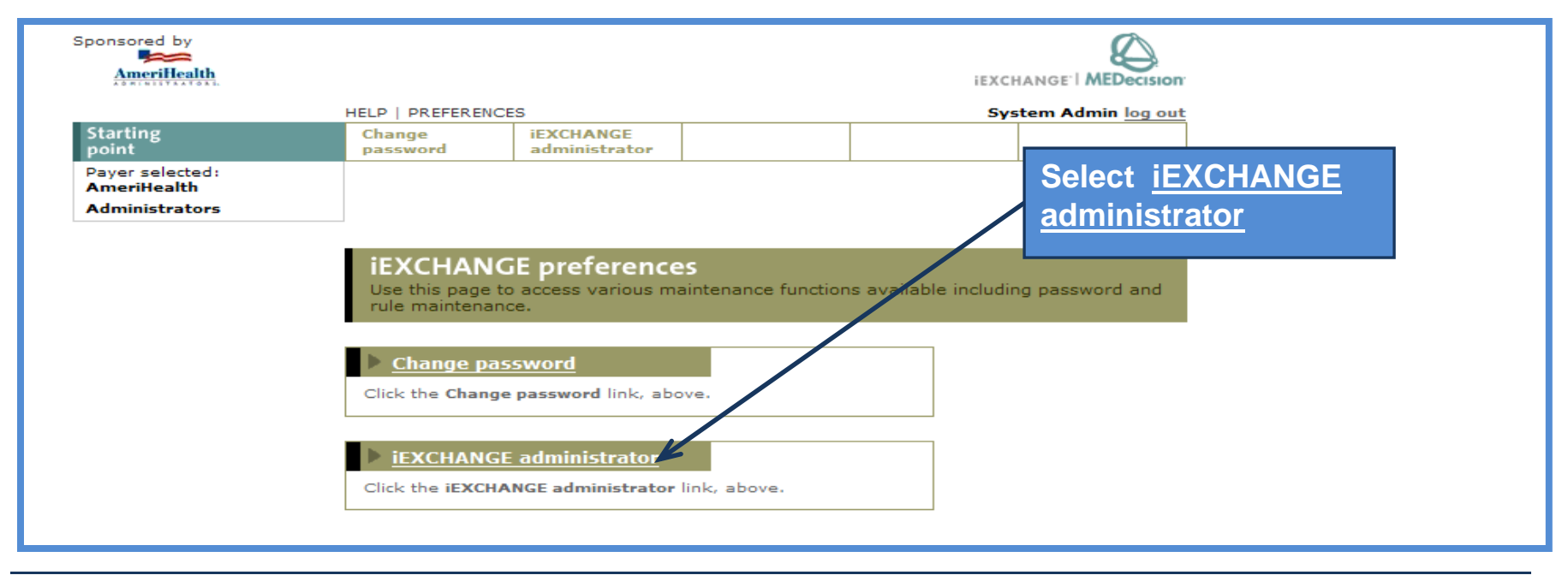

#### **iEXCHANGE** Administrator – Account Administration

| iEXCHANGE Administrator<br>Choose from the links below to perform administration tasks.                                                                                                    |                                                                                |
|----------------------------------------------------------------------------------------------------|--------------------------------------------------------------------------------|
| Administer provider group: 4083  Group administration  Click the Group Administration link above to enter or edit  information about your iEXCHANGE Provider Group.  Account administration  Click the Account administration link above to enter or edit | Select <u>Account</u><br><u>administration</u> to add,<br>edit or delete users |
| Group. New users of iEXCHANGE can be set up here.                                                                                                    |                                                                                |
| in order to perform a transaction in iEXCHANGE.  Frequent providers Click the Frequent providers link above to set up a shortlist to be used in iEXCHANGE to hold the providers your Provider Group most often uses.                                      |                                                                                |
| Frequent procedures<br>Click the Frequent procedures link above to set up a shortlist<br>to be used in iEXCHANGE to hold the procedure codes your<br>Provider Group most often uses.                                                                      |                                                                                |
| Click the Frequent diagnoses link above to set up a shortlist to be used in IEXCHANGE to hold the diagnosis codes your Provider Group most often uses.                                                                                                    |                                                                                |

#### **iEXCHANGE** Administrator – Account Administration

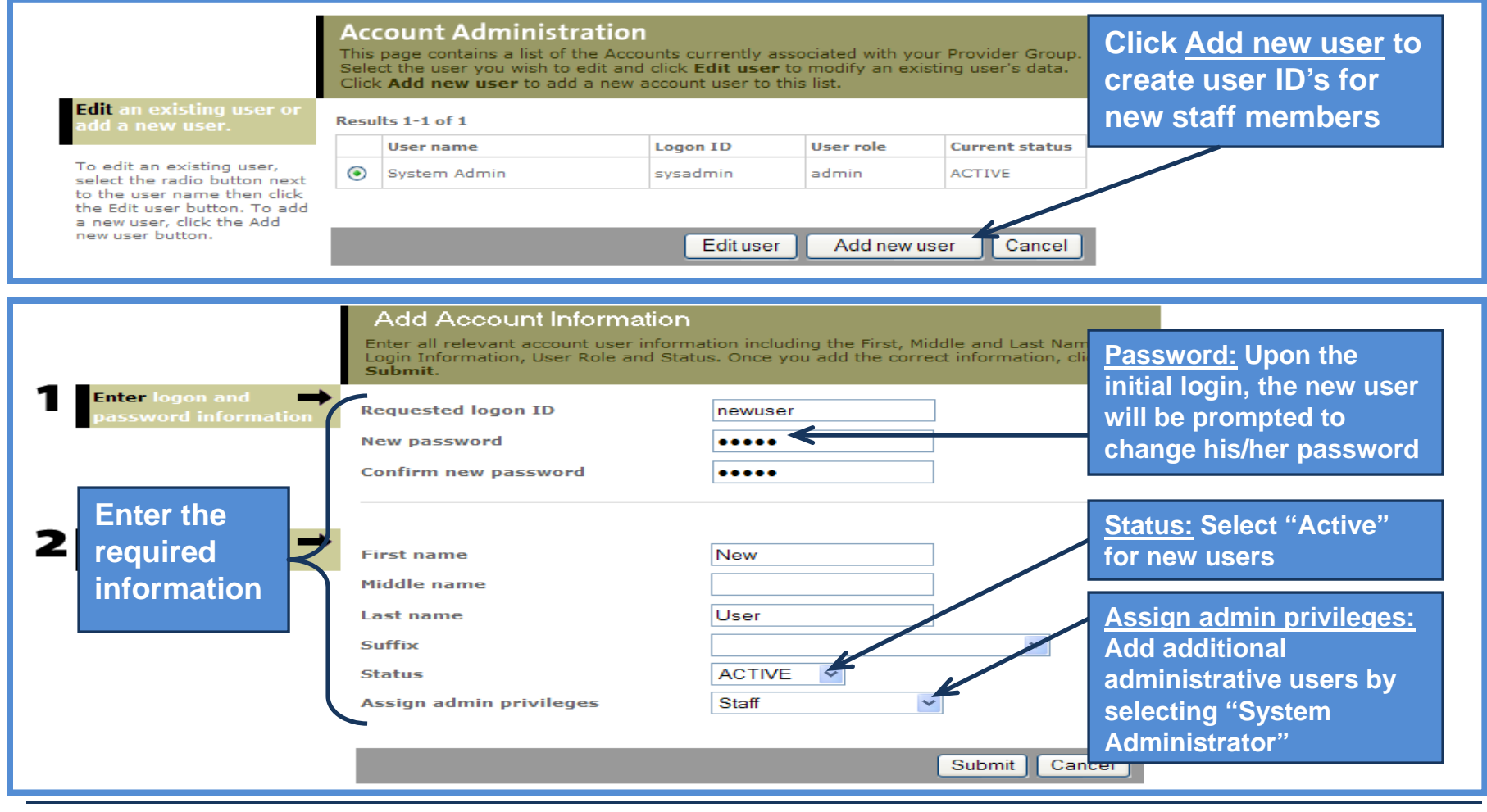

#### **iEXCHANGE** Administrator – Account Administration

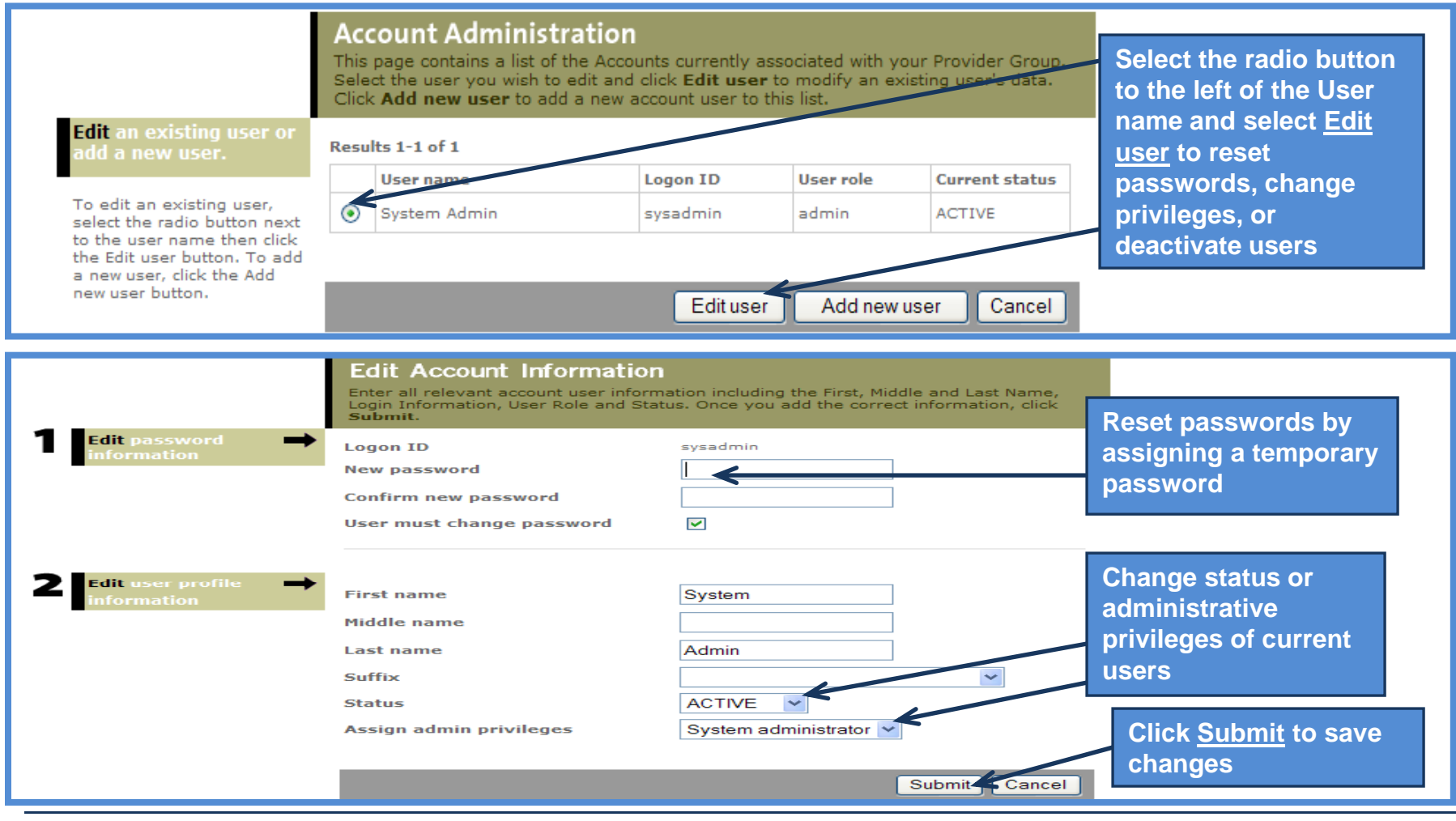

#### **iEXCHANGE Administrator – Submitting Providers**

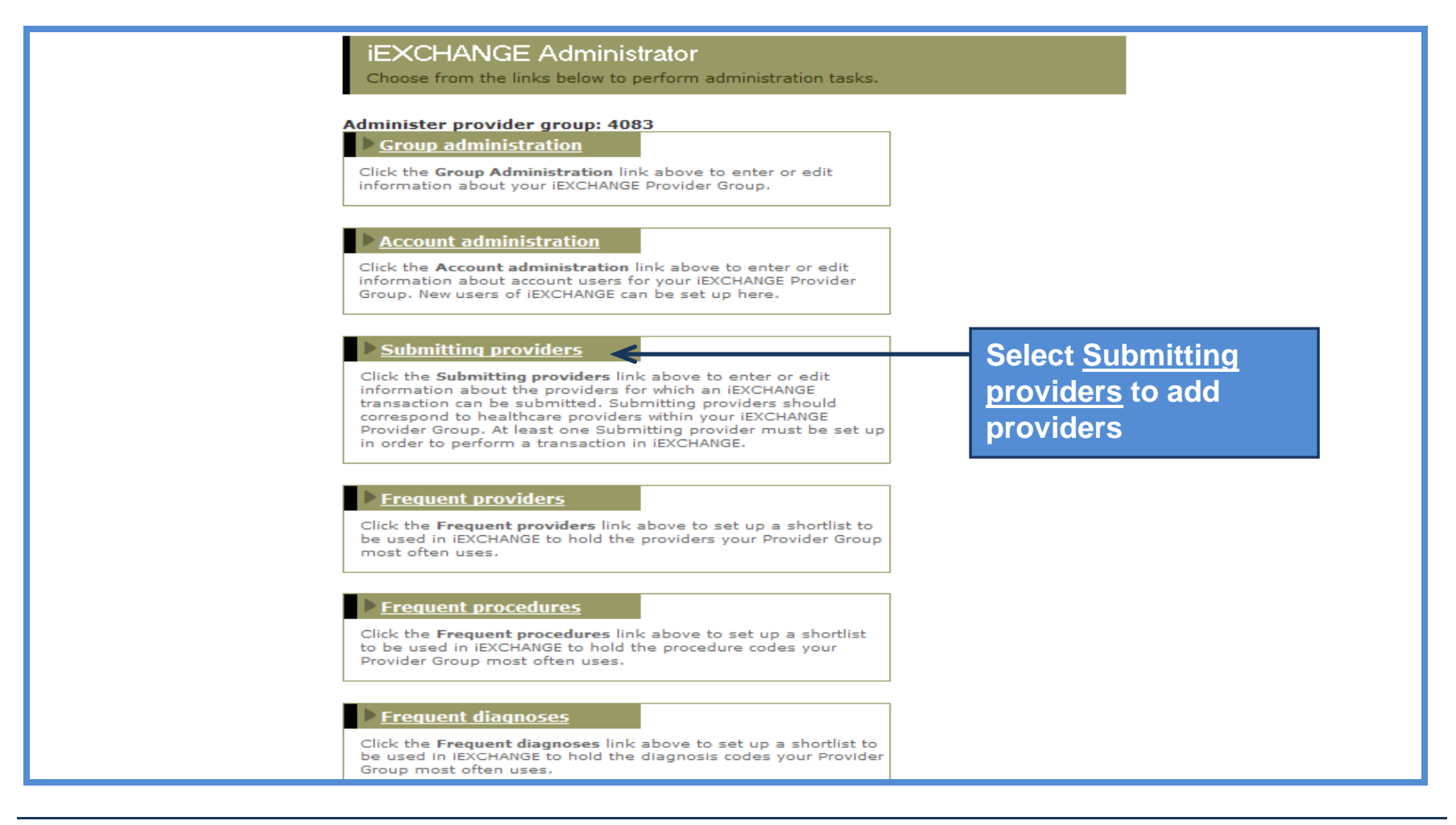

# **iEXCHANGE** Administrator – Submitting Providers

| Select <u>Edit</u> to<br>change | Submittin<br>This page con<br>Administrative<br>Edit to modifi<br>from the list. | ng providers list<br>tains a list of the Submitting Providers of<br>Group. Click Add New Provider to ad<br>an existing provider's data. Click Delet | urrently associated with your<br>d a new provider to this list. Click<br>te to remove an existing provider |                   |
|---------------------------------|----------------------------------------------------------------------------------|----------------------------------------------------------------------------------------------------|----------------------------------------------------------------------------------------------------|-------------------|
|                                 | 7                                                                                | Organization or Provider name                                                                                                    | Roles                                                                                                    | Select Add new    |
| add payers for                  | Edit Delete                                                                      | Kildare, John                                                                                                    | SUBPROV                                                                                                    | provider to add a |
| existing providers              | Edit Delete                                                                      | Welby, Marcus                                                                                                    | SUBPROV                                                                                                    | new provider to   |
|                                 | Edit Delete                                                                      | Suess, Theodor                                                                                                    | SUBPROV                                                                                                    | the list          |
| Select Delete to                | Edit Delete                                                                      | Thomas Jefferson University                                                                                                    | SUBPROV                                                                                                    |                   |
| remove providers                |                                                                                  |                                                                                                    |                                                                                                    | _                 |
|                                 |                                                                                  |                                                                                                    | Add new provider Cancel                                                                                    | J                 |

|                                | Setup submitting<br>First, Middle, and Last Name<br>you add the correct informa | provider<br>nformation including the Organization Name OR the Provider<br>e , address information, phone numbers and Tax ID. Once<br>ation, click Next Step to continue. |                 |
|--------------------------------|---------------------------------------------------------------------------------|----------------------------------------------------------------------------------------------------|-----------------|
| Step 1:<br>Submitting provider | Organization name <sup>*</sup>                                                  | Test Group                                                                                                    |                 |
| mormation                      | - 0                                                                             | DR -                                                                                                    |                 |
|                                | First name*                                                                     |                                                                                                    | Entor the       |
|                                | Middle initial                                                                  |                                                                                                    |                 |
|                                | Last name <sup>*</sup>                                                          |                                                                                                    | requested       |
|                                | Suffix                                                                          | ~                                                                                                    | demographic     |
|                                | Address 1                                                                       | 1313 Mockingbird Lane                                                                                                    |                 |
|                                | Address 2                                                                       |                                                                                                    | information for |
|                                | City                                                                            | Baltimore                                                                                                    | the new         |
|                                | State*                                                                          | Maryland 💙                                                                                                    |                 |
|                                | Zip code                                                                        | 11111 _                                                                                                    | provider and    |
|                                | Phone                                                                           | 410 - 555 - 1212 Extension                                                                                                    | click Next step |
|                                | NPI                                                                             | 123456789                                                                                                    |                 |
|                                | Tax ID                                                                          | 11111111                                                                                                    |                 |
|                                | Universal provider ID                                                           |                                                                                                    |                 |
|                                |                                                                                 | Next step Cancel                                                                                                    |                 |

#### **iEXCHANGE Administrator – Submitting Providers**

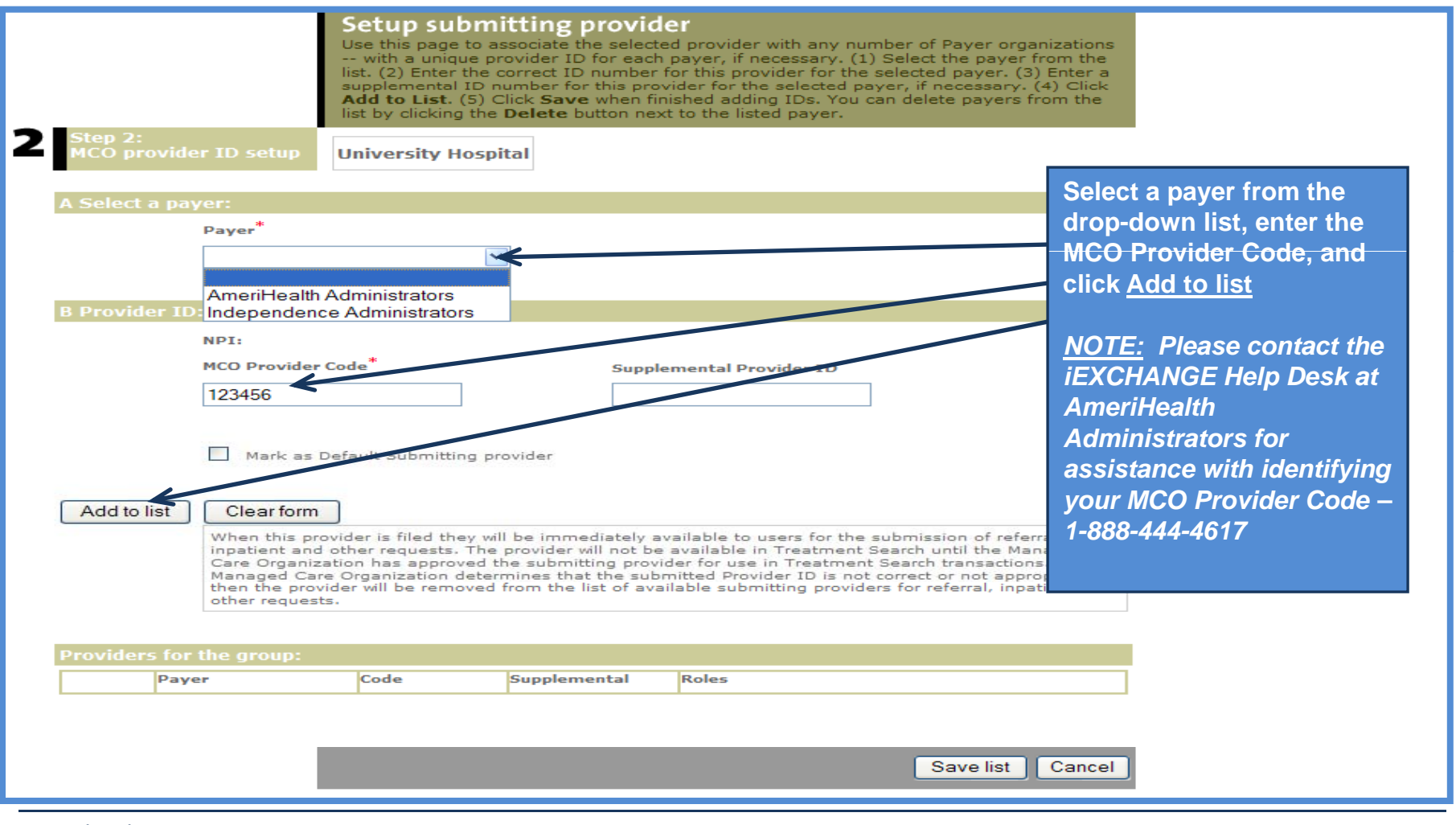

# **iEXCHANGE Administrator – Submitting Providers**

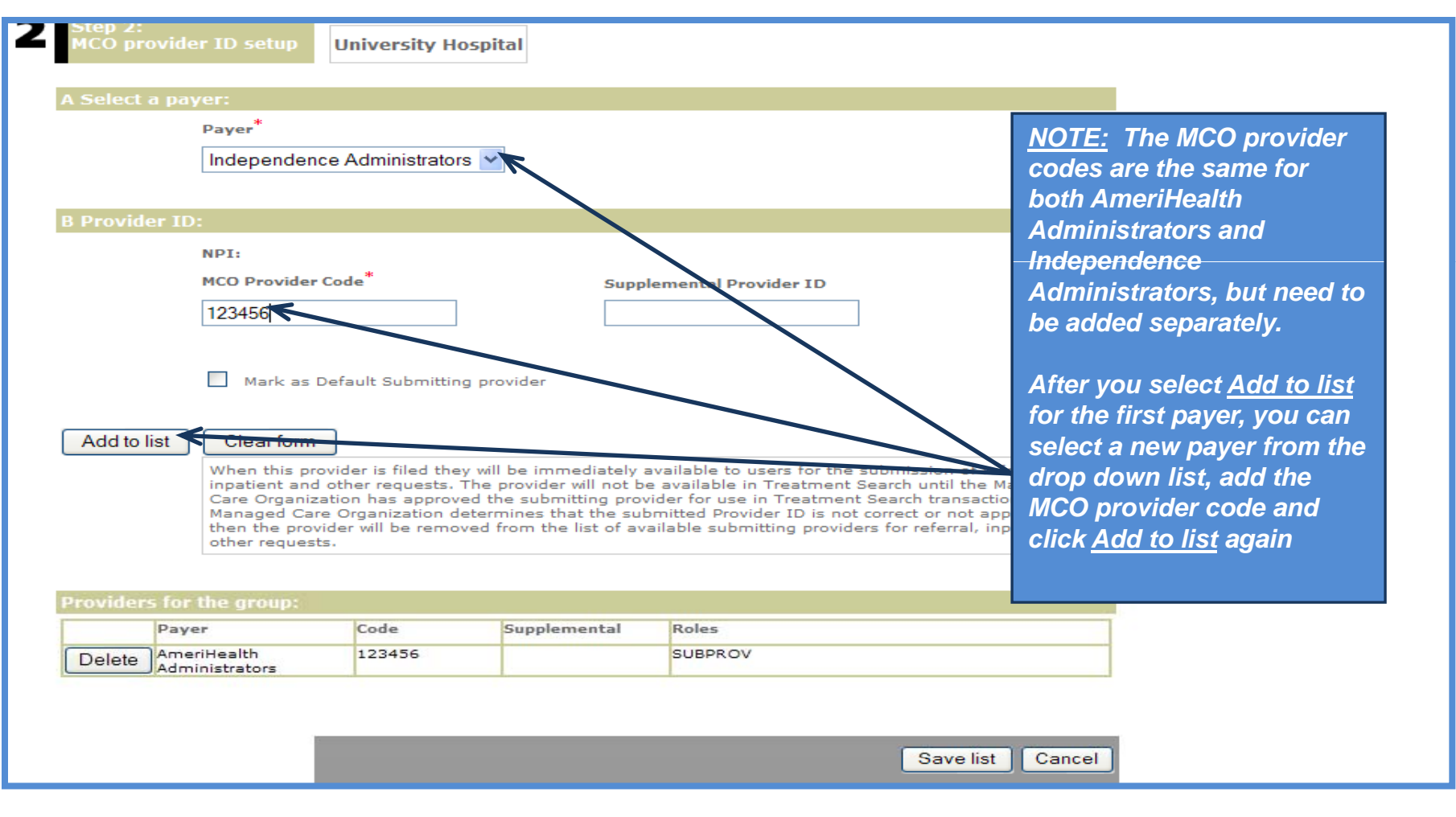

# **iEXCHANGE** Administrator – Submitting Providers

|                             | Payer                                                                                                    |                                                                               | ~                                                                                                    |                                                                                                    |                                                                                                    |                                                                                                    |
|-----------------------------|----------------------------------------------------------------------------------------------------|-------------------------------------------------------------------------------|----------------------------------------------------------------------------------------------------|----------------------------------------------------------------------------------------------------|----------------------------------------------------------------------------------------------------|----------------------------------------------------------------------------------------------------|
|                             |                                                                                                    |                                                                               |                                                                                                    |                                                                                                    |                                                                                                    |                                                                                                    |
| Provider                    | ID:                                                                                                    |                                                                               |                                                                                                    |                                                                                                    |                                                                                                    |                                                                                                    |
|                             | NPI:<br>MCO Provider C                                                                                                    | code <sup>*</sup>                                                             | Supp                                                                                                    | olemental Provider ID                                                                                                    | After yo<br>been ad<br>appear a                                                                                  | ur payers have<br>ded, they will<br>at the bottom of the                                                                                      |
|                             | Mark as De                                                                                                    | efault Submittin                                                              | g provider                                                                                                    |                                                                                                    | screen                                                                                                    |                                                                                                    |
| Add to list                 | t Clear form                                                                                                    | vider is filed the                                                            | v will be immediately                                                                                                  | vailable to users for the submis                                                                                                    | sion of referral.                                                                                                |                                                                                                    |
|                             | When this prov<br>inpatient and o<br>Care Organiza<br>Managed Care<br>then the provid<br>other requests                                                                                                    | other requests.<br>tion has approve<br>Organization de<br>der will be remove. | The provider will per b<br>ad the submitting pro<br>atermines that the su<br>ved from the list of av                   | e available in Treatment Search<br>vider for use in Treatment Search<br>bmitted Provider ID is not correct<br>vailable submitting providers for r                     | or not appropriate,<br>eferral, inpatient and<br>Clic                                                            | k Save list and your                                                                                                    |
|                             | When this prov<br>inpatient and o<br>Care Organiza<br>Managed Care<br>then the provio<br>other requests                                                                                                    | other requests.<br>tion has approve<br>Organization de<br>der will be remove  | The provider will not b<br>ed the submitting pro-<br>atermines that the su<br>ved from the list of av                  | e available in Treatment Search<br>vider for use in Treatment Search<br>bmitted Provider ID is not correct<br>vailable submitting providers for r                     | until the Managed<br>transactions. If the<br>or not appropriate,<br>eferral, inpatient and<br>Click<br>new       | k <u>Save list</u> and your<br>ly added provide <u>rs</u> wil                                                                                 |
| roviders f                  | When this proving the second second s | other requests.<br>tion has approve<br>Organization de<br>der will be remove  | The provider will not be<br>ad the submitting pro-<br>etermines that the su<br>ved from the list of av<br>Supplemental | e available in Treatment Search<br>vider for use in Treatment Search<br>bmitted Provider ID is not correct<br>railable submitting providers for r<br>Roles            | click<br>eferral, inpatient and<br>click<br>or not appropriate,<br>eferral, inpatient and<br>click<br>new<br>app | k <u>Save list</u> and your<br>/ly added providers wil<br>ear in your drop down                                                               |
| roviders 1<br>P<br>Delete J | When this provinpatient and of Care Organizal Managed Care then the provide other requests for the group:                                                                                                    | Code<br>123456                                                                | The provider will not be<br>ad the submitting pro-<br>etermines that the su<br>ved from the list of av                 | e available in Treatment Search<br>vider for use in Treatment Search<br>bmitted Provider ID is not correct<br>vailable submitting providers for r<br>Roles<br>SUBPROV | clic<br>eferral, inpatient and<br>appropriate,<br>clic<br>appropriate,<br>clic<br>app<br>lists                   | k <u>Save list</u> and your<br>ly added providers wil<br>ear in your drop down<br>s the next time you                                         |
| Delete                      | When this provinpatient and of Care Organizal Managed Care then the provide other requests for the group: Payer and pendence dministrators dministrators dmi | Code<br>123456                                                                | The provider will not be<br>ad the submitting pro-<br>atermines that the su<br>ved from the list of av<br>Supplemental | Roles SUBPROV SUBPROV                                                                                                    | click<br>or not appropriate,<br>eferral, inpatient and<br>click<br>app<br>lists<br>acc<br>req                    | k <u>Save list</u> and your<br>rly added providers wil<br>ear in your drop down<br>s the next time you<br>ess the transaction<br>uest screens |

#### **iEXCHANGE Administrator – Frequent Providers**

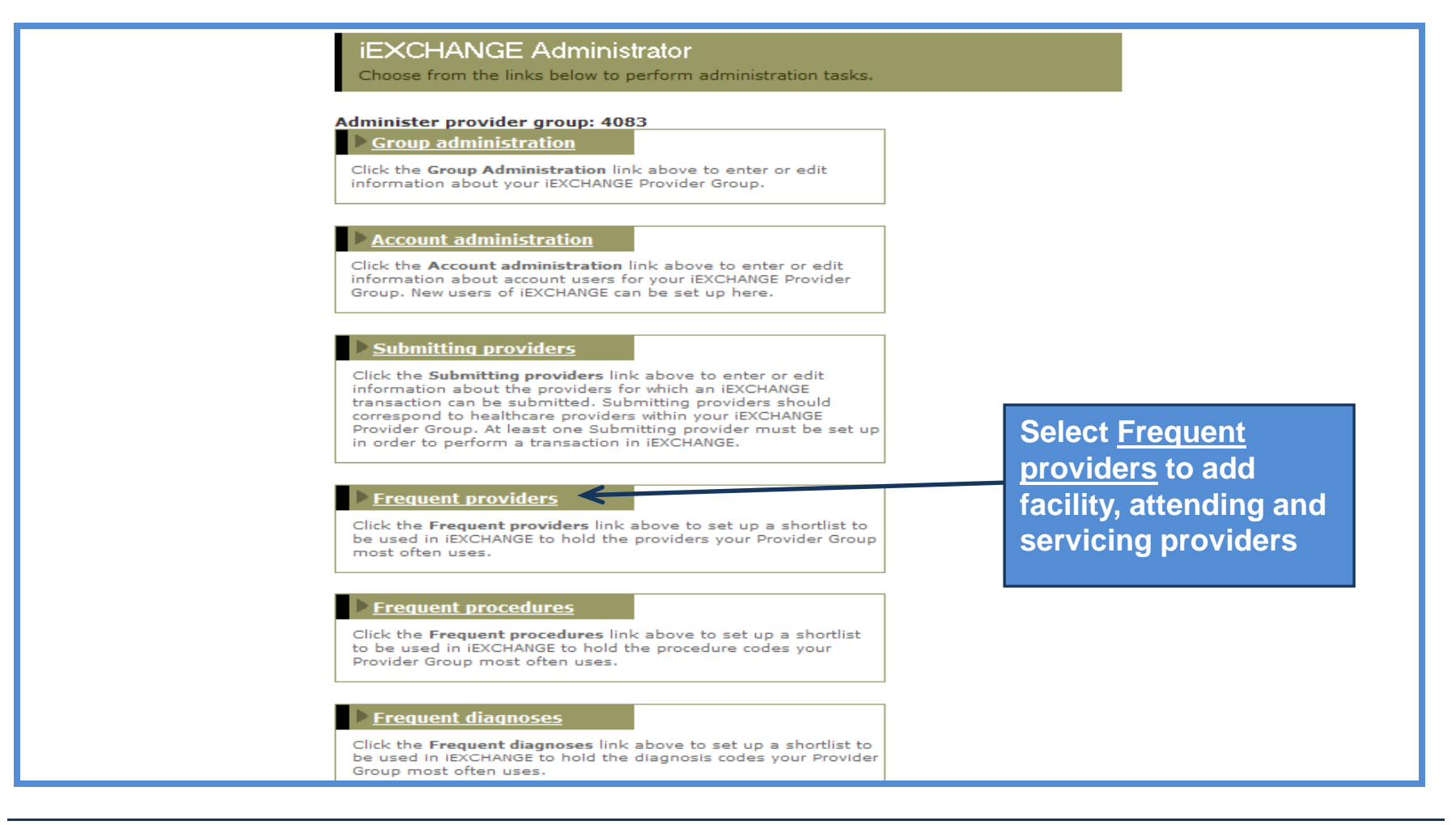

#### **iEXCHANGE Administrator – Frequent Providers**

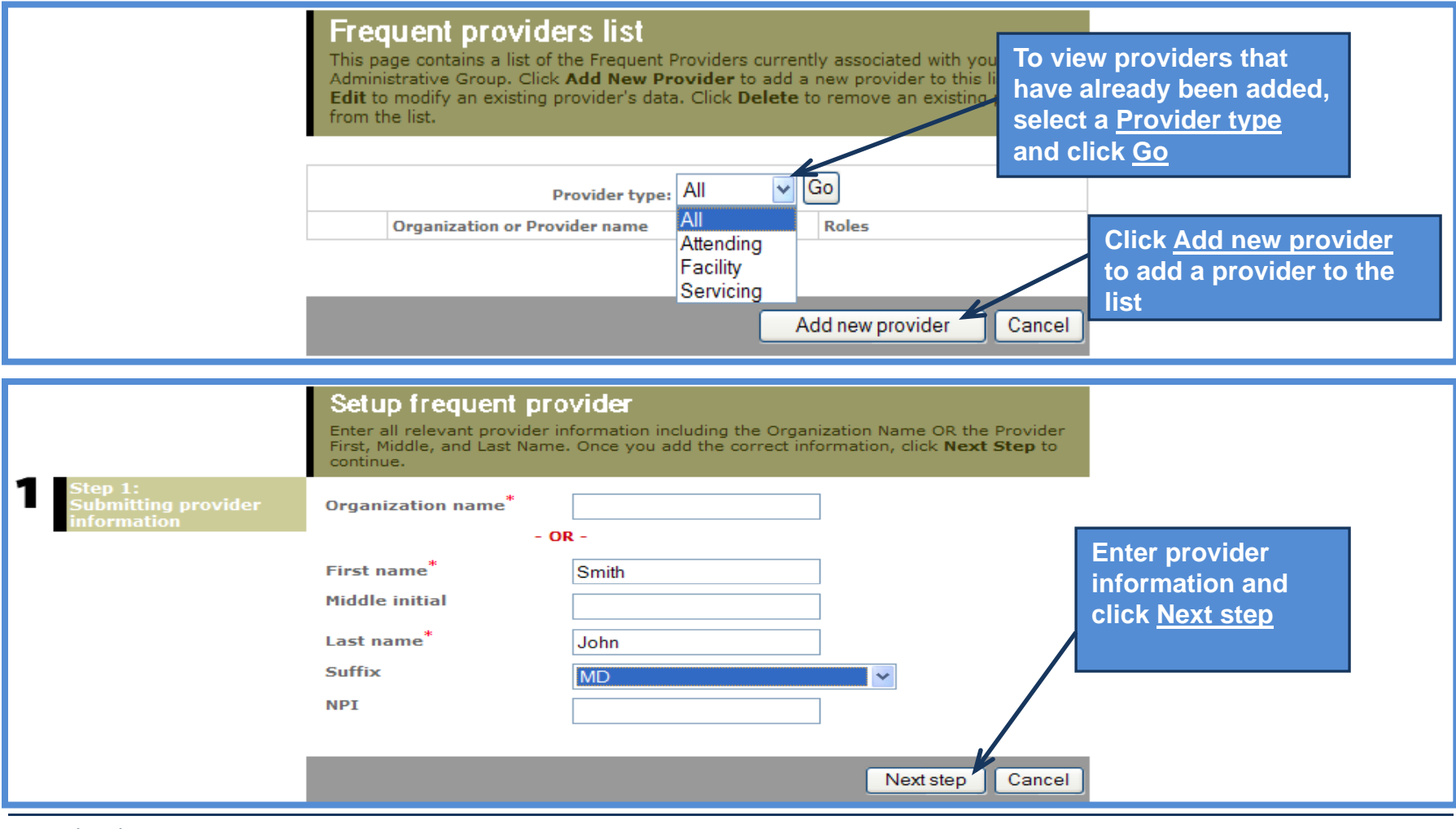

# **iEXCHANGE Administrator – Frequent Providers**

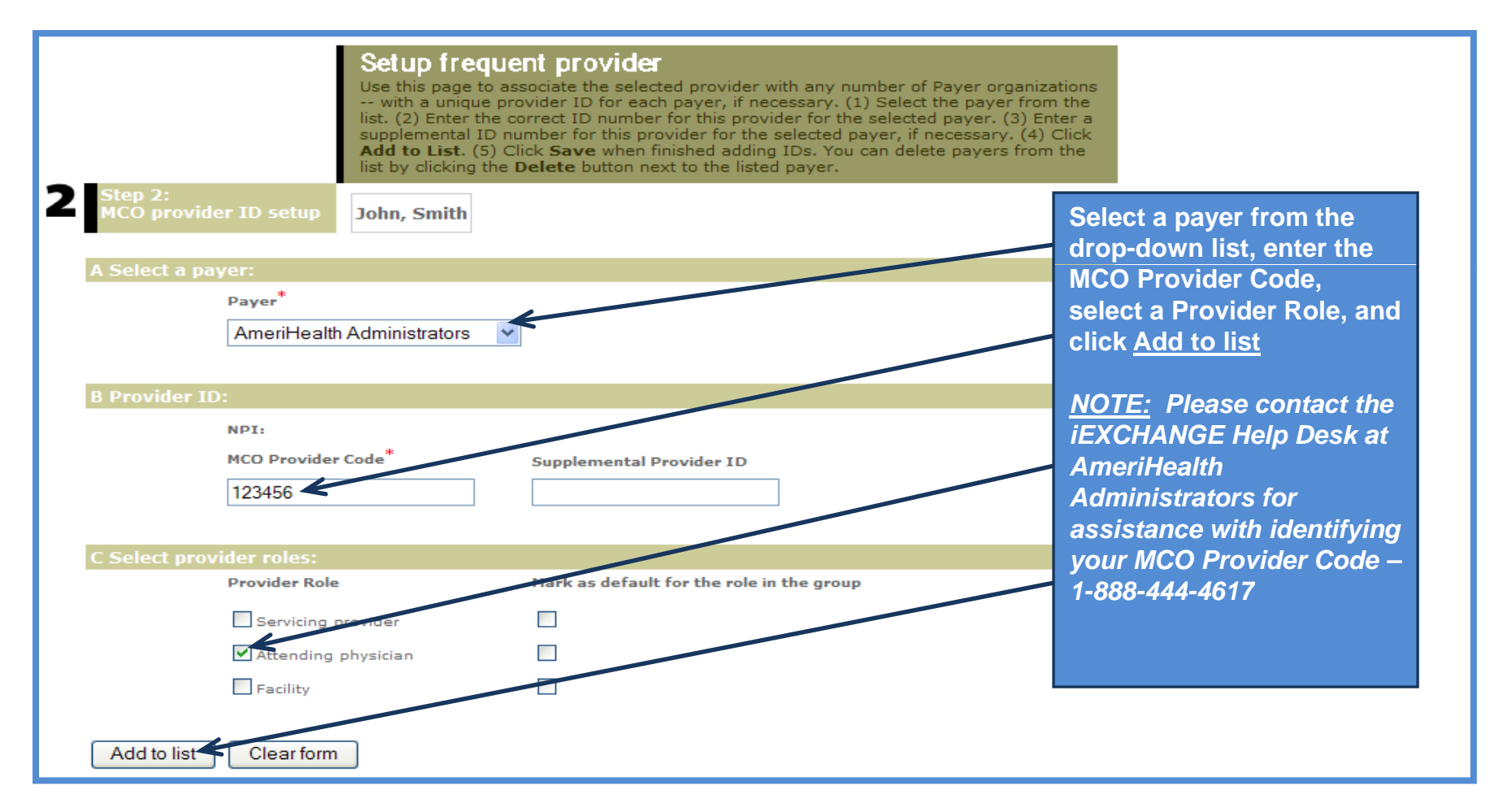

# **iEXCHANGE Administrator – Frequent Providers**

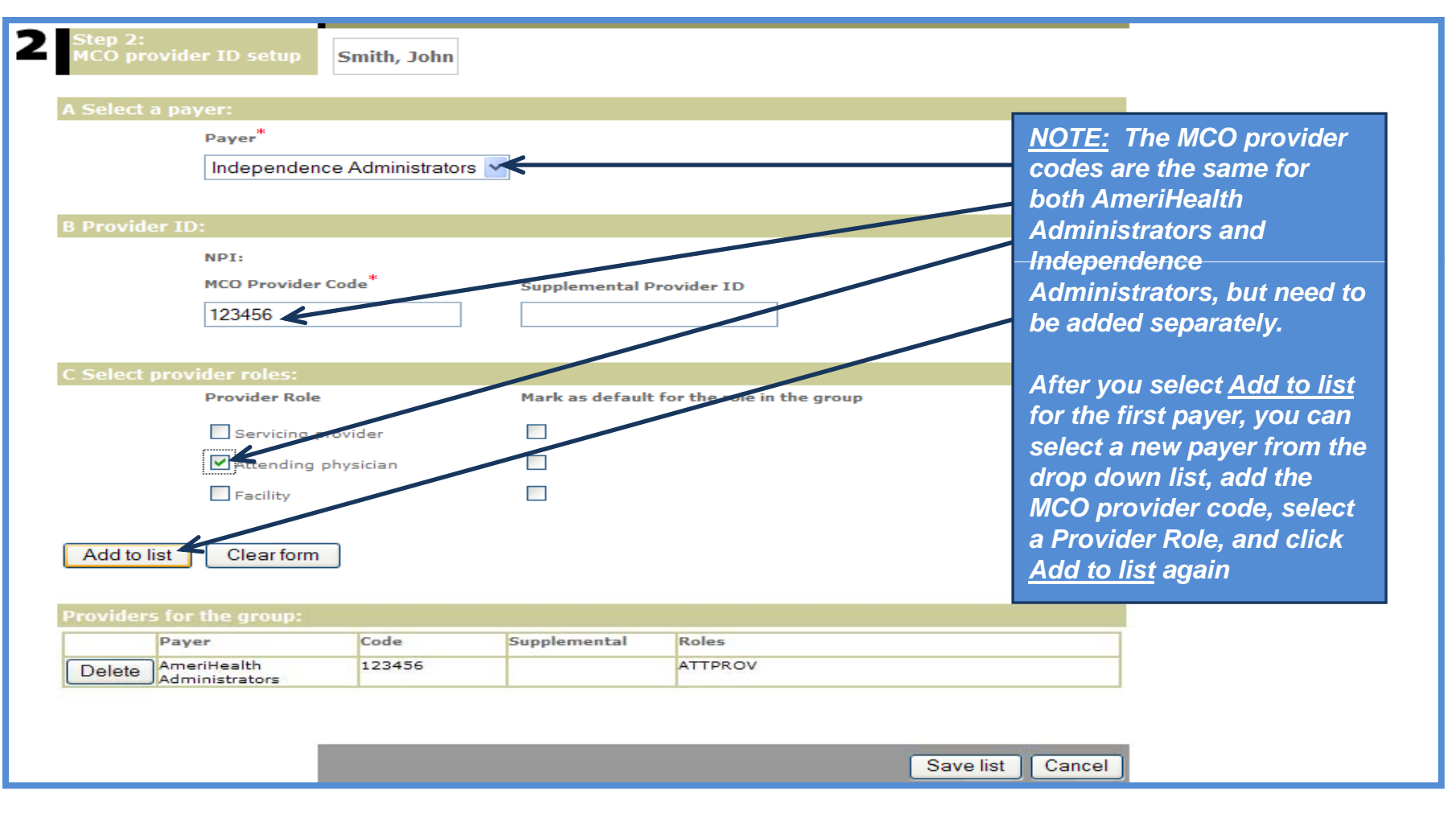

# **iEXCHANGE Administrator – Frequent Providers**

| Select a p  | ayer:                      |         |                 |                           |                  |                |
|-------------|----------------------------|---------|-----------------|---------------------------|------------------|----------------|
|             | Payer*                     |         |                 |                           |                  |                |
|             |                            |         | ~               |                           |                  |                |
| Provider    | ID:                        |         |                 |                           |                  |                |
|             | NPI:                       |         |                 |                           | After your payer | s have         |
|             | MCO Provider Co            | ode*    | Supplemental P  | rovider ID                | been added, the  | y will         |
|             |                            |         |                 |                           | appear at the bo | ttom of the    |
|             |                            | ,       |                 | /                         | screen           |                |
| Select pro  | vider roles:               |         |                 |                           |                  |                |
|             | Provider Role              |         | Mark as default | for the role in the group |                  |                |
|             | Servicing pro              | vider   |                 |                           |                  |                |
|             | Attending ph               | ysician |                 |                           | Click Save li    | st and vour    |
|             | Facility                   |         |                 |                           | newly added      | providers will |
|             |                            |         |                 |                           | appear in vo     | ur drop down   |
| Add to list | Clear form                 |         |                 |                           | lists the nex    | t time you     |
|             |                            |         |                 |                           | access the t     | ransaction     |
| roviders fo | or the group:              |         |                 |                           |                  |                |
| Pa          | iyer                       | Code    | Supplemental    | Roles                     | Tequest scre     | 50115          |
| Delete In   | dependence<br>ministrators | 123456  |                 | ATTPROV                   |                  |                |
| Delete Ar   | neriHealth<br>ministrators | 123456  |                 | ATTPROV                   |                  |                |
|             |                            |         |                 |                           |                  |                |

#### **iEXCHANGE Administrator – Frequent Procedures**

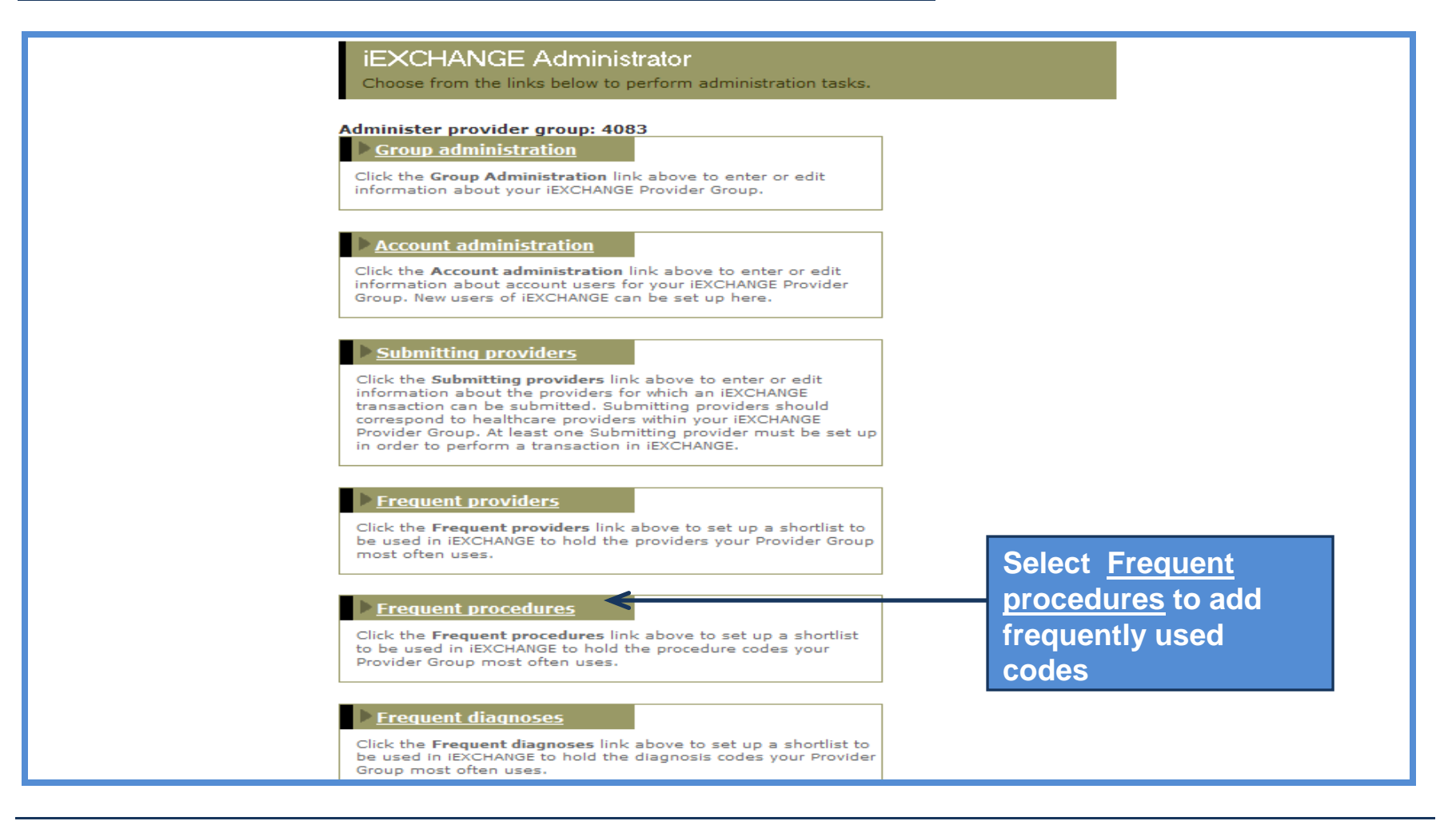

#### **iEXCHANGE** Administrator – Frequent Procedures

| Frequent I<br>You can add pr<br>access the add<br>to the listed pro<br>You can delete<br>When you are f | Procedures<br>bocedures to the list of<br>procedure page. You<br>cedure to access the<br>procedures from the li<br>inished, click Cancel to | frequently used procedures. Click Add to list t<br>can edit already listed proceduresclick Edit no<br>add procedure page for the selected procedure<br>istclick Delete next to the listed procedure.<br>to return to the iEXCHANGE Administrator Home | so<br>axt<br>e.                                              |
|----------------------------------------------------------------------------------------------------|----------------------------------------------------------------------------------------------------|----------------------------------------------------------------------------------------------------|--------------------------------------------------------------|
|                                                                                                    | Procedure code                                                                                                    | Procedure description                                                                                                    |                                                              |
| Edit Delete                                                                                             | 27130                                                                                                    | Total Hip Replacement                                                                                                    |                                                              |
| Edit Delete                                                                                             | 27447                                                                                                    | Total Knee Replacement                                                                                                    |                                                              |
| Edit Delete                                                                                             | 29870                                                                                                    | Arthroscopy, Knee                                                                                                    |                                                              |
| Edit Delete                                                                                             | 31622                                                                                                    | Bronchoscopy, Diagnostic                                                                                                    |                                                              |
| Edit Delete                                                                                             | 31628                                                                                                    | Biopsy, Lung                                                                                                    | Due so deurs a sola so the st                                |
| Edit Delete                                                                                             | 33210                                                                                                    | Pacemaker Insertion                                                                                                    | Procedure codes that                                         |
| Edit Delete                                                                                             | 33518                                                                                                    | CABG                                                                                                    | have been added                                              |
| Edit                                                                                                    | 42820                                                                                                    | Topeillectomy and Adenoidectomy, age <12                                                                                                    | previously can be                                            |
| Edit Delete                                                                                             | 12826                                                                                                    | Tonsillectomy                                                                                                    | edited or deleted                                            |
| Edit Delete                                                                                             | 43846                                                                                                    | Gastric Bypass                                                                                                    |                                                              |
| Edit Delete                                                                                             | 44140                                                                                                    | Colectomy, Partial                                                                                                    |                                                              |
| Edit Delete                                                                                             | 44152                                                                                                    | Colectomy, Total                                                                                                    |                                                              |
| Edit Delete                                                                                             | 44950                                                                                                    | Appendectomy                                                                                                    |                                                              |
| Edit Delete                                                                                             | 45378                                                                                                    | Colonoscopy                                                                                                    |                                                              |
|                                                                                                    |                                                                                                    |                                                                                                    |                                                              |
| Edit Delete                                                                                             | A0428                                                                                                    | Ambulance Transfer                                                                                                    |                                                              |
|                                                                                                    |                                                                                                    | Add to list Cancel                                                                                                    | Click on <u>Add to list</u> to<br>add new procedure<br>codes |
|                                                                                                    |                                                                                                    |                                                                                                    |                                                              |

# **iEXCHANGE** Administrator – Frequent Procedures

|                                                           | o Procodu                              | Entor the F              | ur changes to | then click <b>Save</b> to save your | t Procedures<br>code and description and t<br>procedures. | dit Frequer |
|-----------------------------------------------------------|----------------------------------------|--------------------------|---------------|-------------------------------------|-----------------------------------------------------------|-------------|
| Procedure code Procedure description code and description | e <u>Procedu</u><br>d <u>descrip</u> t | <u>code</u> and <u>c</u> |               |                                     | Procedure description                                     | cedure code |

| 97110 | Physical Therapy                         |                           |
|-------|------------------------------------------|---------------------------|
| 99214 | Office Visit                             | Click <u>Save</u> and the |
| 99302 | Skilled Nursing Visit                    | newly added codes         |
| 99537 | Occupational Therapy, Outpatient Setting | will appear in your       |
| A0428 | Ambulance Transfer                       | drop down list the        |
|       |                                          | next time you             |
|       |                                          | access the                |
|       | Savet Cancel Ton                         | transaction request       |
|       |                                          | screens                   |
|       |                                          | 30100113                  |

#### **iEXCHANGE Administrator – Frequent Diagnoses**

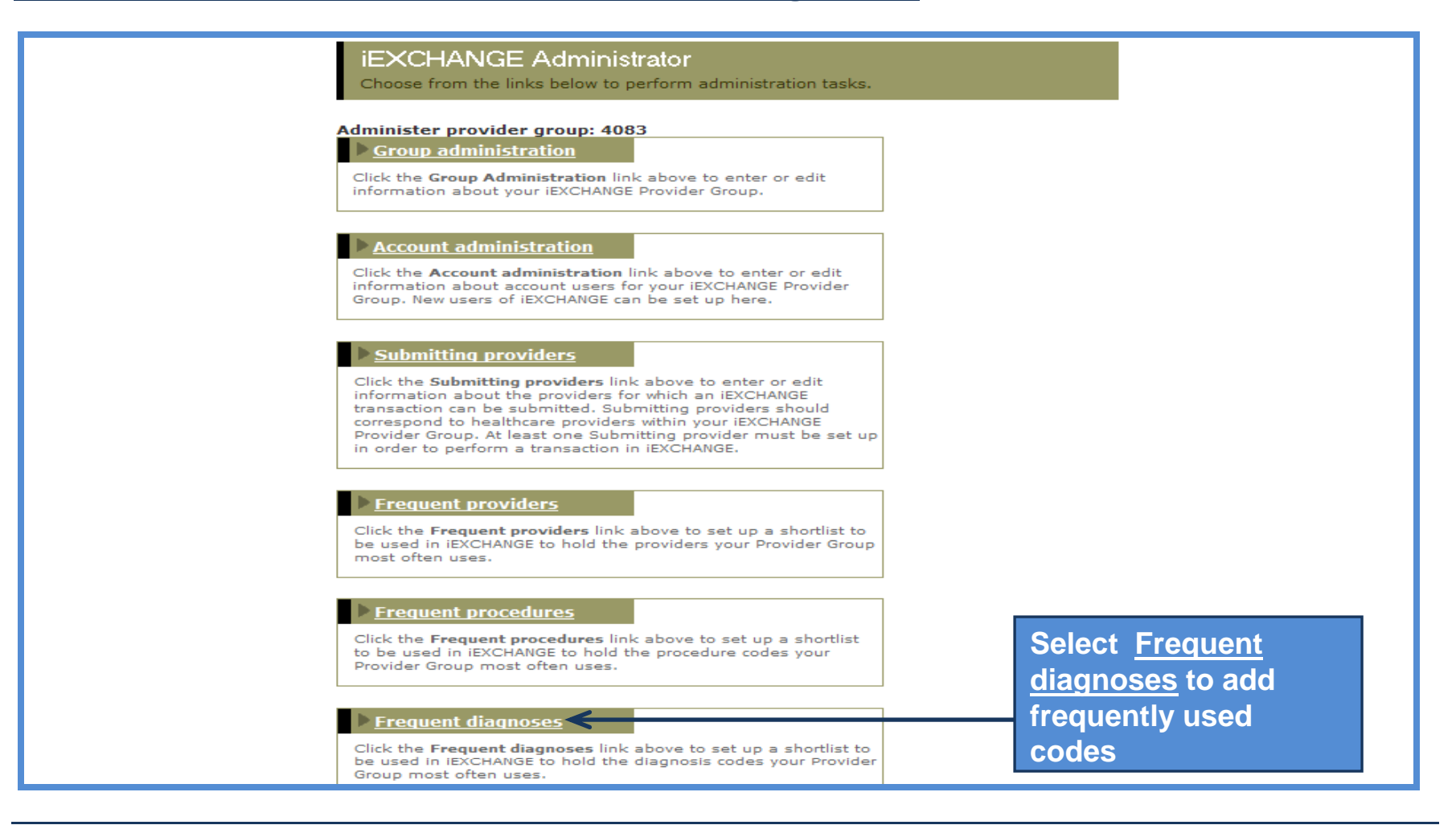

#### **iEXCHANGE** Administrator – Frequent Diagnoses

| Frequent<br>You can add<br>access the ad<br>the listed diar<br>delete diagno<br>finished, click | Diagnoses<br>diagnoses to the list of<br>d diagnosis page. You<br>nosis to access the ad<br>ses from the listclick<br>Cancel to return to th | frequently used diagnoses. Click <b>Add to list</b> to<br>can edit already listed diagnosesclick <b>Edit</b> next<br>d diagnosis page for the selected diagnosis. You c<br><b>Delete</b> next to the listed diagnosis. When you are<br>the iEXCHANGE Administrator Home. | to<br>an<br>e        |
|-------------------------------------------------------------------------------------------------|----------------------------------------------------------------------------------------------------|----------------------------------------------------------------------------------------------------|----------------------|
|                                                                                                 | Diagnosis code                                                                                                    | Diagnosis description                                                                                                    |                      |
| Edit Delete                                                                                     | 153.9                                                                                                    | Colon Cancer                                                                                                    |                      |
| Edit) Delete                                                                                    | 162.9                                                                                                    | Lung Cancer                                                                                                    | Diagnosis codes that |
| Edit Delete                                                                                     | 179                                                                                                    | Ilterine Cancer                                                                                                    | have been added      |
| Edit Delete                                                                                     | 218.9                                                                                                    | Uterine leiomyonia                                                                                                    | edited or deleted    |
| Edit Delete                                                                                     | 230.00                                                                                                    | Diabetes                                                                                                    |                      |
| Edit Delete                                                                                     | 278.01                                                                                                    | Morbid Obesity                                                                                                    |                      |
| Edit Delete                                                                                     | 311                                                                                                    | Depression                                                                                                    |                      |

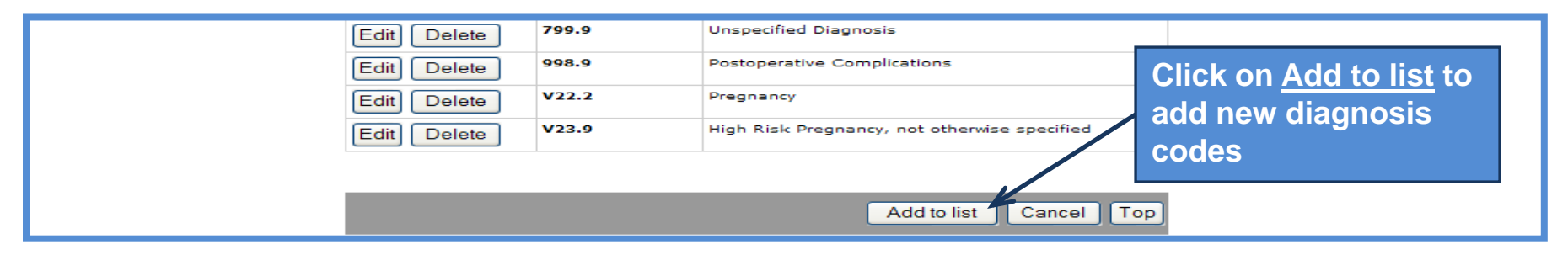

# **iEXCHANGE Administrator – Frequent Diagnoses**

| Edit Frequer         | nt Diagnoses                                                     | Procedure codes that     |
|----------------------|------------------------------------------------------------------|--------------------------|
| Enter a diagnosis    | code and description and then click Save to save your changes to | have been added          |
| list of frequent dia | agnoses.                                                         | previously can be edited |
| Diagnosis code       | Diagnosis description                                            | or deleted               |

| 799.9 | Unspecified Diagnosis                        | Click Save and the        |
|-------|----------------------------------------------|---------------------------|
| 998.9 | Postoperative Complications                  | Click <u>Save</u> and the |
| V22.2 | Pregnancy                                    | will appear in your       |
| V23.9 | High Risk Pregnancy, not otherwise specified | drop down list the        |
|       |                                              | next time you             |
|       |                                              | access the                |
|       | Sava Cancel T                                | transaction request       |
|       | Save Calcer 1                                | screens                   |
|       |                                              |                           |

# **iEXCHANGE** Frequently Asked Questions

#### What transactions are supported via iEXCHANGE®?

Inpatient and Outpatient Certification and Extensions Treatment Search Provider Search Member Search Treatment Update Search

#### If I receive a pended response via iEXCHANGE®, how will I be notified of a change in status?

After you logon to iEXCHANGE<sup>®</sup> and select <u>AmeriHealth Administrators</u> or <u>Independence Administrators</u> as a payer, you will receive a Treatment Updates message. Clicking on this option will notify you when AmeriHealth Administrators has updated the status for any requests previously submitted via iEXCHANGE<sup>®</sup>.

# If the initial request was submitted manually, will I be able to view the case electronically by submitting a treatment search?

Yes, you will be able to search for the case within iEXCHANGE<sup>®</sup>. However, you will be able to view cases only if you are associated with the case (i.e. you are listed as the facility, attending, or servicing provider).

# Can I submit inpatient requests on a Monday for patients that were admitted on Friday or over the weekend? Yes.

#### Can information be printed from iEXCHANGE®?

You can print any of the Web page screens you view by clicking on the Print button on your browser. The printed pages can then be retained for your records.